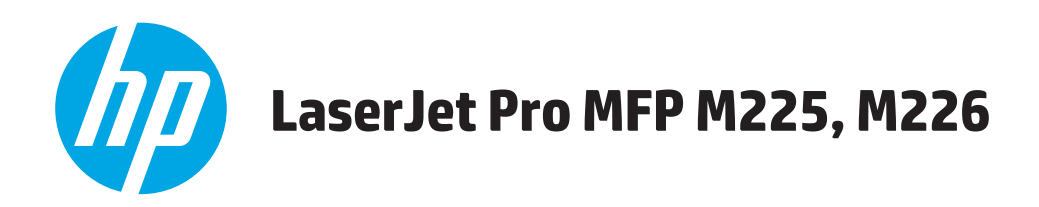

## Kullanım Kılavuzu

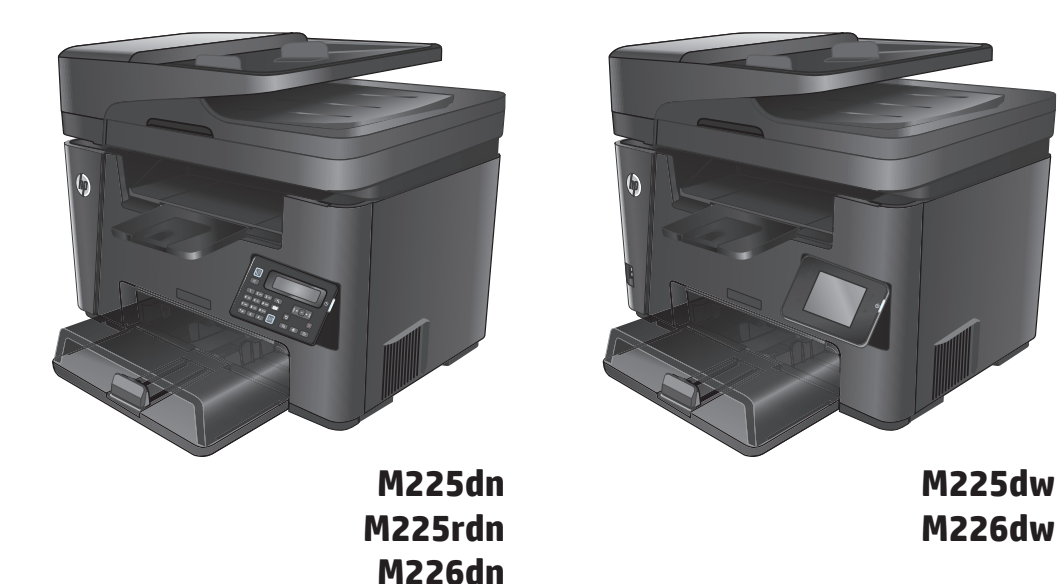

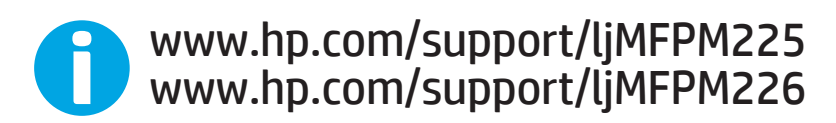

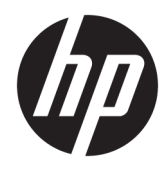

# HP LaserJet Pro MFP M225, M226

Kullanım Kılavuzu

#### Telif Hakkı ve Lisans

 $\ensuremath{\mathbb{C}}$  Copyright 2015 HP Development Company, L.P.

Telif hakkı yasalarının izin verdiği durumlar dışında, önceden yazılı izin alınmadan çoğaltılması, uyarlanması veya çevrilmesi yasaktır.

Burada yer alan bilgiler önceden haber verilmeden değiştirilebilir.

HP ürünleri ve servisleriyle ilgili garantiler, söz konusu ürün ve servislerle birlikte sunulan açık garanti bildirimlerinde belirtilmiştir. Buradaki hiçbir husus ek bir garanti oluşturacak şekilde yorumlanmamalıdır. HP, teknik veya yazım hatalarından ya da eksikliklerden sorumlu değildir.

Edition 2, 3/2019

#### Ticari Marka Onayları

Adobe<sup>°</sup>, Adobe Photoshop<sup>°</sup>, Acrobat<sup>°</sup> ve PostScript<sup>°</sup>, Adobe Systems Incorporated kuruluşunun ticari markalarıdır.

Apple ve Apple logosu, Apple Computer, Inc. kuruluşunun ABD ve diğer ülkelerde/ bölgelerde kayıtlı ticari markalarıdır. iPod, Apple Computer, Inc. kuruluşunun ticari markasıdır. iPod yalnızca yasal veya hak sahibi tarafından izin verilmiş kopyalama içindir. Müzik hırsızlığı yapmayın.

Microsoft<sup>®</sup>, Windows<sup>®</sup>, Windows<sup>®</sup> XP ve Windows Vista<sup>®</sup>; Microsoft Corporation şirketinin ABD'de tescilli ticari markalarıdır.

UNIX®, Open Group kuruluşunun tescilli ticari markasıdır.

# İçindekiler

| 1 Ürü | in tanıtımı                                                      | 1  |
|-------|------------------------------------------------------------------|----|
|       | Ürün karşılaştırması                                             | 2  |
|       | Güç tüketimi, elektrikle ilgili özellikler ve akustik yayılımlar | 6  |
|       | Çalışma ortamı özellikleri                                       | 6  |
|       | Ürün görünümleri                                                 | 7  |
|       | Ürünün önden görünümü                                            | 7  |
|       | Ürünün arkadan görünümü                                          | 8  |
|       | Kontrol paneli görünümleri                                       | 9  |
|       | M225dn, M225rdn ve M226dn kontrol paneli                         | 9  |
|       | M225dw ve M226dw kontrol paneli                                  |    |
|       | Ürün donanımı kurulumu ve yazılım yüklemesi                      | 12 |
| 2 Kağ | ğıt tepsileri                                                    |    |
|       | Desteklenen kağıt boyutları ve türleri                           | 14 |
|       | Desteklenen kağıt boyutları                                      | 14 |
|       | Desteklenen kağıt türleri                                        | 15 |
|       | Öncelikli giriş tepsisine kağıt yerleştirme (Tepsi 1)            | 17 |
|       | Ana giriş tepsisine kağıt yerleştirme (Tepsi 2)                  | 19 |
| 3 Par | çalar, sarf malzemeleri ve aksesuarlar                           | 23 |
|       | Yedek parçalar, aksesuarlar ve sarf malzemeleri sipariş etme     | 24 |
|       | Sipariş etme                                                     | 24 |
|       | Sarf malzemeleri ve aksesuarlar                                  | 24 |
|       | Toner kartuşunu değiştirme                                       | 25 |
| 4 Yaz | zdırma                                                           |    |
|       | Yazdırma görevleri (Windows)                                     |    |
|       | Nasıl tarama yapılır (Windows)                                   |    |
|       | Otomatik olarak her iki yüze yazdırma (Windows)                  |    |
|       | Her iki yüze elle yazdırma (Windows)                             |    |
|       | Kağıt başına birden fazla sayfa yazdırma (Windows)               |    |
|       |                                                                  |    |

| Kağıt türünü seçme (Windows)                            |    |
|---------------------------------------------------------|----|
| Ek yazdırma görevleri                                   |    |
| Yazdırma görevleri (Mac OS X)                           |    |
| Nasıl yazdırılır (OS X)                                 |    |
| Her iki yüze otomatik yazdırma (OS X)                   |    |
| Her iki yüze elle yazdırma (OS X)                       |    |
| Yaprak başına birden fazla sayfa yazdırma (OS X)        |    |
| Kağıt türünü seçme (OS X)                               |    |
| Ek yazdırma görevleri                                   |    |
| HP Wireless Direct Yazdırma Kurulumu                    |    |
| Mobil yazdırma                                          |    |
| E-posta ile HP ePrint                                   |    |
| HP ePrint yazılımı                                      |    |
| AirPrint                                                |    |
| Walk-up USB yazdırmayı kullanma (yalnızca dw modelleri) |    |
| 5 Kopvalama                                             |    |
| Kopvalama                                               |    |
| Her iki vüze vazdırma (dupleks)                         |    |
| Her iki vüze otomatik kopvalama                         |    |
| Her iki yüze el ile kopyalama                           |    |
|                                                         |    |
| 6 Tarama                                                | 45 |
| HP Tarama yazılımını kullanarak tarama (Windows)        |    |
| HP Tarama yazılımını kullanarak tarama (Mac)            |    |

| HP Tarama yazılımını kullanarak tarama (Mac)                                      | 47 |
|-----------------------------------------------------------------------------------|----|
| E-postaya Tarama'yı ayarlama (yalnızca dokunmatik ekranlı modeller)               | 48 |
| Giriş                                                                             | 48 |
| E-postaya Tarama Sihirbazı'nı kullanma (Windows)                                  | 48 |
| HP Katıştırılmış Web Sunucusu ile E-postaya Tara özelliğini ayarlama (Windows)    | 49 |
| HP Katıştırılmış Web Sunucusu ile E-postaya Tara özelliğini ayarlama (OS X)       | 50 |
| Ağ Klasörüne Tarama özelliğini ayarlama (yalnızca dokunmatik ekranlı modeller)    | 52 |
| Giriş                                                                             | 52 |
| Ağ Klasörüne Tarama Özelliğini Ayarlama Sihirbazı'nı kullanma (Windows)           | 52 |
| HP Katıştırılmış Web Sunucusu ile Ağ Klasörüne Tara özelliğini ayarlama (Windows) | 52 |
| HP Katıştırılmış Web Sunucusu ile Ağ Klasörüne Tara özelliğini ayarlama (OS X)    | 53 |
| USB flash sürücüye tarama (yalnızca dokunmatik ekranlı modeller)                  | 55 |
| E-postaya tarama (yalnızca dokunmatik ekranlı modeller)                           | 56 |
| Ağ klasörüne tarama (yalnızca dokunmatik ekranlı modeller)                        | 57 |
|                                                                                   |    |

| 7 Faks                                                                                          | 59 |
|-------------------------------------------------------------------------------------------------|----|
| Faks göndermeyi ve almayı ayarlama                                                              | 60 |
| Başlamadan önce                                                                                 | 60 |
| Adım 1: Telefon bağlantı türünü belirleme                                                       | 60 |
| Adım 2: Faksı kurma                                                                             | 61 |
| Ayrı telefon hattı                                                                              | 61 |
| Paylaşılan ses/faks hattı                                                                       | 62 |
| Telesekreterli paylaşılan ses/faks hattı                                                        | 63 |
| Adım 3: Faks saatini, tarihini ve başlığını yapılandırma                                        | 65 |
| HP Faks Ayar Sihirbazı                                                                          | 65 |
| Ürün kontrol paneli                                                                             | 65 |
| HP Device Toolbox                                                                               | 66 |
| HP Katıştırılmış Web Sunucusu                                                                   | 66 |
| Adım 4: Bir faks testi işlemi gerçekleştirin                                                    | 66 |
| 5. Adım (İsteğe Bağlı): Dijital faks almak için ayarları yapılandırın (Windows)                 | 67 |
| Faks gönderme                                                                                   | 68 |
| Flatbed tarayıcıdan fakslama                                                                    | 68 |
| Belge besleyiciden fakslama                                                                     | 68 |
| HP yazılımını kullanarak faks gönderme (Windows)                                                | 70 |
|                                                                                                 |    |
| 8 Ürünü yönetme                                                                                 | 71 |
| HP Web Hizmetleri uygulamalarını kullanma (yalnızca dokunmatik ekranlı modeller)                | 72 |
| Ürünün bağlantı türünü değiştirme (Windows)                                                     |    |
| HP Katıştırılmış Web Sunucusu (EWS) ve HP Aygıt Araç Kutusu (Windows) ile gelişmiş yapılandırma | 74 |
| Mac OS X için HP Utility ile gelişmiş yapılandırma                                              |    |
| HP Utility'i açma                                                                               |    |
| HP Utility özellikleri                                                                          | 77 |
| IP ağ ayarlarını yapılandırma                                                                   |    |
| Yazıcı paylaşmayla ilgili sorumluluk reddi                                                      |    |
| Ağ ayarlarını görüntüleme veya değiştirme                                                       | 79 |
| Ağ üzerinde ürünü yeniden adlandırma                                                            | 79 |
| IPv4 TCP/IP parametrelerini kontrol panelinden el ile yapılandırma                              | 80 |
| HP Web Jetadmin                                                                                 | 81 |
| Ürün güvenlik özellikleri                                                                       | 82 |
| HP Katıştırılmış Web Sunucusu'nu kullanarak ürün parolası ayarlama veya değiştirme              | 82 |
| Ekonomi ayarları                                                                                | 83 |
| EconoMode ile yazdırma                                                                          | 83 |
| Uyku/Otomatik Kapanma ayarını yapılandırma                                                      | 83 |
| Üretici yazılımını güncelleştirme                                                               | 85 |
| Birinci yöntem: Üretici yazılımı kontrol panelini kullanarak güncelleme                         | 85 |

|       | İkinci yöntem: Üretici yazılımı Üretici Yazılımı Güncelleme Yardımcı Programını kullanara<br>güncelleme | k<br>86 |
|-------|----------------------------------------------------------------------------------------------------|---------|
| 9 Sor | runları çözme                                                                                           | 87      |
|       | Ä<br>Müşteri desteği                                                                                    | 88      |
|       | Kontrol paneli yardım sistemi (yalnızca dokunmatik ekran modelleri)                                     | 89      |
|       | Fabrika varsayılan ayarlarını geri yükleme                                                              |         |
|       | Ürün kontrol panelinde bir Kartuş az veya Kartuş çok az iletisi görüntülenir                            |         |
|       | Çok Düşük ayarlarını etkinleştirme veya devre dışı bırakma                                              |         |
|       | Ürün kağıt almıyor veya yanlış besleme yapıyor                                                          |         |
|       | Ürün kağıt almıyor                                                                                      |         |
|       | Ürün birden çok kağıt yaprağı alıyor                                                                    |         |
|       | Belge besleyici birden çok kağıt alıyor, sıkıştırıyor, kırıştırıyor                                     |         |
|       | Belge besleyicideki kağıt alma silindirlerini ve ayırma tamponunu temizleme                             |         |
|       | Sıkışmaları giderme                                                                                     |         |
|       | Sıkışma konumları                                                                                       |         |
|       | Sık veya yinelenen kağıt sıkışmaları mı yaşıyorsunuz?                                                   |         |
|       | Belge besleyicideki sıkışmaları giderme                                                                 |         |
|       | Toner kartuşu alanındaki sıkışmaları giderme                                                            |         |
|       | Çıkış bölmesindeki sıkışmaları giderme                                                                  | 102     |
|       | Dupleksleyicideki sıkışmaları giderme                                                                   | 104     |
|       | Baskı kalitesini artırma                                                                                | 106     |
|       | Farklı bir yazılım programından yazdırma                                                                | 106     |
|       | Yazdırma işi kağıt türü ayarını değiştirme                                                              | 106     |
|       | Kağıt türü ayarını denetleme (Windows)                                                                  | 106     |
|       | Kağıt türü ayarını denetleme (OS X)                                                                     | 107     |
|       | Toner kartuşu durumunu denetleme                                                                        | 107     |
|       | Ürünü temizleme                                                                                         | 107     |
|       | Temizleme sayfası yazdırma                                                                              | 107     |
|       | Tarayıcı camında kir veya leke olup olmadığını kontrol etme                                             | 108     |
|       | Toner kartuşunun zarar görüp görmediğini inceleme                                                       | 108     |
|       | Kağıdı ve yazdırma ortamını denetleme                                                                   | 109     |
|       | HP özelliklerine uygun kağıt kullanma                                                                   | 109     |
|       | Ürünün bulunduğu ortamı denetleme                                                                       | 109     |
|       | Diğer yazdırma işi ayarlarını denetleme                                                                 | 109     |
|       | EconoMode ayarlarını denetleme                                                                          | 109     |
|       | Farklı bir yazıcı sürücüsü deneme                                                                       | 110     |
|       | Kopyalama ve tarama kalitesini iyileştirme                                                              | 112     |
|       | Tarayıcı camında kir veya leke olup olmadığını kontrol etme                                             | 112     |
|       | Kağıt ayarlarını denetleme                                                                              | 112     |
|       | Metin veya resimler için en iyi duruma getirme                                                          | 112     |

| Kenardan kenara kopyalama                                      |                        |
|----------------------------------------------------------------|------------------------|
| Belge besleyicideki kağıt alma silindirlerini ve ayırma tampon | unu temizleme 113      |
| Faks görüntü kalitesini artırma                                |                        |
| Tarayıcı camını kir veya lekeler açısından kontrol edin        | 115                    |
| Faks gönderme çözünürlüğü ayarını denetleme                    |                        |
| Açıklık/koyuluk ayarını kontrol etme                           | 115                    |
| Hata Düzeltme ayarını denetleme                                |                        |
| Sayfaya Sığdır ayarını denetleme                               |                        |
| Belge besleyicideki kağıt alma silindirlerini ve ayırma tampon | unu temizleme 116      |
| Farklı bir faks makinesine gönderme                            | 117                    |
| Gönderenin faks makinesini denetleme                           |                        |
| Kablolu ağ sorunlarını çözme                                   |                        |
| Kötü fiziksel bağlantı                                         | 118                    |
| Bilgisayar ürün için hatalı IP adresi kullanıyor               | 118                    |
| Bilgisayar ürünle iletişim kuramıyor                           |                        |
| Ürün ağ için hatalı bağlantı ve dupleks ayarları kullanıyor    |                        |
| Yeni yazılım programları uyumluluk sorunlarına neden olmuş     | olabilir 119           |
| Bilgisayar veya iş istasyonu hatalı ayarlanmış olabilir        | 119                    |
| Ürün devre dışı veya diğer ağ ayarları yanlış                  |                        |
| Kablosuz ağ sorunlarını çözme                                  | 120                    |
| Kablosuz bağlantı kontrol listesi                              |                        |
| Kablosuz yapılandırma tamamlandıktan sonra ürün yazdırmı       | yor 121                |
| Ürün yazdırmıyor ve bilgisayarda üçüncü taraf güvenlik duva    | rı yüklü 121           |
| Kablosuz yönlendirici veya ürün taşındıktan sonra kablosuz b   | ağlantı çalışmıyor 121 |
| Kablosuz ürününe daha fazla bilgisayar bağlanamıyor            |                        |
| Kablosuz ürünü VPN'e bağlandığında iletişim kesiliyor          |                        |
| Ağ, kablosuz ağlar listesinde görünmüyor                       |                        |
| Kablosuz ağ çalışmıyor                                         |                        |
| Kablosuz ağ tanılama testi yapma                               |                        |
| Kablosuz ağda paraziti azaltma                                 |                        |
| Faks sorunlarını çözme                                         |                        |
| Donanım ayarlarını kontrol etme                                |                        |
| Fakslar yavaş gönderiliyor                                     |                        |
| Faksın kalitesi kötü                                           |                        |
| Faks kesiliyor veya iki sayfaya yazdırılıyor                   | 125                    |
|                                                                |                        |
|                                                                |                        |

| Dizin | . 1 |
|-------|-----|
|       |     |

# 1 Ürün tanıtımı

- <u>Ürün karşılaştırması</u>
- <u>Ürün görünümleri</u>
- <u>Ürün donanımı kurulumu ve yazılım yüklemesi</u>

#### Daha fazla bilgi için:

www.hp.com/support/ljMFPM225, www.hp.com/support/ljMFPM226 sitesini ziyaret edin.

HP'nin ürün için sağladığı her şeyi kapsayan yardım aşağıdaki bilgileri içerir:

- Yükleme ve yapılandırma
- Bilgi alma ve kullanma
- Sorunları çözme
- Yazılım güncelleştirmelerini indirme
- Destek forumlarına katılma
- Garanti ve yasal bilgileri bulma

# Ürün karşılaştırması

| Model adı                         |                                                                                                    | M225dn       | M226dn       | M225rdn      | M225dw       | M226dw       |
|-----------------------------------|----------------------------------------------------------------------------------------------------|--------------|--------------|--------------|--------------|--------------|
| Ürün numarası                     |                                                                                                    | CF484A       | C6N22A       | CF486A       | CF485A       | C6N23A       |
| Ürün boyutları                    | Yükseklik                                                                                                    | 371 mm       | 371 mm       | 371 mm       | 371 mm       | 371 mm       |
|                                   | Derinlik                                                                                                    | 408 mm       | 408 mm       | 408 mm       | 408 mm       | 408 mm       |
|                                   | Genişlik                                                                                                    | 443 mm       | 443 mm       | 443 mm       | 443 mm       | 443 mm       |
|                                   | Toner kartuşu<br>dahil edilmiş<br>ağırlık                                                                                             | 11,0 kg      | 11,0 kg      | 11,1 kg      | 11,0 kg      | 11,0 kg      |
| Kağıt yükleme                     | Öncelikli giriş<br>tepsisi (Tepsi 1, 10<br>yapraklık kapasite)                                                                        | $\checkmark$ | $\checkmark$ | $\checkmark$ | $\checkmark$ | $\checkmark$ |
|                                   | Ana giriş tepsisi<br>(Tepsi 2, 250<br>yapraklık kapasite)                                                                             | $\checkmark$ | $\checkmark$ | $\checkmark$ | $\checkmark$ | $\checkmark$ |
|                                   | Standart çıkış<br>bölmesi (100<br>yapraklık kapasite)                                                                                 | $\checkmark$ | $\checkmark$ | $\checkmark$ | $\checkmark$ | $\checkmark$ |
|                                   | Otomatik dupleks<br>yazdırma                                                                                                    | $\checkmark$ | $\checkmark$ | $\checkmark$ | $\checkmark$ | $\checkmark$ |
| Desteklenen<br>işletim sistemleri | Windows XP, 32<br>bit, SP2 ve sonraki<br>sürümü                                                                                       | $\checkmark$ | $\checkmark$ | $\checkmark$ | $\checkmark$ | $\checkmark$ |
|                                   | Windows Vista, 32<br>bit ve 64 bit                                                                                                    | $\checkmark$ | $\checkmark$ | $\checkmark$ | $\checkmark$ | $\checkmark$ |
|                                   | Windows 7, 32 bit<br>ve 64 bit                                                                                                    | $\checkmark$ | $\checkmark$ | $\checkmark$ | $\checkmark$ | $\checkmark$ |
|                                   | Windows 8, 32 bit<br>ve 64 bit                                                                                                    | $\checkmark$ | $\checkmark$ | $\checkmark$ | $\checkmark$ | $\checkmark$ |
|                                   | Windows 8.1, 32<br>bit ve 64 bit                                                                                                    | $\checkmark$ | $\checkmark$ | $\checkmark$ | $\checkmark$ | $\checkmark$ |
|                                   | Windows 2003<br>Server 32 bit, SP1<br>ve sonraki<br>sürümü, yalnızca<br>yazdırma ve<br>tarama sürücüleri                              | ✓            | ✓            | ✓            | ✓            | ✓            |
|                                   | Windows 2003<br>Server 64 bit, SP1<br>ve sonraki<br>sürümü, Yazıcı<br>Ekleme Sihirbazı<br>kullanarak<br>yalnızca yazdırma<br>sürücüsü | ✓            | ✓            | ✓            | ✓            | ✓            |

| Model adı     |                                                                                                    | M225dn | M226dn   | M225rdn  | M225dw   | M226dw |
|---------------|----------------------------------------------------------------------------------------------------|--------|----------|----------|----------|--------|
| Ürün numarası |                                                                                                    | CF484A | C6N22A   | CF486A   | CF485A   | C6N23A |
|               | Windows 2003<br>Server, Standard<br>Edition ve<br>Enterprise Edition,<br>yalnızca yazdırma<br>ve tarama<br>sürücüleri                                  | ✓      | ✓        | ✓        | ✓        | ✓      |
|               | Windows 2003 R2<br>Server 32 bit,<br>Standard ve<br>Enterprise<br>sürümleri, yalnızca<br>yazdırma ve<br>tarama sürücüleri                              | ✓      | ✓        | ✓        | ✓        | ✓      |
|               | Windows 2003<br>Server R2 64 bit,<br>Standart ve<br>Enterprise<br>sürümleri, Yazıcı<br>Ekleme Sihirbazı<br>kullanarak<br>yalnızca yazdırma<br>sürücüsü | ✓      | ✓        | ✓        | ✓        | ✓      |
|               | Windows 2008<br>Server 32 bit ve 64<br>bit (SP1 ve sonraki<br>sürümü), yalnızca<br>yazdırma ve<br>tarama sürücüleri                                    | ✓      | ✓        | ✓        | ✓        | ✓      |
|               | Windows 2008 R2<br>Server 64 bit,<br>yalnızca yazdırma<br>ve tarama<br>sürücüleri                                                                      | ✓      | <b>√</b> | <b>√</b> | <b>√</b> | ✓      |
|               | Windows 2008 R2<br>Server 64 bit, SP1,<br>yalnızca yazdırma<br>ve tarama<br>sürücüleri                                                                 | ✓      | ✓        | <b>√</b> | <b>√</b> | ✓      |
|               | Windows 2008<br>Server, Standard<br>ve Enterprise<br>sürümleri, yalnızca<br>yazdırma ve<br>tarama sürücüleri                                           | ✓      | ✓        | ✓        | ✓        | ✓      |
|               | Windows 2012<br>Server R2 64 bit,<br>Yazıcı Ekleme<br>Sihirbazı<br>kullanarak<br>yalnızca yazıcı<br>sürücüsü                                           | ✓      | ✓        | ✓        | ✓        | ✓      |

| Model adı                                  |                                                                                                    | M225dn       | M226dn       | M225rdn      | M225dw       | M226dw                |
|--------------------------------------------|----------------------------------------------------------------------------------------------------|--------------|--------------|--------------|--------------|-----------------------|
| Ürün numarası                              |                                                                                                    | CF484A       | C6N22A       | CF486A       | CF485A       | C6N23A                |
|                                            | Windows 2012<br>Server 64 bit,<br>Yazıcı Ekleme<br>Sihirbazı<br>kullanarak<br>yalnızca yazıcı<br>sürücüsü | ✓            | ✓            | ✓            | ✓            | <ul> <li>✓</li> </ul> |
|                                            | Mac OS X v10.7 –<br>v10.9                                                                                 | $\checkmark$ | $\checkmark$ | $\checkmark$ | $\checkmark$ | $\checkmark$          |
| Windows için<br>desteklenen<br>yazdırma ve | HP PCL6 farklı<br>yazıcı sürücüsü                                                                         | $\checkmark$ | $\checkmark$ | $\checkmark$ | $\checkmark$ | $\checkmark$          |
| tarama sürücüleri                          | Bu sürücü<br>varsayılan yazıcı<br>sürücüsü olarak<br>birlikte gelen<br>CD'de<br>bulunmaktadır.            |              |              |              |              |                       |
|                                            | HP Tarama<br>sürücüsü                                                                                     | $\checkmark$ | $\checkmark$ | $\checkmark$ | $\checkmark$ | $\checkmark$          |
|                                            | Bu sürücü birlikte<br>gelen CD'de<br>bulunmaktadır.                                                       |              |              |              |              |                       |
|                                            | HP UPD PCL5c<br>yazıcı sürücüsü                                                                           | $\checkmark$ | $\checkmark$ | $\checkmark$ | $\checkmark$ | $\checkmark$          |
|                                            | İndirilebilir                                                                                             |              |              |              |              |                       |
|                                            | HP UPD PCL6<br>yazıcı sürücüsü                                                                            | $\checkmark$ | $\checkmark$ | $\checkmark$ | $\checkmark$ | $\checkmark$          |
|                                            | İndirilebilir                                                                                             |              |              |              |              |                       |
|                                            | HP UPD PS yazıcı<br>sürücüsü                                                                              | $\checkmark$ | $\checkmark$ | $\checkmark$ | $\checkmark$ | $\checkmark$          |
|                                            | İndirilebilir                                                                                             |              |              |              |              |                       |
| Bağlantı                                   | Yüksek Hızlı USB<br>2.0                                                                                   | $\checkmark$ | $\checkmark$ | $\checkmark$ | $\checkmark$ | $\checkmark$          |
|                                            | 10/100 Ethernet<br>LAN bağlantısı                                                                         | $\checkmark$ | $\checkmark$ | $\checkmark$ | $\checkmark$ | $\checkmark$          |
|                                            | Kablosuz ağ<br>bağlantısı                                                                                 |              |              |              | $\checkmark$ | $\checkmark$          |
|                                            | Bilgisayarsız<br>yazdırma ve<br>tarama için Walk-<br>up USB bağlantı<br>noktası                           |              |              |              | <b>√</b>     | ✓                     |
| Bellek                                     | 256 MB RAM                                                                                                | $\checkmark$ | $\checkmark$ | $\checkmark$ | $\checkmark$ | $\checkmark$          |
| Kontrol paneli<br>ekranı                   | 2 satırlı LCD                                                                                             | $\checkmark$ | $\checkmark$ | $\checkmark$ |              |                       |

| Model adı     |                                                                                                    | M225dn       | M226dn       | M225rdn      | M225dw       | M226dw                |
|---------------|----------------------------------------------------------------------------------------------------|--------------|--------------|--------------|--------------|-----------------------|
| Ürün numarası |                                                                                                    | CF484A       | C6N22A       | CF486A       | CF485A       | C6N23A                |
|               | Renkli grafik<br>dokunmatik ekran                                                                                                    |              |              |              | $\checkmark$ | $\checkmark$          |
| Yazdırma      | A4 boyutunda<br>kağıda 25 sayfa/<br>dakika (ppm)<br>hızında ve Letter<br>boyutunda kağıda<br>26 ppm hızında<br>yazdırır                                                                                       | ✓            | ✓            | ✓            | ✓            | ✓                     |
| Kopyalama     | Düz yataklı tarayıcı<br>A4 veya Letter<br>boyutuna kadar<br>kağıtları destekler                                                                                                    | $\checkmark$ | $\checkmark$ | $\checkmark$ | $\checkmark$ | $\checkmark$          |
|               | Belge besleyici<br>Legal boyuta<br>kadar olan<br>kağıtları destekler                                                                                                    | ✓            | <b>√</b>     | <b>√</b>     | ✓            | ✓                     |
|               | (En fazla 15 ppm<br>hızında kopyalar)                                                                                                    |              |              |              |              |                       |
|               | Kopyalama<br>çözünürlüğü inç<br>başına 300<br>noktadır (dpi)                                                                                                    | ✓            | $\checkmark$ | <b>~</b>     | <b>~</b>     | $\checkmark$          |
| Tara          | Düz yataklı tarayıcı<br>A4 veya Letter<br>boyutuna kadar<br>kağıtları destekler                                                                                                    | <b>√</b>     | $\checkmark$ | <b>~</b>     | ✓            | <ul> <li>✓</li> </ul> |
|               | Belge besleyici<br>Legal boyuta<br>kadar olan<br>kağıtları destekler                                                                                                    | ✓            | <b>√</b>     | <b>~</b>     | <b>~</b>     | <ul> <li>✓</li> </ul> |
|               | 1200 dpi'ye kadar<br>tarama<br>çözünürlüğü                                                                                                    | $\checkmark$ | $\checkmark$ | $\checkmark$ | ✓            | $\checkmark$          |
|               | Renkli tarama<br>yapar                                                                                                    | $\checkmark$ | $\checkmark$ | $\checkmark$ | $\checkmark$ | $\checkmark$          |
|               | Tümleşik Optik<br>Karakter Tarama<br>(OCR) yazılımı HP<br>Tarama aracında<br>ek OCR dosya<br>türlerinin<br>desteklenmesini<br>sağlar: Aranabilir<br>PDF'ler (.pdf),<br>Zengin Metin (.rtf)<br>ve Metin (.txt) | ✓            | ✓            | ✓            | ✓            | ✓                     |
|               | E-postaya tarama                                                                                                    |              |              |              | $\checkmark$ | $\checkmark$          |
|               | Ağ klasörüne<br>tarama                                                                                                    |              |              |              | $\checkmark$ | $\checkmark$          |

| Model adı     |                                                     | M225dn       | M226dn       | M225rdn      | M225dw       | M226dw       |
|---------------|-----------------------------------------------------|--------------|--------------|--------------|--------------|--------------|
| Ürün numarası |                                                     | CF484A       | C6N22A       | CF486A       | CF485A       | C6N23A       |
|               | USB'ye tarama                                       |              |              |              | $\checkmark$ | $\checkmark$ |
| Faks          | İki adet RJ-11 faks<br>bağlantı noktası ile<br>V.34 | $\checkmark$ | $\checkmark$ | $\checkmark$ | $\checkmark$ | ✓            |

### Güç tüketimi, elektrikle ilgili özellikler ve akustik yayılımlar

Geçerli bilgiler için bkz. <u>www.hp.com/support/ljMFPM225</u>, <u>www.hp.com/support/ljMFPM226</u>.

Dikkat: Güç gereksinimleri, ürünün satıldığı ülkeye/bölgeye bağlıdır. Çalışma voltajlarını dönüştürmeyin. Bu ürüne zarar verir ve ürün garantisini geçersiz kılar.

### Çalışma ortamı özellikleri

| Ortam     | Önerilen                 | İzin Verilen |
|-----------|--------------------------|--------------|
| Sıcaklık  | 17° - 25°C               | 15° - 30°C   |
| Bağıl nem | %30 - %70 bağıl nem (BN) | %10 - %80 RH |

## Ürün görünümleri

- <u>Ürünün önden görünümü</u>
- <u>Ürünün arkadan görünümü</u>
- Kontrol paneli görünümleri

## Ürünün önden görünümü

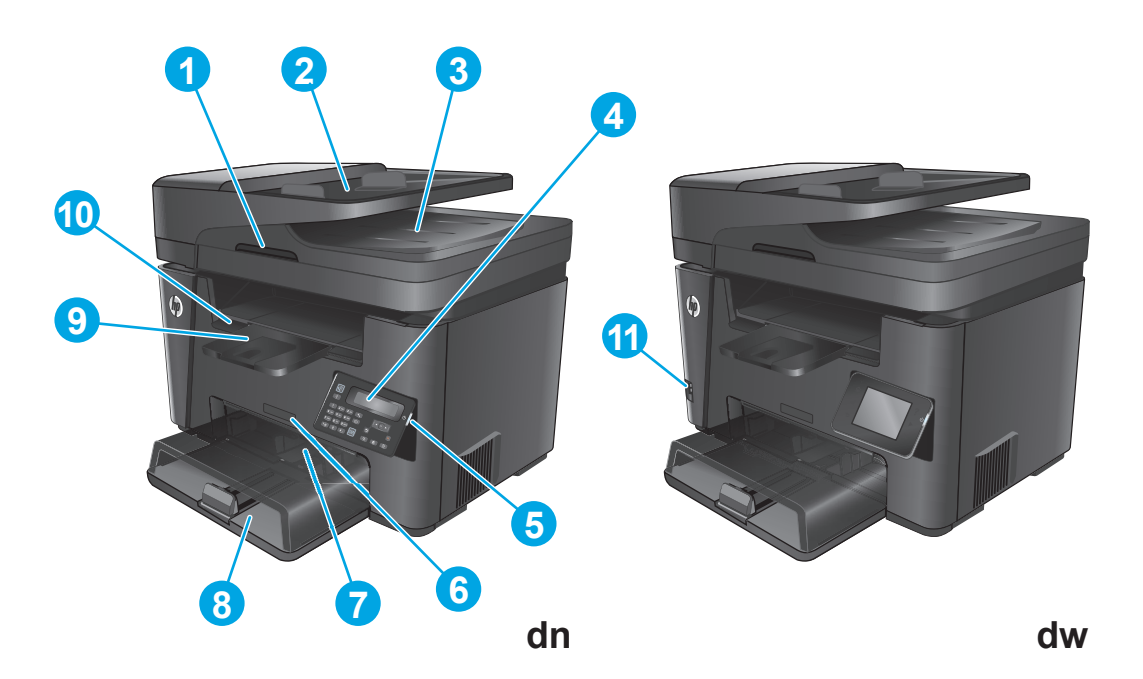

| 1  | Tarayıcı kapağını kaldırma kolu                                                            |
|----|--------------------------------------------------------------------------------------------|
| 2  | Belge besleyici giriş tepsisi (sıkışmaları gidermek için tepsiyi kaldırın)                 |
| 3  | Belge besleyici çıkış bölmesi                                                              |
| 4  | Kontrol paneli (görünüm kolaylığı için yukarı eğrilir)                                     |
|    | dn modelleri: LCD kontrol paneli                                                           |
|    | dw modelleri: Grafik dokunmatik ekran kontrol paneli                                       |
| 5  | Açma/kapatma düğmesi                                                                       |
| 6  | Model adı                                                                                  |
| 7  | Öncelikli giriş tepsisi (Tepsi 1)                                                          |
| 8  | Ana giriş tepsisi (Tepsi 2)                                                                |
| 9  | Çıkış bölmesi                                                                              |
| 10 | Üst kapak açma tutamağı (toner kartuşuna erişmek ve sıkışmaları gidermek için)             |
| 11 | Bilgisayarsız yazdırma ve tarama için Walk-up USB bağlantı noktası (yalnızca dw modelleri) |

## Ürünün arkadan görünümü

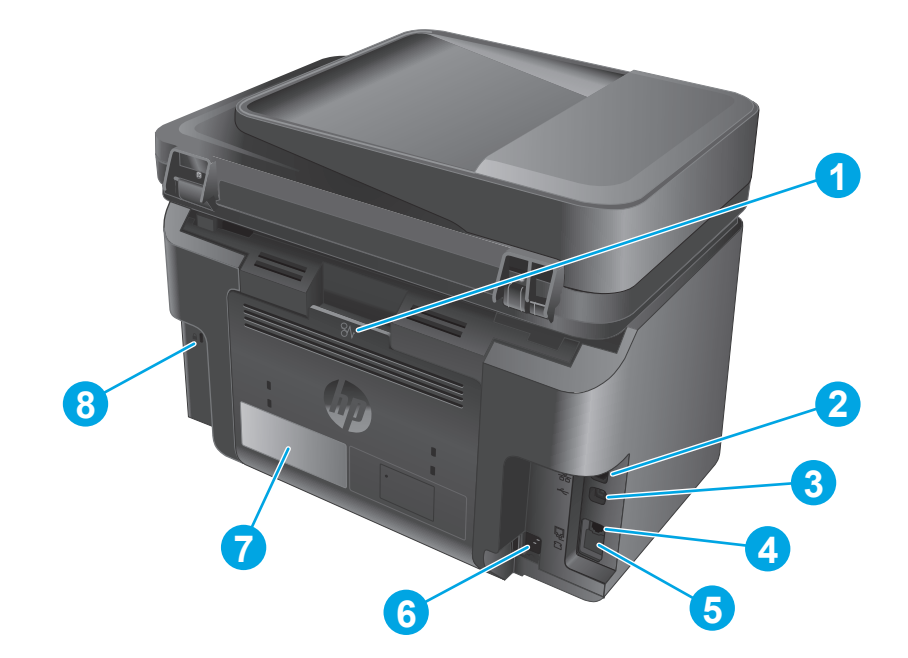

| 1 | Arka kapak (kağıt sıkışmalarını gidermek için erişim)                                                                             |
|---|----------------------------------------------------------------------------------------------------|
| 2 | Ethernet bağlantı noktası                                                                                                    |
| 3 | Yüksek Hızlı USB 2.0                                                                                                    |
| 4 | Faks telefon hattını ürüne bağlamak için faks "hat girişi" bağlantı noktası                                                       |
| 5 | Bir dahili telefonu, telesekreteri veya başka bir aygıtı bağlamak için telefon "hat çıkışı" bağlantı noktası                      |
|   | NOT: Bu bağlantı noktası lastik bir kapak ile kaplıdır. Bağlantı noktasına erişmek için kapağı üst kenardan aşağı doğru<br>çekin. |
| 6 | Güç bağlantısı                                                                                                    |
| 7 | Ürün numarası ve seri numarası etiketi                                                                                            |
| 8 | Kablo tipi güvenlik kilidi yuvası                                                                                                 |

### Kontrol paneli görünümleri

### M225dn, M225rdn ve M226dn kontrol paneli

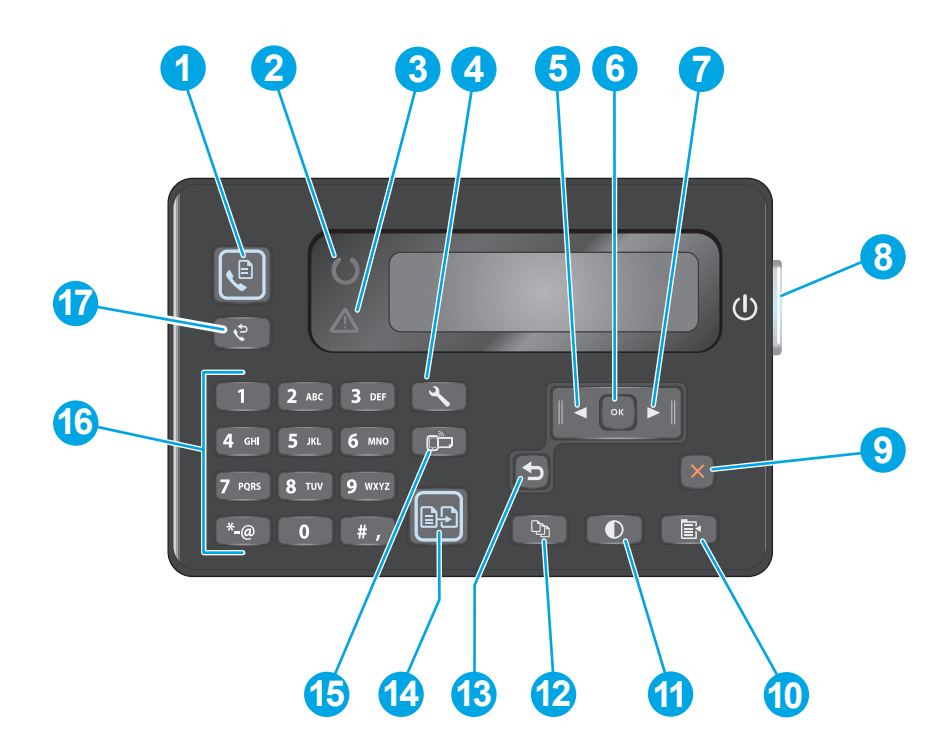

| 1  | Faks Başlat düğmesi      | Faks işini başlatır                                                                                           |
|----|--------------------------|----------------------------------------------------------------------------------------------------|
| 2  | Hazır ışığı              | Üründe bir hata olduğunu, tepsinin boş olduğunu veya ilgilenilmesi gerek başka bir durum<br>olduğunu gösterir |
| 3  | Dikkat ışığı             | Ürünün hazır olduğunu gösterir                                                                                |
| 4  | Kurulum düğmesi          | Ayarlar menüsünü açar                                                                                         |
| 5  | Sol ok düğmesi           | İmleci sola taşır veya menü seçeneklerinde gezinir                                                            |
| 6  | OK düğmesi               | Bir ayarı veya gerçekleştirilecek bir eylemi onaylar                                                          |
| 7  | Sağ ok düğmesi           | İmleci sağa taşır veya menü seçeneklerinde gezinir                                                            |
| 8  | Açma/kapama düğmesi      | Ürünü açar veya kapar                                                                                         |
| 9  | İptal düğmesi            | Ayarları temizler, geçerli işi iptal eder veya geçerli menüden çıkar                                          |
| 10 | Kopya Ayarları düğmesi   | Kopya Ayarları menüsünü açar                                                                                  |
| 11 | Açık/Koyu düğmesi        | Geçerli kopyalama işinin koyuluk ayarını yapar                                                                |
| 12 | Kopya Sayısı düğmesi     | Kopya sayısını ayarlar                                                                                        |
| 13 | Geri düğmesi             | Önceki ekrana geri döner                                                                                      |
| 14 | Kopyalama Başlat düğmesi | Kopyalama işini başlatır                                                                                      |
| 15 | ePrint düğmesi           | Web Hizmetleri menüsünü açar                                                                                  |

| 16 | Sayısal tuş takımı        | Faks numaralarını girmek veya menü seçeneklerini belirlemek için tuş takımını kullanın |
|----|---------------------------|----------------------------------------------------------------------------------------|
| 17 | Faksı Yeniden Ara düğmesi | Önceki faks işinde kullanılan faks numarasını yeniden arar                             |

### M225dw ve M226dw kontrol paneli

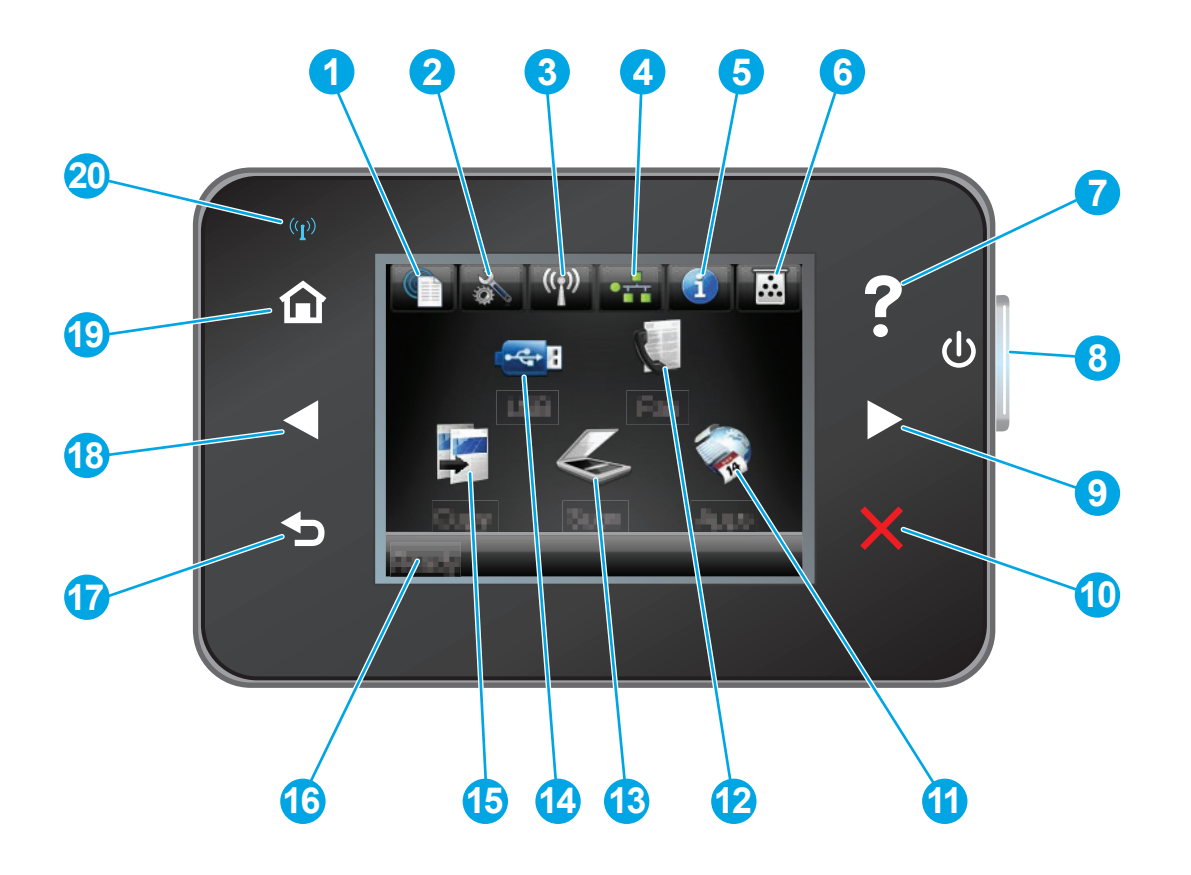

| 1 | HP Web Hizmetleri düğmesi | HP ePrint dahil HP Web Hizmetleri özelliklerine hızlı erişim<br>sağlar                |
|---|---------------------------|---------------------------------------------------------------------------------------|
| 2 | Kurulum düğmesi           | Ayarlar menüsünü açar                                                                 |
| 3 | Kablosuz düğmesi          | Kablosuz menüsüne ve kablosuz durum bilgilerine erişim<br>sağlar                      |
|   |                           | NOT: Ürün kablosuz ağa bağlandığında, bu simge bir grup sinyal gücü çubuğuna dönüşür. |
| 4 | Ağ düğmesi                | Ağ ayarları ve bilgilerine erişim sağlar                                              |
|   |                           | NOT: Bu düğme yalnızca ürün bir ağa bağlıysa görüntülenir.                            |
| 5 | Bilgi düğmesi             | Ürün durum bilgisi sağlar                                                             |
| 6 | Sarf Malzemeleri düğmesi  | Sarf malzemelerinin durumu hakkında bilgi sağlar                                      |
| 7 | Yardım düğmesi            | Kontrol paneli yardım sistemine erişim sağlar                                         |
| 8 | Açma/kapatma düğmesi      | Ürünü açar veya kapatır                                                               |

| 9  | Sağ ok düğmesi      | İmleci sağa kaydırır veya görüntüyü sonraki ekrana taşır                                         |
|----|---------------------|--------------------------------------------------------------------------------------------------|
|    |                     | <b>NOT:</b> Bu düğme yalnızca geçerli ekran bu özelliği kullanabiliyorsa yanar.                  |
| 10 | İptal düğmesi       | Ayarları temizler, geçerli işi iptal eder veya geçerli ekrandan<br>çıkar                         |
|    |                     | NOT: Bu düğme yalnızca geçerli ekran bu özelliği kullanabiliyorsa yanar.                         |
| 11 | Uygulamalar düğmesi | Belirli Web uygulamalarından doğrudan yazdırmak için<br>Uygulamalar menüsüne erişim sağlar       |
| 12 | Faks düğmesi        | Faks özelliğine erişim sağlar                                                                    |
| 13 | Tara düğmesi        | Tarama özelliklerine erişim sağlar:                                                              |
|    |                     | USB Sürücüye Tara                                                                                |
|    |                     | • Ağ Klasörüne Tara                                                                              |
|    |                     | • E-postaya Tara                                                                                 |
| 14 | USB düğmesi         | USB Flash Sürücü menüsüne erişim sağlar                                                          |
| 15 | Kopyala düğmesi     | Kopyalama özelliğine erişim sağlar                                                               |
| 16 | Ürün durumu         | Genel ürün durumu hakkında bilgi sağlar                                                          |
| 17 | Geri düğmesi        | Önceki ekrana geri döner                                                                         |
|    |                     | NOT: Bu düğme yalnızca geçerli ekran bu özelliği kullanabiliyorsa yanar.                         |
| 18 | Sol ok düğmesi      | İmleci sola kaydırır veya görüntüyü önceki ekrana taşır                                          |
|    |                     | <b>NOT:</b> Bu düğme yalnızca geçerli ekran bu özelliği<br>kullanabiliyorsa yanar.               |
| 19 | Ana ekran düğmesi   | Ana ekrana erişim sağlar                                                                         |
| 20 | Kablosuz ışığı      | Kablosuz ağın etkin olduğunu gösterir. Ürün kablosuz ağla<br>bağlantı kurarken ışık yanıp söner. |

## Ürün donanımı kurulumu ve yazılım yüklemesi

Temel kurulum talimatları için ürünle birlikte verilen Donanım Kurulumu Kılavuzu adlı belgeye bakın. Ek talimatlar için Web'de bulunan HP destek sayfasına gidin.

Ürüne özel HP yardımı için <u>www.hp.com/support/ljMFPM225</u>, <u>www.hp.com/support/ljMFPM226</u> adresine gidin. Aşağıdaki destek dosyalarından faydalanabilirsiniz:

- Yükleme ve yapılandırma
- Bilgi alma ve kullanma
- Sorunları çözme
- Yazılım güncelleştirmelerini indirme
- Destek forumlarına katılma
- Garanti ve yasal bilgileri bulma

# 2 Kağıt tepsileri

- Desteklenen kağıt boyutları ve türleri
- <u>Öncelikli giriş tepsisine kağıt yerleştirme (Tepsi 1)</u>
- <u>Ana giriş tepsisine kağıt yerleştirme (Tepsi 2)</u>

#### Daha fazla bilgi için:

www.hp.com/support/ljMFPM225, www.hp.com/support/ljMFPM226 sitesini ziyaret edin.

HP'nin ürün için sağladığı her şeyi kapsayan yardım aşağıdaki bilgileri içerir:

- Yükleme ve yapılandırma
- Bilgi alma ve kullanma
- Sorunları çözme
- Yazılım güncelleştirmelerini indirme
- Destek forumlarına katılma
- Garanti ve yasal bilgileri bulma

## Desteklenen kağıt boyutları ve türleri

- Desteklenen kağıt boyutları
- Desteklenen kağıt türleri

### Desteklenen kağıt boyutları

NOT: En iyi sonuçları elde etmek için yazdırma işleminden önce yazdırma sürücüsünden doğru kağıt boyutunu ve türünü seçin.

| Boyut                                | Boyutlar     | Öncelikli giriş tepsisi<br>(Tepsi 1) | Ana giriş tepsisi<br>(Tepsi 2) | Otomatik dupleks |
|--------------------------------------|--------------|--------------------------------------|--------------------------------|------------------|
| Letter                               | 216x279 mm   | $\checkmark$                         | $\checkmark$                   | $\checkmark$     |
| Legal                                | 216x356 mm   | $\checkmark$                         | $\checkmark$                   | $\checkmark$     |
| Executive                            | 184 x 267 mm | $\checkmark$                         | $\checkmark$                   |                  |
| Oficio 8,5 x 13                      | 216x330 mm   | $\checkmark$                         | $\checkmark$                   | $\checkmark$     |
| 4 x 6                                | 102 x 152 mm | $\checkmark$                         |                                |                  |
| 5 x 8                                | 127 x 203 mm | $\checkmark$                         | $\checkmark$                   |                  |
| A4                                   | 210x297 mm   | $\checkmark$                         | $\checkmark$                   | $\checkmark$     |
| A5                                   | 148x210 mm   | $\checkmark$                         | $\checkmark$                   |                  |
| A6                                   | 105x148 mm   | $\checkmark$                         |                                |                  |
| B5 (JIS)                             | 182 x 257 mm | $\checkmark$                         | $\checkmark$                   |                  |
| B6 (JIS)                             | 129 x 182 mm | $\checkmark$                         |                                |                  |
| 10 x 15 cm                           | 102 x 152 mm | $\checkmark$                         |                                |                  |
| Oficio 216 x 340 mm                  | 216x340 mm   | $\checkmark$                         | $\checkmark$                   | $\checkmark$     |
| 16K                                  | 195 x 270 mm | $\checkmark$                         | $\checkmark$                   |                  |
| 16K                                  | 184 x 260 mm | $\checkmark$                         | $\checkmark$                   |                  |
| 16K                                  | 197 x 273 mm | $\checkmark$                         | $\checkmark$                   |                  |
| Japon Kartpostalı                    | 100 x 148 mm | $\checkmark$                         |                                |                  |
| Kartpostal (JIS)                     |              |                                      |                                |                  |
| Japon Kartpostal Çift<br>Döndürülmüş | 200 x 148 mm | $\checkmark$                         | $\checkmark$                   |                  |
| Çift Kartpostal (JIS)                |              |                                      |                                |                  |
| Zarf No: 10                          | 105x241 mm   | $\checkmark$                         | $\checkmark$                   |                  |

| Boyut        | Boyutlar               | Öncelikli giriş tepsisi<br>(Tepsi 1) | Ana giriş tepsisi<br>(Tepsi 2) | Otomatik dupleks |
|--------------|------------------------|--------------------------------------|--------------------------------|------------------|
| Monarch Zarf | 98x191 mm              | $\checkmark$                         | $\checkmark$                   |                  |
| B5 Zarf      | 176x250 mm             | $\checkmark$                         | $\checkmark$                   |                  |
| C5 Zarf      | 162x229 mm             | $\checkmark$                         | $\checkmark$                   |                  |
| DL Zarf      | 110x220 mm             | $\checkmark$                         | $\checkmark$                   |                  |
| Özel         | 76x127 mm - 216x356 mm | $\checkmark$                         |                                |                  |

### Desteklenen kağıt türleri

NOT: En iyi sonuçları elde etmek için yazdırma işleminden önce yazdırma sürücüsünden doğru kağıt boyutunu ve türünü seçin.

| Tür                       | Tek taraflı veya elle dupleks | Otomatik dupleks |
|---------------------------|-------------------------------|------------------|
| Düz                       | $\checkmark$                  | $\checkmark$     |
| HP EcoSMART Lite          | $\checkmark$                  | $\checkmark$     |
| Hafif 60-74 g             | $\checkmark$                  | $\checkmark$     |
| Orta 85-95 g              | $\checkmark$                  | $\checkmark$     |
| Ortalama Ağırlık 96–110 g | $\checkmark$                  | $\checkmark$     |
| Ağır 111–130 g            | $\checkmark$                  |                  |
| Ekstra Ağır 131–175 g     | $\checkmark$                  |                  |
| Asetat                    | $\checkmark$                  |                  |
| Etiketler                 | $\checkmark$                  |                  |
| Antetli kağıt             | $\checkmark$                  | $\checkmark$     |
| Zarf                      | $\checkmark$                  |                  |
| Baskılı                   | $\checkmark$                  | $\checkmark$     |
| Delikli                   | $\checkmark$                  | $\checkmark$     |
| Renkli                    | $\checkmark$                  | $\checkmark$     |
| Bond                      | $\checkmark$                  | $\checkmark$     |
| Geri dönüştürülmüş        | $\checkmark$                  | $\checkmark$     |

| Tür      | Tek taraflı veya elle dupleks | Otomatik dupleks |
|----------|-------------------------------|------------------|
| Pürüzlü  | $\checkmark$                  |                  |
| Parşömen | $\checkmark$                  |                  |

## Öncelikli giriş tepsisine kağıt yerleştirme (Tepsi 1)

- NOT: Yeni kağıt eklerken, giriş tepsisindeki tüm kağıtları çıkardığınızdan ve desteyi düzelttiğinizden emin olun. Kağıdı havalandırmayın. Bu işlem, ürüne aynı anda birden çok kağıt yaprağı beslenmesini önleyerek sıkışmaları azaltır. Kırışık olmayan, katlanmamış ve zarar görmemiş kağıt kullanın.
- 1. Kağıdı giriş tepsisine yüzü yukarı bakacak, üstüne önce alınacak şekilde kağıt yerleştirin.

Kağıdın tepsi içindeki yönü, yazdırma işinin türüne bağlı olarak değişir. Daha fazla bilgi için bkz. <u>Tablo 2–1 Tepsi 1 kağıt yönü, sayfa 17</u>.

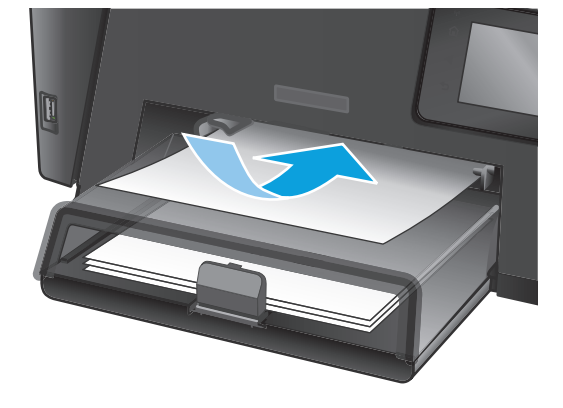

2. Kağıt kılavuzlarını kağıda dayanacak şekilde ayarlayın.

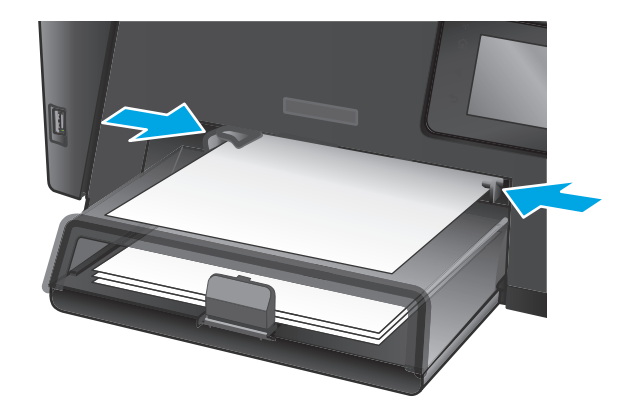

#### Tablo 2-1 Tepsi 1 kağıt yönü

| Kağıt türü                                                                           | Dupleks modu                   | Kağıt yükleme |
|--------------------------------------------------------------------------------------|--------------------------------|---------------|
| Baskılı veya antetli Tek taraflı yazdırma veya el ile iki taraflı Ö<br>yazdırma<br>İ | Ön yüzü yukarı                 |               |
|                                                                                      | İlk önce üst kenar ürüne girer |               |
|                                                                                      |                                |               |

#### Tablo 2-1 Tepsi 1 kağıt yönü (devam)

| Kağıt türü | Dupleks modu                                             | Kağıt yükleme                                                                      |
|------------|----------------------------------------------------------|------------------------------------------------------------------------------------|
| Delikli    | Tek taraflı yazdırma veya el ile iki taraflı<br>yazdırma | Ön yüzü yukarı                                                                     |
|            |                                                          | Delikler ürünün sol tarafına doğru                                                 |
|            |                                                          |                                                                                    |
| Zarflar    | Tek taraflı yazdırma                                     | Ön yüzü yukarı                                                                     |
|            |                                                          | Üst kısa kenar tepsinin sağına doğru, tırtıllı ucu ürüne en son<br>girecek şekilde |
|            |                                                          |                                                                                    |

## Ana giriş tepsisine kağıt yerleştirme (Tepsi 2)

- NOT: Yeni kağıt eklerken, giriş tepsisindeki tüm kağıtları çıkardığınızdan ve desteyi düzelttiğinizden emin olun. Kağıdı havalandırmayın. Bu işlem, ürüne aynı anda birden çok kağıt yaprağı beslenmesini önleyerek sıkışmaları azaltır. Kırışık olmayan, katlanmamış ve zarar görmemiş kağıt kullanın.
- 1. Toz kapağını açın.

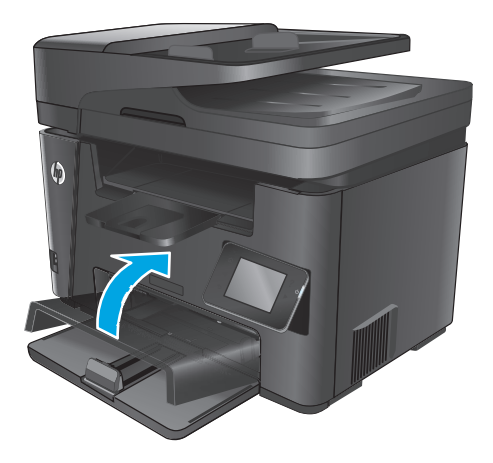

 Tepsiye kağıt yerleştirin. Kağıdın, tırnakların ve maksimum yükseklik göstergelerinin altında kaldığından emin olun.

Kağıdın tepsi içindeki yönü, yazdırma işinin türüne bağlı olarak değişir. Daha fazla bilgi için bkz. <u>Tablo 2-2 Tepsi 2 kağıt yönü, sayfa 21</u>.

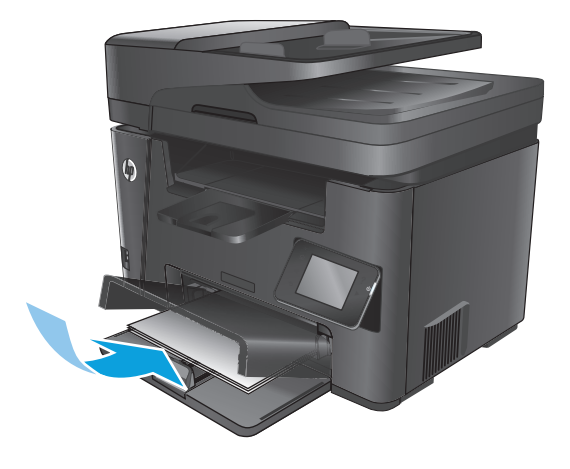

 Kağıt kılavuzlarını kağıda dayanacak şekilde ayarlayın.

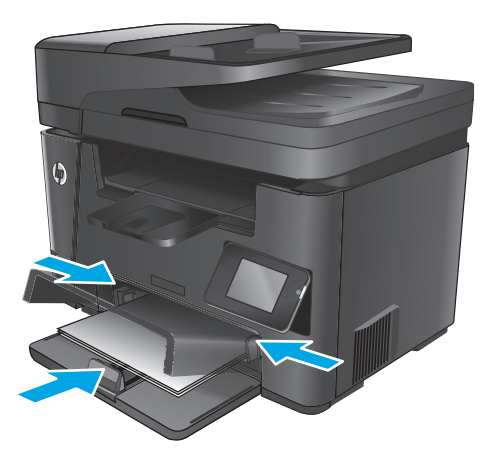

4. Toz kapağını kapatın.

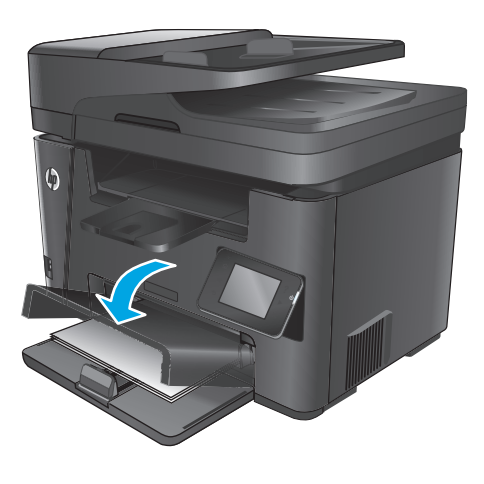

#### Tablo 2-2 Tepsi 2 kağıt yönü

| Kağıt türü           | Dupleks modu                                      | Kağıt yükleme                      |
|----------------------|---------------------------------------------------|------------------------------------|
| Baskılı veya antetli | Tek taraflı yazdırma veya iki taraflı<br>yazdırma | Ön yüzü yukarı                     |
|                      |                                                   | İlk önce üst kenar ürüne girer     |
|                      |                                                   |                                    |
| Delikli Te<br>ya     | Tek taraflı yazdırma veya iki taraflı<br>yazdırma | Ön yüzü yukarı                     |
|                      |                                                   | Delikler ürünün sol tarafına doğru |
|                      |                                                   |                                    |

# **3** Parçalar, sarf malzemeleri ve aksesuarlar

- Yedek parçalar, aksesuarlar ve sarf malzemeleri sipariş etme
- <u>Toner kartuşunu değiştirme</u>

#### Daha fazla bilgi için:

www.hp.com/support/ljMFPM225, www.hp.com/support/ljMFPM226 sitesini ziyaret edin.

HP'nin ürün için sağladığı her şeyi kapsayan yardım aşağıdaki bilgileri içerir:

- Yükleme ve yapılandırma
- Bilgi alma ve kullanma
- Sorunları çözme
- Yazılım güncelleştirmelerini indirme
- Destek forumlarına katılma
- Garanti ve yasal bilgileri bulma

## Yedek parçalar, aksesuarlar ve sarf malzemeleri sipariş etme

### Sipariş etme

| Sarf malzemeleri ve kağıt sipariş etme                          | www.hp.com/go/suresupply                                                                                                    |  |
|-----------------------------------------------------------------|----------------------------------------------------------------------------------------------------|--|
| Orijinal HP parçaları veya aksesuarları sipariş etme            | www.hp.com/buy/parts                                                                                                    |  |
| Servis veya destek sağlayıcıları aracılığıyla sipariş etme      | Bir HP yetkili servisine veya destek sağlayıcısına başvurun.                                                                                                    |  |
| HP Katıştırılmış Web Sunucusu'nu (EWS) kullanarak sipariş verme | Erişmek için bilgisayarınızda desteklenen bir Web tarayıcısının<br>adres/URL alanına ürünün IP adresini veya ana bilgisayar adını<br>girin. EWS'nin HP SureSupply web sitesine bir bağlantısı vardır; bu<br>bağlantı Orijinal HP sarf malzemeleri satın almak için seçenekler<br>sunar. |  |

### Sarf malzemeleri ve aksesuarlar

| Öğe                  | Açıklama                                              | Parça numarası |
|----------------------|-------------------------------------------------------|----------------|
| HP 83A Toner Kartuşu | Yedek toner kartuşu                                   | CF283A         |
| HP 83X Toner Kartuşu | Yüksek kapasiteli yedek toner kartuşu                 | CF283X         |
| HP 88A Toner Kartuşu | Yalnızca Çin ve Hindistan için yedek toner<br>kartuşu | CC388A         |
| USB kablosu          | 2 metre standart USB uyumlu aygıt bağlayıcı           | C6518A         |

## Toner kartuşunu değiştirme

Bir toner kartuşu kullanım ömrünün sonuna yaklaştığında, yenisini sipariş etmeniz bildirilir. Tonerin yeniden dağıtılması kabul edilebilir baskı kalitesi sağlamayana kadar mevcut kartuşla yazdırmaya devam edebilirsiniz.

Toner kartuşu "çok düşük" durumuna yaklaştığında, kontrol panelinde ikinci bir ileti görüntülenir.

1. Tarayıcı düzeneğini kaldırın.

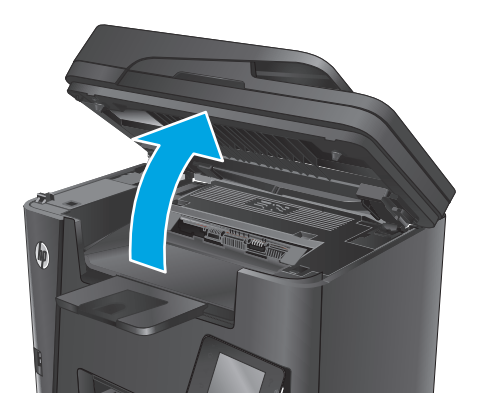

2. Üst kapağı açın.

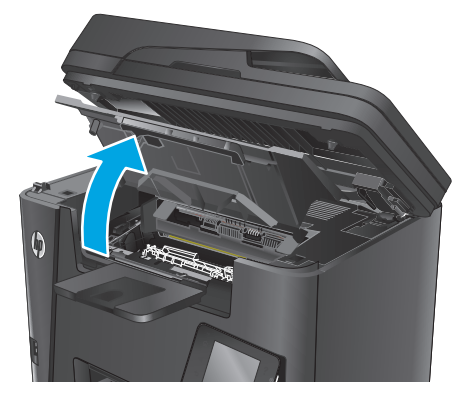

**3.** Toner kartuşunu çıkarın.

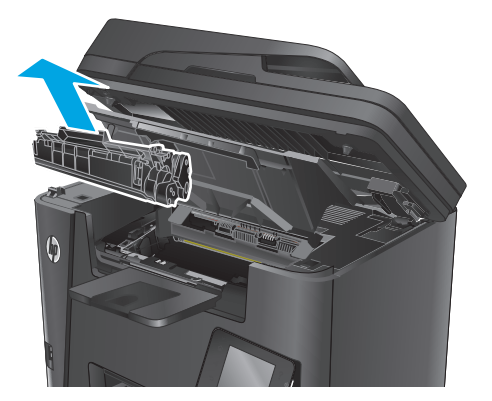

4. Yeni toner kartuşunu ambalajından çıkarın. Kullanılmış toner kartuşunu geri dönüşüm için poşetine koyun.

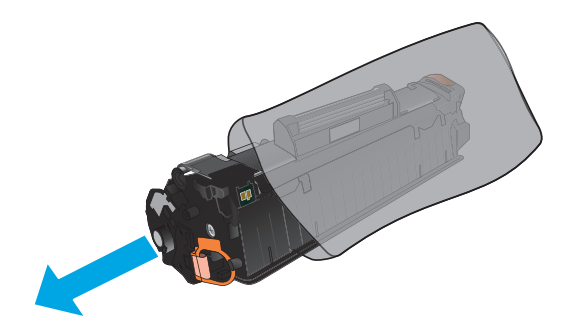

5. Toner kartuşunu iki yanından tutun ve yavaşça sallayarak tonerin dağılmasını sağlayın.

**DİKKAT:** Perdeye veya silindirin yüzeyine dokunmayın.

 Kartuşun sol tarafındaki kulakçığı kırılıp serbest kalana kadar bükün. Bant kartuştan tümüyle çıkana kadar kulakçığı çekin. Kulakçığı ve bandı, geri dönüşüme göndermek üzere toner kartuşu kutusuna koyun.

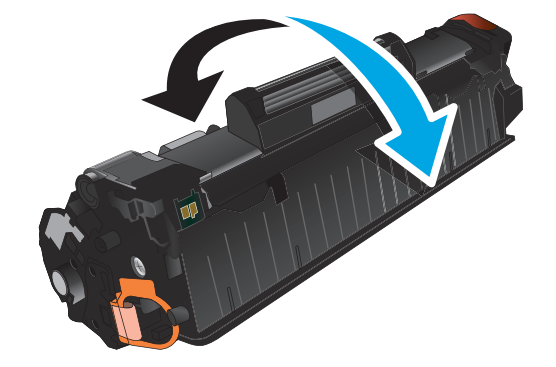

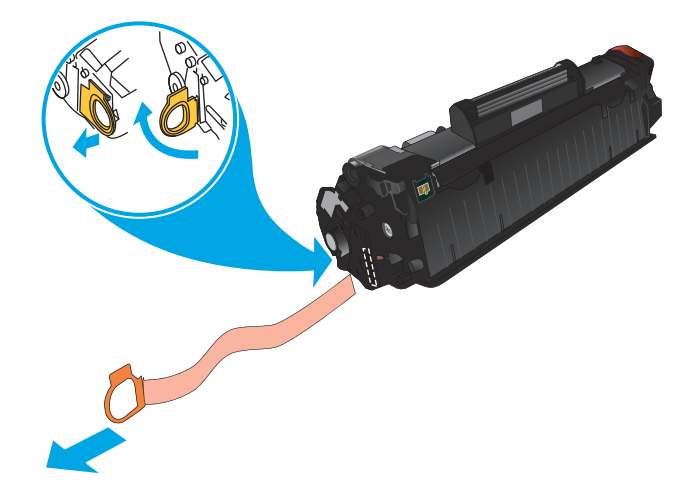
7. Toner kartuşunu ürünün içindeki işaretlerle hizalayın ve sıkıca oturana kadar itin.

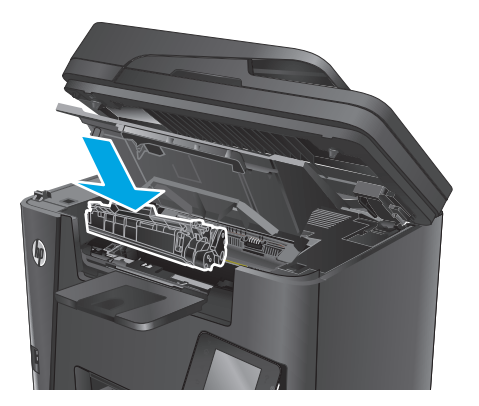

8. Üst kapağı kapatın.

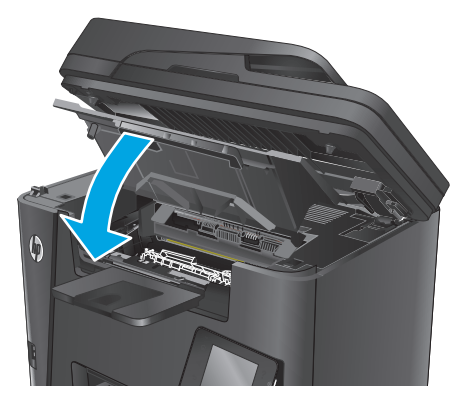

9. Tarayıcı düzeneğini indirin.

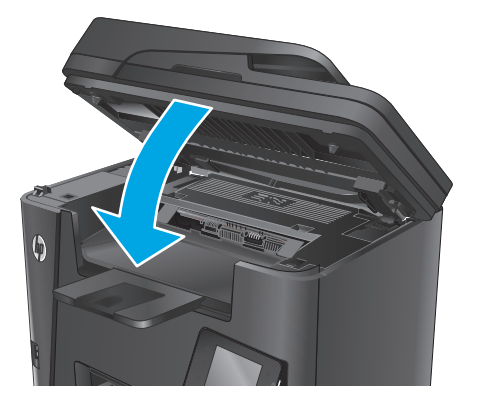

## 4 Yazdırma

- Yazdırma görevleri (Windows)
- Yazdırma görevleri (Mac OS X)
- HP Wireless Direct Yazdırma Kurulumu
- <u>Mobil yazdırma</u>
- Walk-up USB yazdırmayı kullanma (yalnızca dw modelleri)

#### Daha fazla bilgi için:

www.hp.com/support/ljMFPM225, www.hp.com/support/ljMFPM226 sitesini ziyaret edin.

HP'nin ürün için sağladığı her şeyi kapsayan yardım aşağıdaki bilgileri içerir:

- Yükleme ve yapılandırma
- Bilgi alma ve kullanma
- Sorunları çözme
- Yazılım güncelleştirmelerini indirme
- Destek forumlarına katılma
- Garanti ve yasal bilgileri bulma

### Yazdırma görevleri (Windows)

- Nasıl tarama yapılır (Windows)
- <u>Otomatik olarak her iki yüze yazdırma (Windows)</u>
- Her iki yüze elle yazdırma (Windows)
- Kağıt başına birden fazla sayfa yazdırma (Windows)
- Kağıt türünü seçme (Windows)
- <u>Ek yazdırma görevleri</u>

### Nasıl tarama yapılır (Windows)

Aşağıdaki işlem Windows için temel yazdırma işlemi açıklanmaktadır.

- 1. Yazılım programından, **Yazdır** seçeneğini belirleyin.
- Yazıcılar listesinden ürünü seçin. Ayarları değiştirmek için yazıcı sürücüsünü açmak amacıyla Özellikler veya Tercihler düğmesini tıklatın veya dokunun.
  - 🖉 NOT: Bu düğmenin adı, yazılım programına göre değişecektir.

| Yazdır                                                                                               |                                                                                   |                                                                              | ? 🔀                                                             |
|----------------------------------------------------------------------------------------------------|-----------------------------------------------------------------------------------|------------------------------------------------------------------------------|-----------------------------------------------------------------|
| Yazıcı<br><u>A</u> d:<br>Durum:<br>Tür:<br>Konum:<br>Açıklama:                                       | Boş<br>LPT1:                                                                      | T                                                                            | Özellikler<br>Yazıcı Bul<br>Dosyaya yazdır<br>El ile çift yönlü |
| Sayfa aralığı<br><u>I</u> ümü<br><u>G</u> eçerli s<br>Say <u>f</u> a:<br>Sayfa numa<br>ayırarak giri | ayfa Seçim<br>ralarını ve/veya sayfa araliklarını virgülle<br>n. örn. 1, 3, 5-12. | Kopya sayısı<br>Kopya sayısı:                                                | 1 💌                                                             |
| Yazdırılacak:<br>Yazdır:<br>Seçenekler.                                                              | Belge 🔹                                                                           | Yakınlaştır<br>Her kağıt igin: 1 sayf<br>Sayfa boy <u>u</u> tu: Ölçeki<br>Ta | ia 💌<br>endirme Yok 💌<br>mam İptal                              |

3. Kullanılabilir seçenekleri yapılandırmak için yazdırma sürücüsündeki sekmeleri tıklatın veya dokunun. Örneğin, Sonlandırma sekmesinde, kağıt yönünü belirleyin ve kağıt kaynağı, kağıt türü, kağıt boyutu ve kalite ayarlarını Kağıt/Kalite sekmesinde belirleyin.

| ciones avanzadas Atajos de impresión                                                                | Papel/Calidad | Efect Acabado s arvicios |
|----------------------------------------------------------------------------------------------------|---------------|--------------------------|
| Opciones del documento Imprimir en ambas caras Orientación vertical de las páginas Diseño de lbros: |               | E                        |
| Desactivado                                                                                         | w             |                          |
| Páginas por hoja:                                                                                   |               |                          |
| 1 página por hoja                                                                                   | •             |                          |
| ☐ Imprimi bordes de página<br>Orden de páginas:<br>Derecha y luego abajo                            | ¥             | Orientación              |
| <b>(p</b> )                                                                                         |               | Acerca de Ayuda          |

- 4. **Tamam** düğmesine tıklatarak veya dokunarak **Yazdır** iletişim kutusuna dönün. Yazdırılacak kopya sayısını bu ekrandan seçin.
- 5. İşi yazdırmak için Tamam düğmesini tıklatın.

### Otomatik olarak her iki yüze yazdırma (Windows)

Bu işlemi otomatik dupleksleyici takılı olan ürünler için kullanın. Eğer üründe bir otomatik dupleksleyici takılı değilse veya dupleksleyicinin desteklemediği kağıt türleri üzerine yazdırmak isterseniz her iki yüze de elle yazdırabilirsiniz.

- 1. Yazılım programından, Yazdır seçeneğini belirleyin.
- Yazıcı listesinden ürünü seçin ve Özellikler ya da Tercihler düğmesine tıklatarak veya dokunarak yazıcı sürücüsünü açın.
- **NOT:** Bu düğmenin adı, yazılım programına göre değişecektir.
- **3. Son İşlem** sekmesine tıklatın veya dokunun.
- 4. Her iki tarafa yazdır onay kutusunu işaretleyin. Tamam düğmesini tıklatarak Belge Özellikleri iletişim kutusunu kapatın.
- 5. İşi yazdırmak için Yazdır iletişim kutusunda Tamam düğmesini tıklatın.

### Her iki yüze elle yazdırma (Windows)

Bu işlemi otomatik dupleksleyici takılı olmayan ürünler için veya dupleksleyicinin desteklemediği kağıt türleri üzerine yazdırmak için kullanın.

- 1. Yazılım programından, **Yazdır** seçeneğini belirleyin.
- Yazıcı listesinden ürünü seçin ve Özellikler ya da Tercihler düğmesine tıklatarak veya dokunarak yazıcı sürücüsünü açın.
  - 🖉 NOT: Bu düğmenin adı, yazılım programına göre değişecektir.

- **3. Son İşlem** sekmesine tıklatın veya dokunun.
- Her iki tarafa yazdır (el ile) onay kutusunu seçin. İşin ilk yüzünü yazdırmak için Tamam düğmesini tıklatın.
- 5. Yazdırılan yığını çıkış bölmesinden alın ve 1. Tepsiye yerleştirin.
- 6. İstenirse, devam etmek için uygun kontrol paneli düğmesine dokunun.

### Kağıt başına birden fazla sayfa yazdırma (Windows)

- 1. Yazılım programından, **Yazdır** seçeneğini belirleyin.
- 2. Yazıcı listesinden ürünü seçin ve **Özellikler** ya da **Tercihler** düğmesine tıklatarak veya dokunarak yazıcı sürücüsünü açın.
- **NOT:** Bu düğmenin adı, yazılım programına göre değişecektir.
- 3. Son işlem sekmesine tıklatın veya dokunun.
- 4. Her yaprağa yazdırılacak sayfa sayısını Kağıt başına sayfa açılan listesinden seçin.
- 5. S. kenarlıklarını yazdır, Sayfa sırası ve Yön için doğru seçenekleri belirleyin. Tamam düğmesini tıklatarak Belge Özellikleri iletişim kutusunu kapatın.
- 6. İşi yazdırmak için **Yazdır** iletişim kutusunda **Tamam** düğmesini tıklatın.

### Kağıt türünü seçme (Windows)

- 1. Yazılım programından, **Yazdır** seçeneğini belirleyin.
- Yazıcı listesinden ürünü seçin ve Özellikler ya da Tercihler düğmesine tıklatarak veya dokunarak yazıcı sürücüsünü açın.
- 🖉 NOT: Bu düğmenin adı, yazılım programına göre değişecektir.
- 3. Kağıt/Kalite sekmesine tıklatın veya dokunun.
- 4. Kağıt türü açılır listesinden Diğer... seçeneğini tıklatın.
- 5. Listelenen Tür: seçeneklerini genişletin.
- 6. Kağıdınızı en iyi tanımlayan kağıt türleri kategorisini genişletin.
- 7. Kullandığınız kağıdın türü ile ilgili seçeneği belirtin ve daha sonra **Tamam** düğmesini tıklatın.
- 8. Tamam düğmesini tıklatarak Belge Özellikleri iletişim kutusunu kapatın. İşi yazdırmak için Yazdır iletişim kutusunda Tamam düğmesini tıklatın.

### Ek yazdırma görevleri

<u>www.hp.com/support/ljMFPM225</u>, <u>www.hp.com/support/ljMFPM226</u> sitesini ziyaret edin.

Aşağıdakiler gibi özel yazdırma görevleri gerçekleştirmek için talimatlar bulunur:

- Yazdırma kısayolları veya ön ayarlar oluşturma ve kullanma
- Kağıt boyutunu seçin veya özel bir kağıt boyutu kullanın

- Sayfa yönünü seçme
- Kitapçık oluşturma
- Sayfayı belirli bir kağıt boyutuna uyacak şekilde ölçeklendirme
- Belgenin ilk ve son sayfasını farklı kağıda yazdırma
- Belgeye filigran yazdırma

### Yazdırma görevleri (Mac OS X)

- <u>Nasıl yazdırılır (OS X)</u>
- Her iki yüze otomatik yazdırma (OS X)
- Her iki yüze elle yazdırma (OS X)
- Yaprak başına birden fazla sayfa yazdırma (OS X)
- Kağıt türünü seçme (OS X)
- <u>Ek yazdırma görevleri</u>

### Nasıl yazdırılır (OS X)

Aşağıdaki prosedürde, OS X için temel yazdırma işlemi açıklanmaktadır.

- 1. Dosya menüsünü tıklatın ve sonra Yazdır seçeneğini tıklatın.
- **2.** Ürünü seçin.
- 3. Ayrıntıları Göster'i tıklatıp yazdırma seçeneklerini ayarlamak için diğer menüleri seçin.
- 4. Yazdır düğmesini tıklatın.

### Her iki yüze otomatik yazdırma (OS X)

- **NOT:** Bu bilgiler, otomatik dupleksleyicisi bulunan ürünler için geçerlidir.
- 🕅 NOT: HP yazıcı sürücüsünü yüklerseniz bu özellik kullanılabilir. AirPrint kullanıyorsanız mevcut olmayabilir.
  - 1. Dosya menüsünü tıklatın ve sonra Yazdır seçeneğini tıklatın.
  - 2. Ürünü seçin.
  - 3. Ayrıntıları Göster'i, ardından Düzen menüsünü tıklatın.
  - 4. **Çift Taraflı** açılır listesinden bir ciltleme seçeneğini belirleyin.
  - 5. Yazdır düğmesini tıklatın.

### Her iki yüze elle yazdırma (OS X)

🖹 NOT: HP yazıcı sürücüsünü yüklerseniz bu özellik kullanılabilir. AirPrint kullanıyorsanız mevcut olmayabilir.

- 1. Dosya menüsünü tıklatın ve sonra Yazdır seçeneğini tıklatın.
- 2. Ürünü seçin.
- 3. Ayrıntıları Göster'i, ardından Elle Dupleks menüsünü tıklatın.
- 4. El ile Çift Taraflı kutusunu tıklatın ve bir ciltleme seçeneğini belirleyin.
- 5. Yazdır düğmesini tıklatın.
- 6. Ürüne gidin ve varsa Tepsi 1'deki boş kağıtları çıkarın.

- 7. Yazdırılan kağıtları çıkış bölmesinden alın ve yazdırılan yüzleri aşağı gelecek şekilde giriş tepsisine yerleştirin.
- 8. İstenirse, devam etmek için uygun kontrol paneli düğmesine dokunun.

### Yaprak başına birden fazla sayfa yazdırma (OS X)

- 1. Dosya menüsünü tıklatın ve sonra Yazdır seçeneğini tıklatın.
- 2. Ürünü seçin.
- 3. Ayrıntıları Göster'i, ardından Düzen menüsünü tıklatın.
- 4. Kağıt Başına Sayfa açılır listesinden, her kağıda yazdırmak istediğiniz sayfa sayısını seçin.
- 5. Yerleşim Yönü alanında, yaprak üzerindeki sayfaların sırasını ve yerleşimini seçin.
- **6. Kenarlıklar** menüsünden, yaprak üzerindeki her sayfanın çevresine yazdırılacak kenarlık türünü seçin.
- 7. Yazdır düğmesini tıklatın.

### Kağıt türünü seçme (OS X)

- 1. Dosya menüsünü tıklatın ve sonra Yazdır seçeneğini tıklatın.
- 2. Ürünü seçin.
- 3. Ayrıntıları Göster'i, ardından Ortam ve Kalite menüsünü veya Kağıt/Kalite menüsünü tıklatın.
- 4. Ortam türü açılır listesinden bir tür seçin.
- 5. Yazdır düğmesini tıklatın.

### Ek yazdırma görevleri

www.hp.com/support/ljMFPM225, www.hp.com/support/ljMFPM226 sitesini ziyaret edin.

Aşağıdakiler gibi özel yazdırma görevleri gerçekleştirmek için talimatlar bulunur:

- Yazdırma kısayolları veya ön ayarlar oluşturma ve kullanma
- Kağıt boyutunu seçin veya özel bir kağıt boyutu kullanın
- Sayfa yönünü seçme
- Kitapçık oluşturma
- Sayfayı belirli bir kağıt boyutuna uyacak şekilde ölçeklendirme
- Belgenin ilk ve son sayfasını farklı kağıda yazdırma
- Belgeye filigran yazdırma

### HP Wireless Direct Yazdırma Kurulumu

NOT: Bu özellik yalnızca kablosuz modellerle kullanılabilir ve bu özelliği kullanabilmesi için üründe bir ürün yazılımı güncelleştirmesinin olması gerekebilir.

HP Wireless Direct Yazdırma özelliği, kurulu bir ağa veya İnternet'e bağlantı gerektirmeden kablosuz mobil cihazınızdan HP Wireless Direct özelliği etkinleştirilmiş bir ürüne doğrudan yazdırmanızı sağlar. Aşağıdaki cihazlardan kablosuz olarak yazdırmak için HP Wireless Direct'i kullanın:

- Apple AirPrint veya HP ePrint mobil uygulamasını kullanan iPhone, iPad veya iTouch
- HP ePrint Home & Biz uygulamasını kullanarak Android veya Symbian işletim sistemine sahip mobil cihazlar
- Herhangi bir işletim sistemine sahip Wi-Fi özellikli bilgisayarlar.

HP Wireless Direct hakkında daha fazla bilgi almak için <u>www.hp.com/go/wirelessprinting</u> adresine gidin ve **HP Wireless Direct** seçeneğini tıklatın.

Kontrol panelinden HP Wireless Direct'i kurmak için aşağıdaki adımları uygulayın:

- 1. Ürün kontrol panelindeki Ana ekrandan Kablosuz 🕪 düğmesine dokunun.
- 2. Aşağıdaki menüleri açın:
  - Kablosuz Doğrudan
  - Açık/Kapalı
- **3.** Açık menü öğesine dokunun. Ürün ayarı kaydeder ve ardından kontrol panelini Wireless Direct menüsüne geri döndürür.

### Mobil yazdırma

HP, bir dizüstü bilgisayardan, tabletten, akıllı telefondan veya diğer mobil aygıtlardan bir HP yazıcıda kablosuz yazdırma yapılabilmesi için birden çok Mobil ve ePrint çözümü sunar. Gereksinimlerinize en uygun seçeneği belirlemek üzere <a href="https://www.hp.com/go/LaserJetMobilePrinting">www.hp.com/go/LaserJetMobilePrinting</a> adresine gidin (yalnızca İngilizce).

- <u>E-posta ile HP ePrint</u>
- <u>HP ePrint yazılımı</u>
- <u>AirPrint</u>

### **E-posta ile HP ePrint**

Belgeleri herhangi bir e-posta özellikli aygıttan ürünün e-posta adresine e-posta eki olarak göndererek yazdırmak için HP ePrint'i kullanın.

HP ePrint özelliğini kullanmak için ürünün şu gereksinimleri karşılaması gerekir:

- Ürünün bir ağa kablolu veya kablosuz bir şekilde bağlı ve Internet erişimine sahip olması gerekir.
- HP Web Hizmetleri üründe etkinleştirilmiş olmalı ve ürünün HP Connected kaydı yapılmış olmalıdır.

#### LCD kontrol paneli

- **1.** Ürünün IP adresini bulun.
  - a. Ürün kontrol panelinde, Ayarlar 🔧 düğmesine basın.
  - **b.** Aşağıdaki menüleri açın:
    - Ağ Kurulumu
    - IP Adresini Göster
- **2.** HP Yerleşik Web Sunucusu'nu açmak için ürün IP adresini bilgisayardaki bir Web tarayıcısının adres satırına girin.
- **3.** HP Yerleşik Web Sunucusu'nda **HP Web Hizmetleri** sekmesini ve daha sonra, **Etkinleştir** öğesini tıklatın. Ürün Web Hizmetleri'ni etkinleştirir ve bir bilgi sayfası yazdırır.

Bilgi sayfasında HP ürününüzü HP Connected'a kaydettirmek için kullanacağınız yazıcı kodu bulunur.

**4.** Bir HP ePrint hesabı oluşturmak için <u>www.hpconnected.com</u> adresine gidin ve ayar işlemini tamamlayın.

#### Dokunmatik ekran kontrol paneli

- 1. Ürün kontrol panelindeki Ana ekranda Web Hizmetleri 🛍 düğmesine dokunun.
- **2.** Web Hizmetlerini Etkinleştir düğmesine dokunun. Ürün Web Hizmetleri'ni etkinleştirir ve bir bilgi sayfası yazdırır.

Bilgi sayfasında HP ürününüzü HP Connected'a kaydettirmek için kullanacağınız yazıcı kodu bulunur.

**3.** Bir HP ePrint hesabı oluşturmak için <u>www.hpconnected.com</u> adresine gidin ve ayar işlemini tamamlayın.

Daha fazla bilgi için <u>www.hp.com/support</u> adresine giderek ürününüze ilişkin ek bilgileri görüntüleyin.

### HP ePrint yazılımı

HP ePrint yazılımı bir masaüstü ya da dizüstü Windows veya Mac bilgisayardan herhangi bir HP ePrint özellikli ürüne yazdırmayı kolaylaştırır. Bu yazılım, HP Connected hesabınıza kayıtlı olan HP ePrint özellikli ürünleri bulmanızı kolaylaştırır. Hedef HP yazıcısı ofise veya dünyanın herhangi bir noktasına yerleştirilebilir.

- Windows: Yazılımı yükledikten sonra uygulamanızın içinden Yazdırma seçeneğini açın ve yüklü yazıcılar listesinden HP ePrint seçeneğini belirleyin. Yazdırma seçeneklerini yapılandırmak için Özellikler düğmesini tıklatın.
- **Mac:** Yazılımı yükledikten sonra, **Dosya**, **Yazdır** seçeneklerini belirleyin ve **PDF**'nin yanındaki oku seçin (sürücü ekranını sol alt kısmında). **HP ePrint**'i seçin.

Windows için HP ePrint yazılımı desteklenen PostScript<sup>®</sup> ürünlerde ağ (LAN ya da WAN) üzerindeki yerel ağ yazıcılarına geleneksel doğrudan TCP/IP Yazdırma işlevini de destekler.

Windows ve Mac, ePCL desteği sunan LAN veya WAN ağa bağlı ürünlere IPP yazdırmayı destekler.

Windows ve Mac, ayrıca PDF belgelerin ortak yazdırma konumlarına ve e-posta ile HP ePrint kullanarak bulut üzerinden yazdırmayı destekler.

Sürücüler ve bilgi için <u>www.hp.com/go/eprintsoftware</u> adresini ziyaret edin.

NOT: HP ePrint yazılımı, Mac için bir PDF iş akışı yardımcı programıdır, teknik olarak bir yazdırma sürücüsü değildir.

**NOT:** HP ePrint Yazılımı USB yazdırmayı desteklemez.

### AirPrint

Apple'ın AirPrint özelliğini kullanarak doğrudan yazdırma, iOS 4.2 veya sonraki sürümlerde desteklenmektedir. Bir iPad, iPhone (3GS veya üstü) ya da iPod touch (üçüncü nesil veya üstü) aygıtından aşağıdaki uygulamalarda ürüne doğrudan yazdırmak için AirPrint'i kullanın:

- E-posta
- Fotoğraflar
- Safari
- iBooks
- Belirli üçüncü taraf uygulamaları

AirPrint özelliğini kullanmak için ürünün Apple aygıtı ile aynı kablosuz ağa bağlı olması gerekir. AirPrint kullanımı ve AirPrint ile uyumlu HP ürünleri hakkında daha fazla bilgi için bu ürünün destek Web sitesini ziyaret edin.

www.hp.com/support/ljMFPM225, www.hp.com/support/ljMFPM226

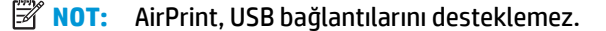

### Walk-up USB yazdırmayı kullanma (yalnızca dw modelleri)

- 1. USB flaş belleği, ürünün Pratik USB flash sürücüsüne takın.
- 2. USB Flash Sürücü menüsü açılır. Seçenekler arasında gezinmek için ok düğmelerine dokunun.
  - Belgeleri Yazdır
  - Fotoğraf Görüntüle ve Yazdır
  - USB Sürücüye Tara
- **3.** Belgeyi yazdırmak için Belge Yazdır ekranına dokunun ve USB sürücüsünde belgenin depolandığı klasörün adına dokunun. Özet ekranı açıldığında, ekrana dokunarak ayarları yapabilirsiniz. Belgeyi yazdırmak için Yazdır düğmesine dokunun.
- 4. Fotoğrafları yazdırmak için Fotoğraf Görüntüle ve Yazdır ekranına dokunun ve yazdırmak istediğiniz her fotoğrafı seçmek için önizleme görüntüsüne dokunun. Bitti düğmesine dokunun. Özet ekranı açıldığında, ekrana dokunarak ayarları yapabilirsiniz. Fotoğrafları yazdırmak için Yazdır düğmesine dokunun.
- 5. Yazdırılan işi çıkış bölmesinden alın ve USB flaş sürücüsünü çıkarın.

# 5 Kopyalama

- <u>Kopyalama</u>
- <u>Her iki yüze yazdırma (dupleks)</u>

### Daha fazla bilgi için:

www.hp.com/support/ljMFPM225, www.hp.com/support/ljMFPM226 sitesini ziyaret edin.

HP'nin ürün için sağladığı her şeyi kapsayan yardım aşağıdaki bilgileri içerir:

- Yükleme ve yapılandırma
- Bilgi alma ve kullanma
- Sorunları çözme
- Yazılım güncelleştirmelerini indirme
- Destek forumlarına katılma
- Garanti ve yasal bilgileri bulma

### Kopyalama

### LCD kontrol paneli

- 1. Üründeki göstergelere uygun bir şekilde belgeyi tarayıcı camının üzerine yerleştirin.
- 2. Tarayıcıyı kapatın.
- 3. Ürün kontrol panelinde Kopya Menüsü 🖹 düğmesine basın.
- 4. Farklı türdeki belgelerin kopyalama kalitesini en iyi duruma getirmek için En İyi Duruma Getirme menüsünü açın. Seçenekler arasında gezinmek için ok düğmelerine dokunun ve ardından seçmek için Tamam düğmesine basın. Aşağıdaki renk kalitesi ayarları kullanılabilir:
  - Otomatik Seç: Kopyalama kalitesi sizin için önemli olmadığında bu ayarı kullanın. Bu, varsayılan ayardır.
  - Karışık: Metin ve grafik karşımı içeren belgeler için bu ayarı kullanın.
  - Metin: Ağırlıklı olarak metin içeren belgeler için bu ayarı kullanın.
  - Resim: Ağırlıklı olarak grafik içeren belgeler için bu ayarı kullanın.
- 5. Kopya sayısını ayarlamak için Kopya Sayısı 🖺 düğmesine basın.
- 6. Kopya sayısını seçin.
- 7. Kopyalama Başlat 🗈 🗗 düğmesine basın.

#### Dokunmatik ekran kontrol paneli

- 1. Üründeki göstergelere uygun bir şekilde belgeyi tarayıcı camının üzerine yerleştirin.
- 2. Tarayıcıyı kapatın.
- 3. Ürün kontrol panelindeki Ana ekrandan Kopyala düğmesine dokunun.
- 4. Farklı türdeki belgelerin kopya kalitesini en iyi duruma getirmek için Ayarlar düğmesine dokunun ve ardından En İyi Duruma Getir düğmesine giderek dokunun. Seçenekler arasında gezinmek için ok düğmelerine dokunun ve sonra seçmek için bir seçeneğe dokunun. Aşağıdaki renk kalitesi ayarları kullanılabilir:
  - Otomatik Seç: Kopyalama kalitesi sizin için önemli olmadığında bu ayarı kullanın. Bu, varsayılan ayardır.
  - Karışık: Metin ve grafik karşımı içeren belgeler için bu ayarı kullanın.
  - Metin: Ağırlıklı olarak metin içeren belgeler için bu ayarı kullanın.
  - Resim: Ağırlıklı olarak grafik içeren belgeler için bu ayarı kullanın.
- 5. Kopya sayısını değiştirmek için oklara dokunun veya varolan numaraya dokunun ve kopya sayısını yazın.
- 6. Kopyalamayı başlatmak için Kopyalama Başlat düğmesine dokunun.

### Her iki yüze yazdırma (dupleks)

- <u>Her iki yüze otomatik kopyalama</u>
- <u>Her iki yüze el ile kopyalama</u>

### Her iki yüze otomatik kopyalama

- 1. Orijinal belgeleri belge besleyiciye ilk sayfası yukarı bakacak ve sayfanın üst kısmı önce girecek şekilde yükleyin.
- 2. Kağıt kılavuzlarını belgenin boyutuna göre ayarlayın.
- 3. Kopya Ayarları menüsünü açın:
  - LCD kontrol paneli: Ürün kontrol panelinde Kopya Ayarları 📑 düğmesine basın.
  - **Dokunmatik ekran kontrol paneli:** Ürün kontrol panelindeki Ana ekrandan, Kopya düğmesine ve ardından Ayarlar düğmesine dokunun.
- 4. Çift Taraflı'yı seçin.
- 5. Seçenekler arasında gezinmek için ok düğmelerine dokunun ve ardından uygun seçeneği belirleyin.
- 6. Kopyalama işini başlatın:
  - LCD kontrol paneli: Kopyalama Başlat 🕀 düğmesine basın.
  - Dokunmatik ekran kontrol paneli: Kopyalama Başlat öğesine dokunun.

### Her iki yüze el ile kopyalama

- 1. Belgeyi, sol üst köşesi tarayıcı camının sol üst köşesine gelecek ve yüzü aşağıya bakacak şekilde tarayıcı camına yerleştirin. Tarayıcıyı kapatın.
- 2. Kopya Ayarları menüsünü açın:
  - LCD kontrol paneli: Ürün kontrol panelinde Kopya Ayarları 🖹 düğmesine basın.
  - **Dokunmatik ekran kontrol paneli:** Ürün kontrol panelindeki Ana ekrandan, Kopya düğmesine ve ardından Ayarlar düğmesine dokunun.
- **3.** Çift Taraflı'yı seçin.
- 4. Seçenekler arasında gezinmek için ok düğmelerine dokunun ve ardından uygun seçeneği belirleyin.
- 5. Kopyalama işini başlatın:
  - LCD kontrol paneli: Kopyalama Başlat 📭 düğmesine basın.
  - Dokunmatik ekran kontrol paneli: Kopyalama Başlat öğesine dokunun.
- 6. Ürün sonraki orijinal belgeyi yüklemenizi ister. Camın üzerine yerleştirin ve ardından Tamam düğmesine basın veya dokunun.
- 7. Son sayfayı tarayana kadar bu işlemi tekrarlayın.

## 6 Tarama

- HP Tarama yazılımını kullanarak tarama (Windows)
- HP Tarama yazılımını kullanarak tarama (Mac)
- <u>E-postaya Tarama'yı ayarlama (yalnızca dokunmatik ekranlı modeller)</u>
- <u>Ağ Klasörüne Tarama özelliğini ayarlama (yalnızca dokunmatik ekranlı modeller)</u>
- USB flash sürücüye tarama (yalnızca dokunmatik ekranlı modeller)
- E-postaya tarama (yalnızca dokunmatik ekranlı modeller)
- Ağ klasörüne tarama (yalnızca dokunmatik ekranlı modeller)

#### Daha fazla bilgi için:

www.hp.com/support/ljMFPM225, www.hp.com/support/ljMFPM226 sitesini ziyaret edin.

HP'nin ürün için sağladığı her şeyi kapsayan yardım aşağıdaki bilgileri içerir:

- Yükleme ve yapılandırma
- Bilgi alma ve kullanma
- Sorunları çözme
- Yazılım güncelleştirmelerini indirme
- Destek forumlarına katılma
- Garanti ve yasal bilgileri bulma

### HP Tarama yazılımını kullanarak tarama (Windows)

Bilgisayarınızdaki yazılımdan tarama başlatmak için HP Tarama yazılımını kullanın. Taranan görüntüyü bir dosya olarak kaydedebilir veya başka bir yazılım uygulamasına gönderebilirsiniz.

- 1. Belgeyi, üründeki göstergelere göre belge besleyiciye veya tarayıcı camının üzerine yerleştirin.
- 2. Başlat'ı ve daha sonra, Programlar'ı (veya Windows XP'de Tüm Programlar'ı) tıklatın.
- **3. HP**'yi tıklatın ve sonra ürününüzü seçin.
- 4. **HP Tarama**'yı tıklatın, bir tarama kısayolu seçin ve gerekirse ayarları düzenleyin.
- 5. Tara'yı tıklatın.
- 🕙 NOT: Diğer seçeneklere erişmek için **Gelişmiş Ayarlar**'ı tıklatın.

Özel bir ayar kümesi oluşturup kısayol listesine kaydetmek için **Yeni Kısayol Oluştur**'u tıklatın.

### HP Tarama yazılımını kullanarak tarama (Mac)

Tarama işlemini bilgisayarınızdaki yazılımdan başlatmak için HP Scan yazılımını kullanın.

- **1.** Belgeyi, üründeki göstergelere göre belge besleyiciye veya tarayıcı camının üzerine yerleştirin.
- 2. Uygulamalar klasöründeki Hewlett-Packard klasörü içinde bulunan HP Tarama yazılımını açın.
- 3. Belgeyi taramak için ekrandaki yönergeleri takip edin.
- 4. Tarama işlemini tamamladığınızda, sayfaları dosyaya kaydetmek için **Dosya** seçeneğini, ardından **Kaydet** seçeneğini tıklatın.

# E-postaya Tarama'yı ayarlama (yalnızca dokunmatik ekranlı modeller)

### Giriş

Bu tarama özelliğini kullanmak için ürünün bir ağa bağlı olması gerekir. Bu tarama özelliğini kullanmak için özellik önce yapılandırılmalıdır. Bu özelliği yapılandırmak için tam yazılım kurulumunun bir parçası olarak HP program grubuna yüklenen E-postaya Tarama Ayarları Sihirbazı'nı (Windows) kullanın. Bu özelliği yapılandırmak için ayrıca HP Katıştırılmış Web Sunucusu'nu kullanabilirsiniz. Aşağıdaki talimatlar özelliğin Epostaya Tarama Ayarları Sihirbazı ve HP Katıştırılmış Web Sunucusu'nu kullanarak yapılandırılmasını açıklar.

- <u>E-postaya Tarama Sihirbazı'nı kullanma (Windows)</u>
- <u>HP Katıştırılmış Web Sunucusu ile E-postaya Tara özelliğini ayarlama (Windows)</u>
- <u>HP Katıştırılmış Web Sunucusu ile E-postaya Tara özelliğini ayarlama (OS X)</u>

### E-postaya Tarama Sihirbazı'nı kullanma (Windows)

Bazı HP ürünleri bir yazılım CD'sinde yer alan sürücü yüklemesini içerir. Bu yüklemenin sonunda ek özellikleri ayarlamak için bir seçenek bulunur. Kurulum sihirbazları temel yapılandırma için seçenekleri içerir. Sihirbazı başlatmak için **E-postaya Tarama Sihirbazı**'nı tıklatın.

Kurulumdan sonra, **Başlat** düğmesini tıklatıp **Programlar** ve **Tüm Programlar** öğesini belirleyerek ve ardından **HP** öğesini seçerek kurulum sihirbazına erişin. Yapılandırma işlemini başlatmak için ürün adını tıklatın ve ardından **E-postaya Tarama Sihirbazı**'nı tıklatın.

- 1. Yeni giden e-posta adresi eklemek için **İleri** düğmesini tıklatın.
- 2. E-posta adresini girin. **İleri** düğmesine tıklayın.
- 3. Ekran Adı kutusuna bu e-posta adresi için görüntülenecek adı girin ve ardından İleri'yi tıklatın.
- NOT: E-posta profilinin güvenliğini sağlamak için 4 basamaklı PIN girin. Profile bir güvenlik PIN kodu atandıktan sonra, ürün bu profili kullanarak e-posta göndermeden önce ürün kontrol paneline bu PIN kodu girilmelidir.
- 4. SMTP sunucusunun adı veya IP adresini ve SMTP sunucusu bağlantı noktası numarasını girin. Giden SMTP sunucusu için ek güvenlik kimlik denetimi gerekiyorsa E-posta Oturum Açma Kimlik Doğrulama etiketli onay kutusunu tıklatın ve gerekli Kullanıcı Adı ve Parolayı girin. Bitirdiğinizde İleri düğmesini tıklatın.
- NOT: SMTP sunucusu adı, SMTP bağlantı noktası numarası veya kimlik doğrulama bilgilerini bilmiyorsanız bilgi almak için e-posta/Internet servis sağlayıcısı ya da sistem yöneticisiyle görüşün. SMTP sunucu adları ve bağlantı noktası adları basit bir Internet aramasıyla kolayca bulunabilir. Örneğin, "gmail smtp sunucu adı" veya "yahoo smtp sunucu adı" gibi terimlerle arama gerçekleştirin.
- 5. Bilgileri inceleyin ve tüm ayarların doğru olduğunu doğrulayın. Bir hata fark ettiğinizde Geri düğmesini tıklatın ve hatayı düzeltin. İşlemi tamamladığınızda, yapılandırmayı test etmek ve kurulumu tamamlamak için Kaydet ve Test Et düğmesini tıklatın.

NOT: Birden fazla e-posta hesabından tarama yapabilmek için daha fazla giden e-posta profili oluşturun.

### HP Katıştırılmış Web Sunucusu ile E-postaya Tara özelliğini ayarlama (Windows)

- 1. HP Katıştırılmış Web Sunucusu'nu (EWS) açın:
  - **a.** Ürünün IP adresini ya da ana bilgisayar adını görüntülemek için ürünün kontrol panelindeki Ana ekranda düğmesine dokunun.
  - **b.** Bir Web tarayıcısı açın ve adres satırına ürün kontrol panelinde görüntülenen şekilde IP adresini veya ana bilgisayar adını yazın. Bilgisayar klavyesinde Enter tuşuna basın. EWS açılır.

https://10.10.XXXXX/

- 2. Tarama sekmesini tıklatın.
- 3. Sol gezinme bölmesinde, E-postaya Tarama Kurulumu bağlantısını tıklatın.
- E-postaya Tarama Kurulumu sayfasında, yapılandırılması gereken ayarlar listesi bulunur. Bu ayarlar aynı zamanda sol gezinme penceresinde listelenir. Yapılandırmayı başlatmak için Giden E-posta Profilleri bağlantısını tıklatın.
- 5. Giden E-posta Profilleri sayfasında Yeni düğmesini tıklatın.
  - E-posta Adresi alanına e-posta adresini ve ekran adını girin.
  - **SMTP Sunucusu Ayarları** alanına SMTP sunucusu adresini ve SMTP Bağlantı Noktasını girin. Varsayılan bağlantı noktası zaten girilmiştir ve birçok durumda değiştirilmesi gerekmez.
  - NOT: E-posta hizmet için Google™ Gmail kullanıyorsanız Her zaman güvenli bağlantı kullanı (SSL/TLS) onay kutusunu işaretleyin.
  - SMTP Kimlik Doğrulama alanında, gerektiğinde SMTP Kullanıcı Adı ve Parolasını yapılandırmak için SMTP sunucusu giden e-posta mesajları için kimlik doğrulama uygular etiketli onay kutusunu tıklatın.

SMTP sunucusu ayar bilgilerini ağ yöneticinizden veya Internet servis sağlayıcınızdan öğrenin. SMTP sunucusu doğrulama isterse, aynı zamanda SMTP Kullanıcı Kimliğini ve parolasını da bilmeniz gerekir. SMTP sunucu adları ve bağlantı noktası adları basit bir Internet aramasıyla kolayca bulunabilir. Örneğin, "gmail smtp sunucu adı" veya "yahoo smtp sunucu adı" gibi terimler kullanın

- **İsteğe bağlı PIN** alanına bir PIN girin. Bu PIN kodu e-posta adresi kullanılarak gönderilen her eposta için girilmelidir.
- E-posta Mesajı Tercihleri alanında, mesaj tercihlerini yapılandırın.

Tüm bilgileri inceleyin ve ardından bilgileri kaydetmek ve bağlantı testi uygulamak için **Kaydet ve Test Et** düğmesini veya sadece bilgileri kaydetmek için **Sadece Kaydet** düğmesini tıklatın.

- 6. Ürün tarafından erişilebilen adres defterine bir e-posta adresi eklemek için **E-posta Adres Defteri** bağlantısını tıklatın ve gerekli bilgileri girin. Bireysel e-posta adresleri veya e-posta grupları düzenleyebilirsiniz.
- 7. Varsayılan ayarları yapılandırmak için **E-posta seçenekleri** bağlantısını tıklatın. Varsayılan e-posta konusu, gövde metni ve diğer tarama ayarlarını girin.

### HP Katıştırılmış Web Sunucusu ile E-postaya Tara özelliğini ayarlama (OS X)

1. Katıştırılmış Web Sunucusu (EWS) arabirimini açmak için aşağıdaki yöntemlerden birini kullanın.

#### HP Katıştırılmış Web Sunucusu'nu (EWS) açmak için Web tarayıcı kullanma

- **a.** Ürünün IP adresini ya da ana bilgisayar adını görüntülemek için ürünün kontrol panelindeki Ana ekranda of düğmesine dokunun.
- **b.** Bir Web tarayıcısı açın ve adres satırına ürün kontrol panelinde görüntülenen şekilde IP adresini veya ana bilgisayar adını yazın. Bilgisayar klavyesindeki return tuşuna basın. EWS açılır.

#### HP Katıştırılmış Web Sunucusu'nu (EWS) açmak HP Utility'yi kullanma

- **a.** HP Utility aracını açmak için aşağıdaki yöntemlerden birini kullanın:
  - Uygulamalar'ı ve Hewlett-Packard klasörünü açın. HP Utility'yi seçin.
  - Apple menüsünden Sistem Tercihleri'ni, ardından Yazdır ve Faks Gönder, Yazdır ve Tara veya Yazıcılar ve Tarayıcılar menüsünü açın. Sol paneldeki yazıcı listesinden ürünü seçin. Seçenekler ve Sarf Malzemeleri'ni, ardından Yardımcı Program sekmesini ve Yazıcı Yardımcı Programını Aç seçeneğini tıklatın.
- b. HP Utility'de E-postaya Tara seçeneğini belirleyin.
- c. E-postaya Tarama Ayarlarını Başlat seçeneğini tıklatın. EWS açılır.
- 2. EWS'de Tarama sekmesini tıklatın.
- 3. Sol gezinme bölmesinde, **E-postaya Tarama Kurulumu** bağlantısını tıklatın.
- E-postaya Tarama Kurulumu sayfasında, yapılandırılması gereken ayarlar listesi bulunur. Bu ayarlar aynı zamanda sol gezinme penceresinde listelenir. Yapılandırmayı başlatmak için Giden E-posta Profilleri bağlantısını tıklatın.
- 5. Giden E-posta Profilleri sayfasında Yeni düğmesini tıklatın.
  - E-posta Adresi alanına e-posta adresini ve ekran adını girin.
  - **SMTP Sunucusu Ayarları** alanına SMTP sunucusu adresini ve SMTP Bağlantı Noktasını girin. Varsayılan bağlantı noktası zaten girilmiştir ve birçok durumda değiştirilmesi gerekmez.
  - NOT: E-posta hizmet için Google™ Gmail kullanıyorsanız Her zaman güvenli bağlantı kullanı (SSL/TLS) onay kutusunu işaretleyin.
  - SMTP Kimlik Doğrulama alanında, gerektiğinde SMTP Kullanıcı Adı ve Parolasını yapılandırmak için SMTP sunucusu giden e-posta mesajları için kimlik doğrulama uygular onay kutusunu tıklatın.
    - NOT: SMTP sunucusu ayar bilgilerini ağ yöneticinizden veya Internet servis sağlayıcınızdan öğrenin. SMTP sunucusu doğrulama isterse, aynı zamanda SMTP Kullanıcı Kimliğini ve parolasını da bilmeniz gerekir. SMTP sunucu adları ve bağlantı noktası adları basit bir Internet aramasıyla kolayca bulunabilir. Örneğin, "gmail smtp sunucu adı" veya "yahoo smtp sunucu adı" gibi terimler kullanın.

- **İsteğe bağlı PIN** alanına bir PIN girin. Bu PIN kodu e-posta adresi kullanılarak gönderilen her eposta için girilmelidir.
- **E-posta Mesajı Tercihleri** alanında, mesaj tercihlerini yapılandırın.
- 6. Ürün tarafından erişilebilen adres defterine bir e-posta adresi eklemek için **E-posta Adres Defteri** bağlantısını tıklatın ve gerekli bilgileri girin. Bireysel e-posta adresleri veya e-posta grupları düzenleyebilirsiniz.
- 7. Varsayılan ayarları yapılandırmak için **E-posta seçenekleri** bağlantısını tıklatın. Varsayılan e-posta konusu, gövde metni ve diğer tarama ayarlarını girin.
- 8. Kurulumu tamamlamak için **Kaydet ve Test Et** düğmesini tıklatın.
  - NOT: Birden fazla e-posta hesabından tarama yapabilmek için daha fazla giden e-posta profili oluşturun.

# Ağ Klasörüne Tarama özelliğini ayarlama (yalnızca dokunmatik ekranlı modeller)

### Giriş

Bu tarama özelliğini kullanmak için ürünün bir ağa bağlı olması gerekir. Bu tarama özelliğini kullanmak için özellik önce yapılandırılmalıdır. Bu özelliği yapılandırmak için tam yazılım kurulumunun bir parçası olarak HP program grubuna yüklenen Ağ Klasörüne Tarama Sihirbazı'nı (Windows) kullanın. Bu özellikleri yapılandırmak için ayrıca HP Katıştırılmış Web Sunucusu'nu da kullanabilirsiniz. Aşağıdaki talimatlar özelliğin Ağ Klasörüne Tarama Ayarları Sihirbazı ve HP Katıştırılmış Web Sunucusu'nu kullanarak yapılandırılmasını açıklar.

- Ağ Klasörüne Tarama Özelliğini Ayarlama Sihirbazı'nı kullanma (Windows)
- HP Katıştırılmış Web Sunucusu ile Ağ Klasörüne Tara özelliğini ayarlama (Windows)
- <u>HP Katıştırılmış Web Sunucusu ile Ağ Klasörüne Tara özelliğini ayarlama (OS X)</u>

### Ağ Klasörüne Tarama Özelliğini Ayarlama Sihirbazı'nı kullanma (Windows)

Bazı HP ürünleri bir yazılım CD'sinde yer alan sürücü yüklemesini içerir. Bu yüklemenin sonunda ek işlevleri ayarlamak için bir seçenek bulunur. Kurulum sihirbazları temel yapılandırma için seçenekleri içerir. Sihirbazı başlatmak için **Ağ Klasörüne Tarama Sihirbazı**'nı tıklatın.

Kurulumdan sonra, **Başlat** düğmesini tıklatıp **Programlar** ve **Tüm Programlar** öğesini belirleyerek ve ardından **HP** öğesini seçerek kurulum sihirbazına erişin. Yapılandırma işlemini başlatmak için ürün adını tıklatın ve ardından **Ağ Klasörüne Tarama Sihirbazı**'nı tıklatın.

- 1. Yeni bir ağ klasörü eklemek için Yeni düğmesini tıklatın.
- 2. **Başlangıç** ekranında, ürün kontrol paneli üzerinde **Görünen Ad** alanında görüntülenecek klasör adını girin.
- 3. Mevcut bir ağ klasörünü seçmek için Gözat'ı tıklatın veya yeni bir paylaşılan ağ klasörü ayarlamak için Paylaşım Yolu'nu tıklatın. Paylaşım Yolu'nu seçerseniz Ağ Paylaşımlarını Yönet iletişim kutusu açılır. Paylaşım ayarlarını yapılandırmak için bu iletişim kutusunu kullanın ve Başlangıç ekranına dönmek için Tamam'ı tıklatın.
- 4. Klasörü şifrelemek için 4 haneli bir güvenlik PIN'i sağlayın. **İleri**'yi tıklatın.
- 5. Kimliği Doğrula ekranında kimlik bilgilerini girin ve İleri'yi tıklatın.
- Yapılandır ekranında bu klasöre kaydedilmiş tarama işleri için varsayılan ayarları sağlayın. İleri'yi tıklatın.
- 7. Bitir ekranında bilgileri gözden geçirin ve tüm ayarların doğru olduğunu onaylayın. Bir hata fark ettiğinizde Geri düğmesini tıklatın ve hatayı düzeltin. İşlemi tamamladığınızda, yapılandırmayı test etmek ve kurulumu tamamlamak için Kaydet ve Test Et düğmesini tıklatın.

### HP Katıştırılmış Web Sunucusu ile Ağ Klasörüne Tara özelliğini ayarlama (Windows)

1. HP Katıştırılmış Web Sunucusu'nu (EWS) açın:

- **a.** Ürünün IP adresini ya da ana bilgisayar adını görüntülemek için ürünün kontrol panelindeki Ana ekranda organization dokunun.
- **b.** Bir Web tarayıcısı açın ve adres satırına ürün kontrol panelinde görüntülenen şekilde IP adresini veya ana bilgisayar adını yazın. Bilgisayar klavyesinde Enter tuşuna basın. EWS açılır.

遵 https://10.10.XXXXX/

- 2. Tarama sekmesini tıklatın.
- 3. Sol gezinme bölmesinde, Ağ Klasörü Kurulumu bağlantısını tıklatın.
- 4. Ağ Klasörü Yapılandırma sayfasında Yeni düğmesini tıklatın.
  - **a.** Ağ Klasörü Bilgileri bölümüne Ekran Adı ve Ağ Yolu bilgilerini girin. Gerekirse, Kullanıcı Adı ve Parola girin.
  - NOT: Bu özelliğinin kullanılabilmesi için ağ klasörünün paylaşılması gerekir. Bu klasör sadece siz ve diğer kullanıcılar tarafından paylaşılabilir.
  - b. İsteğe bağlı: Klasöre izinsiz erişimi engellemek için Klasör Erişimini PIN Koduyla Denetle bölümüne bir PIN kodu girin. Ağ klasörüne tarama özelliğini kullanan herkes bu PIN kodunu girmek zorundadır.
  - c. Tarama Ayarları bölümünde tarama ayarlarını düzenleyin.

Tüm bilgileri inceleyin ve ardından bilgileri kaydetmek ve bağlantı testi uygulamak için **Kaydet ve Test Et** düğmesini veya sadece bilgileri kaydetmek için **Sadece Kaydet** düğmesini tıklatın.

### HP Katıştırılmış Web Sunucusu ile Ağ Klasörüne Tara özelliğini ayarlama (OS X)

1. Katıştırılmış Web Sunucusu (EWS) arabirimini açmak için aşağıdaki yöntemlerden birini kullanın.

#### HP Katıştırılmış Web Sunucusu'nu (EWS) açmak için Web tarayıcı kullanma

- **a.** Ürünün IP adresini ya da ana bilgisayar adını görüntülemek için ürünün kontrol panelindeki Ana ekranda organ düğmesine dokunun.
- **b.** Bir Web tarayıcısı açın ve adres satırına ürün kontrol panelinde görüntülenen şekilde IP adresini veya ana bilgisayar adını yazın. Bilgisayar klavyesindeki return tuşuna basın. EWS açılır.

#### HP Katıştırılmış Web Sunucusu'nu (EWS) açmak HP Utility'yi kullanma

- a. HP Utility aracını açmak için aşağıdaki yöntemlerden birini kullanın:
  - Uygulamalar'ı ve Hewlett-Packard klasörünü açın. HP Utility'yi seçin.
  - Apple menüsünden Sistem Tercihleri'ni, ardından Yazdır ve Faks Gönder, Yazdır ve Tara veya Yazıcılar ve Tarayıcılar menüsünü açın. Sol paneldeki yazıcı listesinden ürünü seçin. Seçenekler ve Sarf Malzemeleri'ni, ardından Yardımcı Program sekmesini ve Yazıcı Yardımcı Programını Aç seçeneğini tıklatın.
- b. HP Utility'de Ağ Klasörüne Tara seçeneğini belirleyin.

- c. Paylaşılan bir ağ klasörünü yapılandırmak için HP Utility aracındaki talimatları izleyin. Ayrıntılı talimatlar için **Bunu Yapmama Yardımcı Ol** düğmesini tıklatın.
- d. Paylaşılan Klasörümü Kaydet düğmesini tıklatın. EWS açılır.
- 2. EWS'de Tarama sekmesini tıklatın.
- 3. Sol gezinme bölmesinde, **Ağ Klasörü Kurulumu** bağlantısını tıklatın.
- 4. Ağ Klasörü Yapılandırması altındaki Yeni düğmesini tıklatın.
  - **Ağ Klasörü Bilgileri** bölümüne Ekran Adı ve Ağ Yolu bilgilerini girin. Gerekirse, Kullanıcı Adı ve Parola girin.
  - Klasör Erişimini PIN ile Denetle bölümüne PIN kodu girin.
    - NOT: İzinsiz kişilerin tarama dosyalarını ağ klasörüne kaydetmesini önlemek için 4 basamaklı güvenlik PIN kodu belirleyebilirsiniz. Uygulanan her bir tarama işleminde kontrol paneline PIN kodu girilmelidir.
  - **Tarama Ayarları** bölümünde tarama ayarlarını düzenleyin.
- Tüm bilgileri inceleyin ve ardından bilgileri kaydetmek ve bağlantı testi uygulamak için Kaydet ve Test Et düğmesini veya sadece bilgileri kaydetmek için Sadece Kaydet düğmesini tıklatın.
- 🖹 NOT: Ek ağ klasörleri oluşturmak için bu adımları oluşturulan her klasör için tekrarlayın.

# USB flash sürücüye tarama (yalnızca dokunmatik ekranlı modeller)

- 1. Belgeyi üründeki göstergelere uygun şekilde tarayıcı camına yerleştirin.
- NOT: En iyi sonuçlar için küçük boyutlu kağıdı (letter, A4 veya daha küçük) uzun kenarı tarayıcı camının sol kenarına gelecek şekilde yükleyin.
- 2. Pratik USB bağlantı noktasına bir USB flash sürücü takın.
- 3. Ürün kontrol panelindeki Giriş ekranında Tara düğmesine dokunun.
- 4. USB Sürücüye Tara ekranına dokunun.
- Dosyayı tarayıp kaydetmek için Tara düğmesine dokunun. Ürün, USB sürücüde HPSCANS adlı bir klasör oluşturur ve otomatik olarak oluşturulan bir dosya adını kullanarak dosyayı .PDF veya .JPG biçiminde kaydeder.
  - 🖹 NOT: Özet ekranı açıldığında, ekrana dokunarak ayarları yapabilirsiniz.

Klasör adını da değiştirebilirsiniz.

### E-postaya tarama (yalnızca dokunmatik ekranlı modeller)

Bir dosyayı doğrudan bir e-posta adresine taramak için ürün kontrol panelini kullanın. Taranan dosya bu adrese e-posta iletisi eki olarak gönderilir.

NOT: Bu özellikleri kullanabilmeniz için ürünün bir ağa bağlı olması ve E-postaya Tarama özelliğinin Epostaya Tarama Ayarları Sihirbazı (Windows) veya HP Katıştırılmış Web Sunucusu kullanılarak yapılandırılmış olması gerekir.

- 1. Belgeyi üründeki göstergelere uygun şekilde tarayıcı camına yerleştirin.
- 2. Ürün kontrol panelindeki Giriş ekranında Tara düğmesine dokunun.
- **3.** E-postaya Tarama öğesine dokunun.
- 4. E-posta Gönderme öğesine dokunun.
- 5. Kullanmak istediğiniz Kimden adresini seçin. Bu, aynı zamanda "giden e-posta profili" olarak da adlandırılır.
- NOT: PIN özelliği kurulmuşsa PIN'i girin ve Tamam düğmesine basın. Ancak, PIN bu özelliği kullanmak için gerekli değildir.
- Kime düğmesine dokunarak dosyayı göndermek istediğiniz adresi veya grubu seçin. Bitirdiğinizde, Bitti düğmesine dokunun.
- 7. Bir konu satırı eklemek isterseniz Konu düğmesine dokunun
- **8.** İleri düğmesine dokunun.
- 9. Kontrol paneli ekranı tarama ayarlarını gösterir.
  - Ayarlardan herhangi birini değiştirmek isterseniz, Ayarlar düğmesine dokunup ayarları değiştirin.
  - Ayarlar doğruysa sonraki adıma geçin.
- **10.** Tarama işini başlatmak için Tara düğmesine dokunun.

### Ağ klasörüne tarama (yalnızca dokunmatik ekranlı modeller)

Bir belgeyi taramak ve ağdaki bir klasöre kaydetmek için ürün kontrol panelini kullanın.

NOT: Bu özellikleri kullanabilmeniz için ürünün bir ağa bağlı olması ve Ağ Klasörüne Tarama özelliğinin Ağ Klasörüne Tarama Ayarları Sihirbazı (Windows) veya HP Katıştırılmış Web Sunucusu kullanılarak yapılandırılmış olması gerekir.

- 1. Belgeyi üründeki göstergelere uygun şekilde tarayıcı camına yerleştirin.
- 2. Ürün kontrol panelindeki Giriş ekranında Tara düğmesine dokunun.
- 3. Ağ Klasörüne Tarama öğesine dokunun.
- 4. Ağ klasörleri listesinde, belgeyi kaydetmek istediğiniz klasörü seçin.
- 5. Kontrol paneli ekranı tarama ayarlarını gösterir.
  - Ayarlardan herhangi birini değiştirmek isterseniz, Ayarlar düğmesine dokunup ayarları değiştirin.
  - Ayarlar doğruysa sonraki adıma geçin.
- 6. Tarama işini başlatmak için Tara düğmesine dokunun.

## 7 Faks

- Faks göndermeyi ve almayı ayarlama
- Faks gönderme

#### Daha fazla bilgi için:

www.hp.com/support/ljMFPM225, www.hp.com/support/ljMFPM226 sitesini ziyaret edin.

HP'nin ürün için sağladığı her şeyi kapsayan yardım aşağıdaki bilgileri içerir:

- Yükleme ve yapılandırma
- Bilgi alma ve kullanma
- Sorunları çözme
- Yazılım güncelleştirmelerini indirme
- Destek forumlarına katılma
- Garanti ve yasal bilgileri bulma

### Faks göndermeyi ve almayı ayarlama

- Başlamadan önce
- Adım 1: Telefon bağlantı türünü belirleme
- Adım 2: Faksı kurma
- Adım 3: Faks saatini, tarihini ve başlığını yapılandırma
- Adım 4: Bir faks testi işlemi gerçekleştirin
- <u>5. Adım (İsteğe Bağlı): Dijital faks almak için ayarları yapılandırın (Windows)</u>

### **Başlamadan önce**

Faks hizmetine bağlanmadan önce ürünün tam olarak ayarlandığından emin olun.

- 🖉 NOT: Ürünü telefon prizine bağlamak için telefon kablosu ve ürünle birlikte gelen tüm adaptörleri kullanın.
- NOT: Seri telefon sistemleri kullanan ülkelerde/bölgelerde, adaptör ürünle birlikte gelir. Ürünün bağlandığı telefon prizine başka telekom aygıtları bağlamak için bu adaptörü kullanın.

#### Aşağıdaki dört adımda belirtilen talimatları uygulayın:

- 1. <u>Adım 1: Telefon bağlantı türünü belirleme, sayfa 60.</u>
- 2. <u>Adım 2: Faksı kurma, sayfa 61</u>.
- 3. <u>Adım 3: Faks saatini, tarihini ve başlığını yapılandırma, sayfa 65.</u>
- 4. Adım 4: Bir faks testi işlemi gerçekleştirin, sayfa 66.

### Adım 1: Telefon bağlantı türünü belirleme

Kullanılması gereken ayar yöntemini belirlemek için aşağıdaki ekipman ve hizmet türlerini inceleyin. Kullanılan yöntem, telefon sistemine zaten yüklenmiş olan ekipman ve hizmetlere göre belirlenir.

🖹 NOT: Ürün analog bir aygıttır. HP, ürünün özel bir analog telefon hattıyla kullanılmasını önerir.

- Ayrı telefon hattı: Ürün, telefon hattına bağlanan tek ekipman veya hizmettir
- Sesli çağrılar: Sesli çağrılar ve faks çağrıları aynı telefon hattını kullanır
- **Telesekreter**: Faks çağrıları için kullanılan telefon hattına gelen çağrılar telesekreter tarafından yanıtlanır
- Sesli posta: Sesli posta abonelik hizmetleri faks ile aynı telefon hattını kullanır
- **Kişiye özel telefon sesi hizmeti**: Telefon şirketi tek bir telefon hattının birden fazla telefon numarasıyla ilişkilendirilmesini ve her bir numaranın farklı bir telefon sesi şablonuna sahip olmasını sağlayan bir hizmet sunar; bu durumda ürün her bir hatta atanan telefon sesi şablonunu algılar ve çağrıyı yanıtlar
- Bilgisayar çevirmeli modem: Bilgisayar telefon hattını çevirmeli bağlantı yöntemiyle Internet'e bağlanmak için kullanır
- **DSL hattı**: Telefon şirketi tarafından sunulan dijital abone hattı (DSL) hizmeti; bu hizmet bazı ülkelerde/ bölgelerde ADSL olarak adlandırılır

- **PBX veya ISDN telefon sistemi**: Özel şube iletişimi (PBX) telefon sistemi veya entegre hizmet dijital ağ (ISDN) sistemi
- VoIP telefon sistemi: Internet üzerinden ses protokolü (VoIP), bir Internet sağlayıcı tarafından sunulur

### Adım 2: Faksı kurma

Aşağıdaki bağlantılar arasından ürünün faks gönderip aldığı ortamı en iyi tanımlayan bağlantıyı tıklatın ve kurulum talimatlarını uygulayın.

- Ayrı telefon hattı, sayfa 61
- Paylaşılan ses/faks hattı, sayfa 62
- <u>Telesekreterli paylaşılan ses/faks hattı, sayfa 63</u>
- NOT: Burada sadece üç bağlantı türüne yönelik kurulum talimatları verilmiştir. Ürünü diğer bağlantı türleriyle bağlamak hakkında daha fazla bilgi için bu ürünün destek Web sitesine gidin: <a href="http://www.hp.com/support/ljmFPM226">www.hp.com/support/ljmFPM226</a>
- NOT: Bu ürün analog bir faks aygıtıdır. HP, ürünün özel bir analog telefon hattıyla kullanılmasını önerir. DSL, PBX, ISDN veya VoIP gibi bir dijital ortam kullanıyorsanız, doğru filtreleri kullandığınızdan ve dijital ayarları doğru yapılandırdığınızdan emin olun. Daha fazla bilgi için dijital servis sağlayıcınızla görüşün.
- MOT: Telefon hattına üçten fazla aygıt bağlamayın.
- **NOT:** Bu ürün sesli postayı desteklememektedir.

### **Ayrı telefon hattı**

Ürünü ek hizmetleri desteklemeyen ayrı bir telefon hattında kurmak için şu adımları uygulayın.

- 1. Telefon kablosunu üründeki faks girişine ve duvardaki telefon prizine bağlayın.
  - 🖉 NOT: Bazı ülkelerde/bölgelerde, ürünle birlikte gelen telefon kablosu için bir adaptör gerekebilir.
- NOT: Bazı ürünlerde faks bağlantı noktası telefon bağlantı noktasının üzerindedir. Üründeki simgelere bakın.

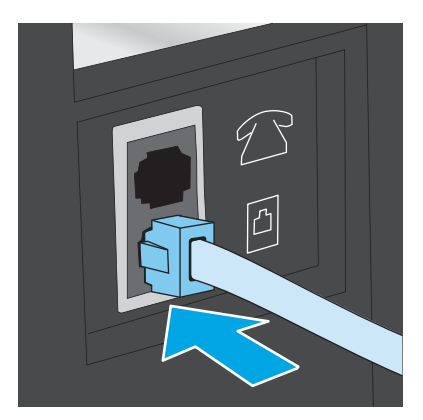

- 2. Ürünü faks çağrılarını otomatik olarak yanıtlayacak şekilde ayarlayın.
  - a. Ürünü açın.
  - b. Ürün kontrol panelinde Ayarlar 🔧 düğmesine basın.

- c. Faks Kurulumu menüsünü açın.
- d. Temel Kurulum menüsünü açın.
- e. Yanıt Modu ayarını seçin.
- f. Otomatik seçeneğini belirleyin.
- 3. Adım 3: Faks saatini, tarihini ve başlığını yapılandırma, sayfa 65 ile devam edin.

### Paylaşılan ses/faks hattı

Ürünü paylaşılan ses/faks hattında kurmak için şu adımları uygulayın.

- 1. Telefon prizine bağlı tüm aygıtların bağlantısını kesin.
- 2. Telefon kablosunu üründeki faks girişine ve duvardaki telefon prizine bağlayın.
- 🛛 NOT: Bazı ülkelerde/bölgelerde, ürünle birlikte gelen telefon kablosu için bir adaptöre gerekebilir.
- NOT: Bazı ürünlerde faks bağlantı noktası telefon bağlantı noktasının üzerindedir. Üründeki simgelere bakın.

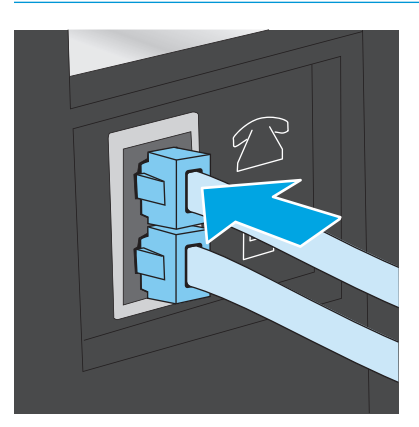

- 3. Ürünün arkasındaki telefon hattı çıkış bağlantı noktasındaki fişi çekin ve ardından telefonu bu bağlantı noktasına bağlayın.
- 4. Ürünü faks çağrılarını otomatik olarak yanıtlayacak şekilde ayarlayın.
  - a. Ürünü açın.
  - b. Ürün kontrol panelinde Ayarlar 🔧 düğmesine basın.
  - c. Faks Kurulumu menüsünü açın.
  - d. Temel Kurulum menüsünü açın.
  - e. Yanıt Modu ayarını seçin.
  - f. Otomatik seçeneğini belirleyin.
- 5. Ürünü faks göndermeden önce çevir sesi olduğunu kontrol edecek şekilde ayarlayın.

**NOT:** Bu ayar, birisi telefondayken ürünün faks göndermesini engeller.
- a. Ürün kontrol panelinde Ayarlar 🔧 düğmesine basın.
- b. Faks Kurulumu menüsünü açın.
- c. Gelişmiş Kurulum menüsünü açın.
- d. Çevir Sesini Algılama ayarını ve Açık seçeneğini seçin.
- 6. Adım 3: Faks saatini, tarihini ve başlığını yapılandırma, sayfa 65 ile devam edin.

### Telesekreterli paylaşılan ses/faks hattı

Ürünü telesekreterli paylaşılan ses/faks hattında kurmak için şu adımları uygulayın.

- 1. Telefon prizine bağlı tüm aygıtların bağlantısını kesin.
- 2. Ürünün arkasındaki telefon hattı çıkış bağlantı noktasının kapağını açın.
- **3.** Telefon kablosunu üründeki faks girişine ve duvardaki telefon prizine bağlayın.
- 🖉 NOT: Bazı ülkelerde/bölgelerde, ürünle birlikte gelen telefon kablosu için bir adaptör gerekebilir.
- NOT: Bazı ürünlerde faks bağlantı noktası telefon bağlantı noktasının üzerindedir. Üründeki simgelere bakın.

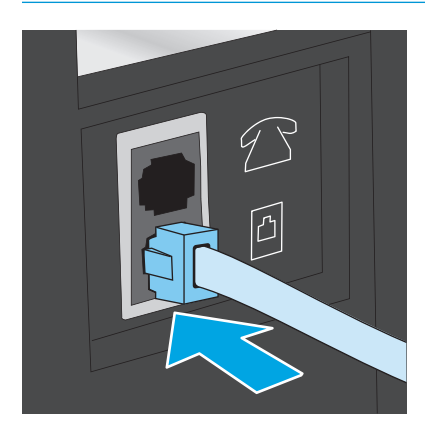

- 4. Telesekreter telefon kablosunu ürünün arkasındaki telefon hattı çıkış bağlantı noktasına bağlayın.
  - NOT: Telesekreteri doğrudan ürüne bağlamamanız durumunda, telesekreter faks makinesinden gönderilen faksların seslerini kaydedebilir ve ürün faks alamayabilir.
  - NOT: Telesekreter yerleşik bir telefona sahip değilse kullanım rahatlığı için telefonu telesekreterin **ÇIKIŞ** bağlantı noktasına bağlayın.
  - NOT: Bazı ürünlerde faks bağlantı noktası telefon bağlantı noktasının üzerindedir. Üründeki simgelere bakın.

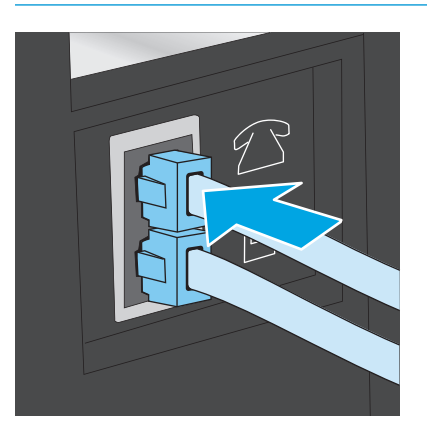

- 5. Telefon seslerini üründeki yanıt ayarına göre yapılandırın.
  - a. Ürünü açın.
  - b. Ürün kontrol panelinde Ayarlar 🔧 düğmesine basın.
  - c. Faks Kurulumu menüsünü açın.
  - d. Temel Kurulum menüsünü açın.
  - e. Telefon Sesiyle Yanıtlama seçeneğini belirleyin.
  - **f.** 5 veya daha fazla telefon sesi numarası ayarlamak için ürün kontrol panelindeki sayısal tuş takımını kullanın.
- 6. Ürünü faks çağrılarını otomatik olarak yanıtlayacak şekilde ayarlayın.
  - a. Ürün kontrol panelinde Ayarlar 🔧 düğmesine basın.
  - b. Faks Kurulumu menüsünü açın.
  - c. Temel Kurulum menüsünü açın.
  - d. Yanıt Modu ayarını seçin.
  - e. Otomatik seçeneğini belirleyin.
- 7. Ürünü faks göndermeden önce çevir sesi olduğunu kontrol edecek şekilde ayarlayın.
  - **NOT:** Bu ayar, birisi telefondayken ürünün faks göndermesini engeller.
    - a. Ürün kontrol panelinde Ayarlar 🔧 düğmesine basın.
    - b. Faks Kurulumu menüsünü açın.

- c. Gelişmiş Kurulum menüsünü açın.
- d. Çevir Sesini Algılama ayarını ve Açık seçeneğini seçin.
- 8. Adım 3: Faks saatini, tarihini ve başlığını yapılandırma, sayfa 65 ile devam edin.

### Adım 3: Faks saatini, tarihini ve başlığını yapılandırma

Ürünün faks ayarlarını aşağıdaki yöntemlerden birini kullanarak yapılandırın:

- HP Faks Ayar Sihirbazı, sayfa 65 (yazılım yüklenmişse)
- <u>Ürün kontrol paneli, sayfa 65</u>
- HP Device Toolbox, sayfa 66 (yazılım yüklenmişse)
- <u>HP Katıştırılmış Web Sunucusu, sayfa 66</u> (ürün ağa bağlıysa)
- NOT: ABD'de ve diğer birçok ülkede/bölgede, saatin, tarihin ve diğer başlık bilgilerinin ayarlanması yasal bir gerekliliktir.

### HP Faks Ayar Sihirbazı

*İlk* kurulum ve yazılım kurulumundan sonra aşağıdaki adımları izleyerek Faks Kurulum Sihirbazı'na erişin:

- 1. Başlat'ı ve ardından Programlar'ı tıklatın.
- 2. HP'yi tıklatın, ürünün adını tıklatın ve ardından HP Faks Ayar Sihirbazı'nı tıklatın.
- 3. Faks ayarlarını yapılandırmak için HP Faks Kurulum Sihirbazı'nda ekran talimatlarını uygulayın.
- 4. Adım 4: Bir faks testi işlemi gerçekleştirin, sayfa 66 ile devam edin.

### Ürün kontrol paneli

Kontrol panelini kullanarak tarih, saat ve başlığı ayarlamak için aşağıdaki adımları tamamlayın:

- 1. Ürün kontrol panelinde Ayarlar 🔧 düğmesine basın.
- 2. Faks Kurulumu menüsünü açın.
- 3. Temel Kurulum menüsünü açın.
- 4. Saat/Tarih menüsüne giderek bu menüyü açın.
- 5. 12 saatlik gösterim veya 24 saatlik gösterim seçeneğini belirleyin.
- 6. Tuş takımını kullanarak geçerli saati girin.
- NOT: Dokunmatik kontrol panellerinde, gerekirse özel karakterlerin bulunduğu tuş takımını açmak için **123** düğmesine dokunun.
- **7.** Tarih biçimini seçin.
- 8. Tuş takımını kullanarak geçerli tarihi girin.
- 9. Faks Başlığı menüsünü açın.
- **10.** Faks numarasını girmek için tuş takımını kullanın.

- 🖉 NOT: Faks numarası için en çok 20 karakter girilebilir.
- **11.** Şirket adı veya başlığı girmek için tuş takımını kullanın.
- **NOT:** Faks üstbilgisi için en çok 25 karakter girilebilir.
- 12. <u>Adım 4: Bir faks testi işlemi gerçekleştirin, sayfa 66</u> ile devam edin.

### **HP Device Toolbox**

- 1. Başlat düğmesini tıklatın ve ardından Programlar öğesini tıklatın.
- 2. HP ürün grubunuzu, ardından da HP Device Toolbox aracını tıklatın.
- **3. Faks** sekmesini tıklatın.
- 4. Faks ayarlarını yapılandırmak için ekranda görüntülenen talimatları izleyin.
- 5. <u>Adım 4: Bir faks testi işlemi gerçekleştirin, sayfa 66</u> ile devam edin.

### HP Katıştırılmış Web Sunucusu

- 1. HP Katıştırılmış Web Sunucusu'nu (EWS) açın:
  - a. LCD kontrol panelleri: Ürün kontrol panelinde, Ayarlar X düğmesine basın. Ağ Ayarları menüsünü açın ve IP adresini veya ana bilgisayar adını görüntülemek için IP Adresini Göster seçeneğini belirleyin.

Dokunmatik ekran kontrol panelleri: Ürünün IP adresini ya da ana bilgisayar adını görüntülemek için ürünün kontrol panelindeki Ana ekranda

**b.** Bir Web tarayıcısı açın ve adres satırına ürün kontrol panelinde görüntülenen şekilde IP adresini veya ana bilgisayar adını yazın. Bilgisayar klavyesinde Enter tuşuna basın. EWS açılır.

https://10.10.XXXXX/

- **2. Faks** sekmesini tıklatın.
- **3.** Faks ayarlarını yapılandırmak için ekranda görüntülenen talimatları izleyin.
- 4. <u>Adım 4: Bir faks testi işlemi gerçekleştirin, sayfa 66</u> ile devam edin.

## Adım 4: Bir faks testi işlemi gerçekleştirin

Faksın doğru şekilde kurulduğundan emin olmak için bir faks testi işlemi gerçekleştirin.

- 1. Ürün kontrol panelinde Ayarlar 🔧 düğmesine basın.
- 2. Hizmet menüsüne gidin ve menüyü açın.
- **3. Faks Hizmeti** menüsünü açın.
- 4. Faks Testi Gerçekleştir seçeneğini belirleyin. Ürün bir test raporu yazdırır.
- 5. Raporu inceleyin.

- Raporda ürünün **testi geçtiği belirtiliyorsa** ürün faks göndermek ve almak için hazırdır.
- Raporda ürünün **testte başarısız olduğu** belirtiliyorsa sorunu gidermek hakkında daha fazla bilgi almak için raporu inceleyin. Faks sorunlarının giderilmesi hakkında daha fazla bilgiyi faks sorun giderme kontrol listesinde bulabilirsiniz.

## 5. Adım (İsteğe Bağlı): Dijital faks almak için ayarları yapılandırın (Windows)

Ürün, gelen dijital faksları bilgisayardaki bir klasöre kaydedebilir. Ayarları yapılandırmak için HP Dijital Faks Kurulum Sihirbazı'ndan yararlanın. Bu özellik yalnızca Windows'da geçerlidir.

- 1. Başlat'ı ve ardından Programlar'ı tıklatın.
- 2. HP'yi, ürünün adını, ardından Dijital Faks Kurulum Sihirbazı'nı tıklatın.
- 3. Ayarları yapılandırmak için ekranda görüntülenen talimatları izleyin.

## Faks gönderme

- Flatbed tarayıcıdan fakslama
- Belge besleyiciden fakslama
- HP yazılımını kullanarak faks gönderme (Windows)

## Flatbed tarayıcıdan fakslama

### LCD kontrol panelleri

- 1. Belgeyi, ön yüzü aşağı gelecek şekilde tarayıcı camına yerleştirin.
- 2. Ürün kontrol panelinde, faks numarasını girmek için tuş takımını kullanın.
- 3. Faks Başlat 🔎 düğmesine basın. Ürün faks işini başlatır.
- **4.** Belgede birden fazla sayfa varsa ek sayfaları onaylamak ve yerleştirmek için kontrol panelinde görüntülenen bilgi istemlerini izleyin.

### Dokunmatik ekran kontrol panelleri

- 1. Belgeyi, ön yüzü aşağı gelecek şekilde tarayıcı camına yerleştirin.
- 2. Ürün kontrol panelindeki Ana ekranda Faks Gönder düğmesine dokunun.
- **3.** Faks numarasını girmek için tuş takımını kullanın.
- 4. Faks Göndermeyi Başlat düğmesine dokunun.
- 5. Ürün, tarayıcı camından gönderdiğinizi onaylamanızı ister. Evet düğmesine dokunun.
- 6. Ürün ilk sayfayı yüklemenizi ister. Tamam düğmesine dokunun.
- 7. Ürün, ilk sayfayı tarar ve sizden başka bir sayfa yerleştirmenizi ister. Belge birden fazla sayfadan oluşuyorsa Evet düğmesine dokunun. Tüm sayfaları tarayana dek bu işleme devam edin.
- 8. Son sayfayı taradığınızda, istenildiğinde Hayır düğmesine dokunun. Ürün faksı gönderir.

### Belge besleyiciden fakslama

1. Orijinalleri belge besleyiciye yüzü yukarı bakacak şekilde yerleştirin.

**DİKKAT:** Ürüne zarar vermemek için üzerinde silici bant, silici sıvı, ataç veya zımba teli bulunan orijinalleri kullanmayın. Ayrıca fotoğrafları, küçük boyuttaki orijinalleri ve hassas orijinalleri belge besleyiciye yerleştirmeyin.

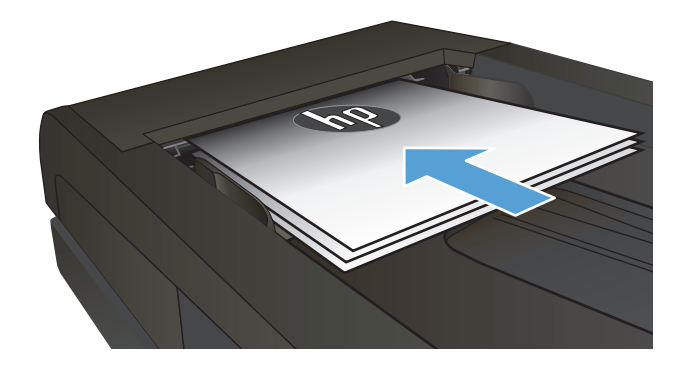

2. Kağıt kılavuzlarını kağıda dayanacak şekilde ayarlayın.

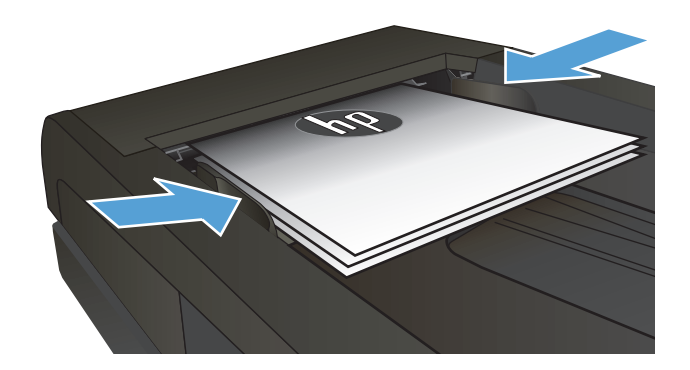

- 3. Ürün kontrol panelinde, faks numarasını girmek için tuş takımını kullanın.
- Faks Başlat E düğmesine basın. Ürün faks işini başlatır.
- 1. Orijinalleri belge besleyiciye yüzü yukarı bakacak şekilde yerleştirin.

**DİKKAT:** Ürüne zarar vermemek için üzerinde silici bant, silici sıvı, ataç veya zımba teli bulunan orijinalleri kullanmayın. Ayrıca fotoğrafları, küçük boyuttaki orijinalleri ve hassas orijinalleri belge besleyiciye yerleştirmeyin.

2. Kağıt kılavuzlarını kağıda dayanacak şekilde ayarlayın.

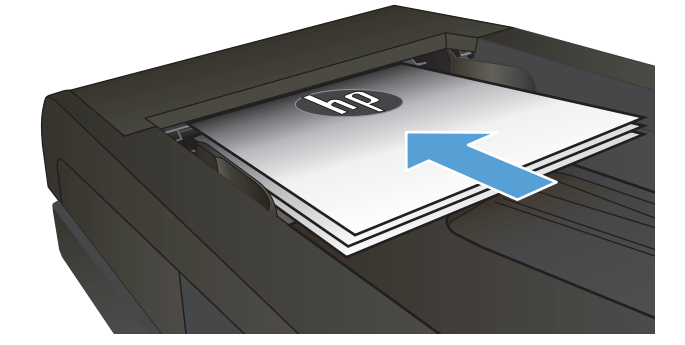

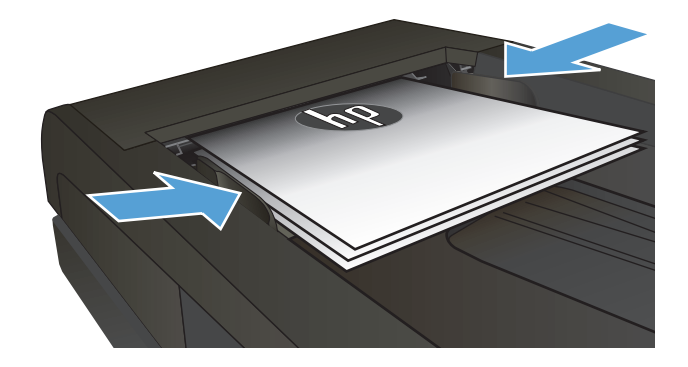

- **3.** Ürün kontrol panelindeki Ana ekranda Faks Gönder düğmesine dokunun.
- 4. Faks numarasını girmek için tuş takımını kullanın.
- 5. Faks Göndermeyi Başlat düğmesine dokunun.

## HP yazılımını kullanarak faks gönderme (Windows)

- 1. Belgeyi yükleyin.
  - Tarayıcı camına bir orijinal yüklüyorsanız yüzü aşağı bakacak şekilde, tarayıcı camının sol arka köşesine yerleştirin.
  - Belge besleyiciye birden fazla sayfa yüklüyorsanız sayfaları yüzleri yukarı bakacak şekilde yükleyin ve daha sonra, kağıt kılavuzlarını kağıda dayanıncaya kadar ayarlayın.
    - NOT: Aynı anda hem belge besleyici içinde hem de tarayıcı camında belgeler varsa ürün belge besleyicideki belgeyi işler, tarayıcı camındaki belgeyi işlemez.
- 2. Başlat'ı, Programlar'ı (veya Windows XP'de Tüm Programlar'ı) ve ardından, HP'yi tıklatın.
- 3. Ürün adını ve ardından, **HP Faks Gönder**'i tıklatın. Faks yazılımı açılır.
- 4. Bir veya daha çok alıcı için faks numarasını girin.
- 5. Şimdi Gönder'i tıklatın.

# 8 Ürünü yönetme

- HP Web Hizmetleri uygulamalarını kullanma (yalnızca dokunmatik ekranlı modeller)
- <u>Ürünün bağlantı türünü değiştirme (Windows)</u>
- HP Katıştırılmış Web Sunucusu (EWS) ve HP Aygıt Araç Kutusu (Windows) ile gelişmiş yapılandırma
- Mac OS X için HP Utility ile gelişmiş yapılandırma
- IP ağ ayarlarını yapılandırma
- HP Web Jetadmin
- <u>Ürün güvenlik özellikleri</u>
- <u>Ekonomi ayarları</u>
- <u>Üretici yazılımını güncelleştirme</u>

### Daha fazla bilgi için:

www.hp.com/support/ljMFPM225, www.hp.com/support/ljMFPM226 sitesini ziyaret edin.

HP'nin ürün için sağladığı her şeyi kapsayan yardım aşağıdaki bilgileri içerir:

- Yükleme ve yapılandırma
- Bilgi alma ve kullanma
- Sorunları çözme
- Yazılım güncelleştirmelerini indirme
- Destek forumlarına katılma
- Garanti ve yasal bilgileri bulma

# HP Web Hizmetleri uygulamalarını kullanma (yalnızca dokunmatik ekranlı modeller)

Bu ürün için doğrudan Internet'ten yükleyebileceğiniz çeşitli yenilikçi uygulamalar vardır. Daha fazla bilgi almak ve bu uygulamaları indirmek için <u>www.hpconnected.com</u> adresindeki HP Connected Web sitesini ziyaret edin.

Bu özelliği kullanabilmeniz için ürün Internet bağlantısı olan bir bilgisayara veya ağa bağlı olmalıdır. HP Web Hizmetleri, üründe etkinleştirilmiş olmalıdır.

- 1. Ürün kontrol panelindeki Ana ekranda Web Hizmetleri 喩 düğmesine dokunun.
- 2. Web Hizmetlerini Etkinleştir düğmesine dokunun.

HP Connected Web sitesinden bir uygulama indirdikten sonra, uygulamayı ürün kontrol panelindeki Uygulamalar menüsünden kullanabilirsiniz. Bu işlem, hem HP Web Hizmetleri'ni hem de Uygulamalar menüsünü etkinleştirir.

# Ürünün bağlantı türünü değiştirme (Windows)

Ürünü zaten kullanıyorsanız ve bağlanma şeklini değiştirmek istiyorsanız, bağlantıyı ayarlamak için bilgisayarınızın masaüstündeki **HP aygıtınızı yeniden yapılandırma** kısayolunu kullanın. Örneğin, ürünü farklı bir kablosuz adrese, bir kablolu veya kablosuz ağa bağlanması ya da bir ağ bağlantısından bir USB bağlantısına geçmesi için yeniden yapılandırabilirsiniz. Yapılandırmayı ürün CD'sini takmadan değiştirebilirsiniz. Kurmak istediğiniz bağlantının türünü seçmenizin ardından, program doğruca ürün kurulumu yordamının değiştirilmesi gereken bölümüne gider.

## HP Katıştırılmış Web Sunucusu (EWS) ve HP Aygıt Araç Kutusu (Windows) ile gelişmiş yapılandırma

Baskı işlevlerini ürünün kontrol paneli yerine bilgisayarınızdan yönetmek için HP Katıştırılmış Web Sunucusu'nu kullanın.

- Ürün durumu bilgilerini görüntüleme
- Tüm sarf malzemelerinin kalan ömrünü belirleme ve yenilerini sipariş etme
- Tepsi yapılandırmalarını görüntüleme ve değiştirme
- Ürün kontrol paneli menü yapılandırmasını görüntüleme ve değiştirme
- Dahili sayfaları görüntüleme ve yazdırma
- Ürün ve sarf malzemeleri olayları hakkında bildirim alma
- Ağ yapılandırmasını görüntüleme ve değiştirme

HP Katıştırılmış Web Sunucusu, ürün IP tabanlı bir ağa bağlı olduğunda çalışır. HP Katıştırılmış Web Sunucusu IPX tabanlı ürün bağlantılarını desteklemez. HP Katıştırılmış Web sunucusunu açmak ve kullanmak için Internet erişiminiz olması gerekmez.

Ürün ağa bağlandığında, HP Katıştırılmış Web Sunucusu otomatik olarak kullanılabilir duruma gelir.

NOT: HP Aygıt Araç Kutusu sadece ürün kurulumunu yaparken tam kurulumu tercih edildiğinde kullanılabilir. Ürünün nasıl bağlandığına bağlı olarak, bazı özellikler kullanılamayabilir.

🛱 NOT: HP Katıştırılmış Web Sunucusu'na ağ güvenlik durumu aşılarak erişilemez.

### HP Katıştırılmış Web Sunucusu'nu (EWS) Başlat menüsünden açma

- 1. Başlat düğmesini tıklatın ve ardından Programlar öğesini tıklatın.
- 2. HP ürün grubunuzu, ardından da HP Device Toolbox öğesini tıklatın.

### HP Katıştırılmış Web Sunucusu'nu (EWS) Web tarayıcıdan açma

1. LCD kontrol panelleri: Ürün kontrol panelinde, Ayarlar 🔧 düğmesine basın. Ağ Ayarları menüsünü açın ve IP adresini veya ana bilgisayar adını görüntülemek için IP Adresini Göster seçeneğini belirleyin.

Dokunmatik ekran kontrol panelleri: Ürünün IP adresini ya da ana bilgisayar adını görüntülemek için ürünün kontrol panelindeki Ana ekranda

2. Bir Web tarayıcısı açın ve adres satırına ürün kontrol panelinde görüntülenen şekilde IP adresini veya ana bilgisayar adını yazın. Bilgisayar klavyesinde Enter tuşuna basın. EWS açılır.

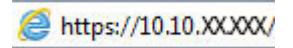

| Sekme veya bölüm                                                                                   | Açıklama                                                                                                    |  |
|----------------------------------------------------------------------------------------------------|----------------------------------------------------------------------------------------------------|--|
| <b>Giriş Sayfası</b> sekmesi                                                                       | <ul> <li>Aygıt Durumu: Ürün durumunu ve HP sarf malzemelerinin tahmini kalan ömrünün<br/>yüzdesini gösterir.</li> </ul>                                                                                                    |  |
| Urün, durum ve yapılandırma<br>bilgilerini sağlar.                                                 | <ul> <li>Sarf Malzemeleri Durumu: HP sarf malzemelerinin kalan tahmini ömür yüzdesini<br/>gösterir. Sarf malzemesinin gerçek ömrü farklı olabilir. Baskı kalitesi kabul edilemez<br/>duruma geldiğinde takmak üzere yedek hazır bulundurmayı düşünün. Baskı kalitesi kabul<br/>edilebilir olduğu sürece, sarf malzemesinin değiştirilmesi gerekmez.</li> </ul> |  |
|                                                                                                    | • Aygıt Yapılandırması: Ürünün yapılandırma sayfasında bulunan bilgileri gösterir.                                                                                                    |  |
|                                                                                                    | • Ağ Özeti: Ürünün ağ yapılandırması sayfasında bulunan bilgileri gösterir.                                                                                                    |  |
|                                                                                                    | • Raporlar: Ürünün oluşturduğu yapılandırma ve sarf malzemeleri sayfalarını yazdırır.                                                                                                    |  |
|                                                                                                    | • <b>Olay Günlüğü</b> : Bütün ürün olaylarının ve hataların listesini gösterir.                                                                                                    |  |
| Sistem sekmesi                                                                                     | • Aygıt Bilgileri: Temel ürün ve şirket bilgilerini sağlar.                                                                                                    |  |
| Ürünü bilgisayarınızdan<br>yapılandırma olanağı sağlar.                                            | • Kağıt Ayarı: Ürünün varsayılan kağıt kullanma ayarlarını değiştirir.                                                                                                    |  |
|                                                                                                    | Baskı Kalitesi: Ürünün varsayılan baskı kalitesi ayarlarını değiştirir.                                                                                                    |  |
|                                                                                                    | <ul> <li>EcoSMART Konsolu: Uyku moduna veya Otomatik Güç Kapatma moduna girme<br/>varsayılan sürelerini değiştirin. Ürünün uyanmasına neden olan olayları yapılandırın.</li> </ul>                                                                                                    |  |
|                                                                                                    | <ul> <li>Kağıt Türleri: Ürünün kabul ettiği kağıt türlerine karşılık gelen yazdırma modlarını<br/>yapılandırır.</li> </ul>                                                                                                    |  |
|                                                                                                    | Sistem Ayarı: Ürünün sistem varsayılanlarını değiştirir.                                                                                                    |  |
|                                                                                                    | • Servis: Ürünün temizleme yordamını gerçekleştirir.                                                                                                    |  |
|                                                                                                    | <ul> <li>Kaydet ve Geri Yükle: Ürünün geçerli ayarlarını bilgisayarınızdaki bir dosyaya kaydedin.<br/>Aynı ayarları başka bir ürüne yüklemek veya bu ayarları ileride bu ürüne geri yüklemek<br/>için bu dosyayı kullanın.</li> </ul>                                                                                                    |  |
|                                                                                                    | <ul> <li>Yönetim: Ürün parolasını belirler veya değiştirir. Ürün özelliklerini etkinleştirin veya<br/>devre dışı bırakın.</li> </ul>                                                                                                    |  |
|                                                                                                    | <b>NOT:</b> Sistem sekmesi parolayla korunuyor olabilir. Bu ürün bir ağ üzerindeyse, bu sekmedeki ayarları değiştirmeden önce her zaman yöneticiye başvurun.                                                                                                    |  |
| Yazdır sekmesiBilgisayarınızdan varsayılan<br>yazdırma ayarlarını değiştirmenize<br>olanak sağlar. | <ul> <li>Yazdırma: Kopya sayısı ve kağıt yönü gibi, ürünün varsayılan yazdırma ayarlarını<br/>değiştirme. Bunlar, kontrol panelinde kullanılan seçeneklerin aynısıdır.</li> </ul>                                                                                                    |  |
|                                                                                                    | • <b>PCL5c</b> : PCL5c ayarlarını görüntüleme ve değiştirme.                                                                                                    |  |
|                                                                                                    | • PostScript: PS Hatalarını Yazdır özelliğini açın veya kapatın.                                                                                                    |  |
| Faks sekmesi                                                                                       | Alma Seçenekleri: Ürünün gelen faksları nasıl işlediğini yapılandırır.                                                                                                    |  |
| (yalnızca fakslı ürünler)                                                                          | • <b>Telefon Defteri</b> : Ürünün telefon defterine giriş ekleyin veya silin.                                                                                                    |  |
|                                                                                                    | <ul> <li>İstenmeyen Faks Listesi: Ürüne faks göndermesi bloke etmek için faks numaralarını<br/>listeler.</li> </ul>                                                                                                    |  |
|                                                                                                    | • Faks Etkinliği Günlüğü: ürünün yakın geçmişteki faks etkinliğini özetler.                                                                                                    |  |

| Sekme veya bölüm                                                 | Açıklama                                                                                                    |  |
|------------------------------------------------------------------|----------------------------------------------------------------------------------------------------|--|
| Tarama sekmesi                                                   | Ağ Klasörüne Tarama ve E-postaya Tarama özelliklerini yapılandırın.                                                                                                    |  |
| (yalnızca dokunmatik ekranlı<br>modeller)                        | <ul> <li>Ağ Klasörü Kurulumu: Ürünün taranan bir dosyayı kaydedebileceği ağ üstündeki klasörler yapılandırır.</li> </ul>                                                                                                    |  |
|                                                                  | • E-postaya Tarama Ayarları: E-postaya Tarama özelliğini kurmak için işlemi başlatır.                                                                                                    |  |
|                                                                  | <ul> <li>Giden E-Posta Profilleri: Üründen gönderilen tüm e-postalar için "gönderen" adresi<br/>olarak görünecek e-posta adresini ayarlar. SMTP sunucusunu yapılandırır.</li> </ul>                                                                                                 |  |
|                                                                  | • E-posta Adres Defteri: Ürünün telefon defterine giriş ekler veya siler.                                                                                                    |  |
|                                                                  | <ul> <li>E-posta Seçenekleri: Varsayılan bir konu satırını veya gövde metnini yapılandırır. E-<br/>postalar için varsayılan tarama ayarlarını yapılandırır.</li> </ul>                                                                                                    |  |
| <b>Ağ İşlemleri</b> sekmesi                                      | Ağ yöneticileri, IP tabanlı bir ağa bağlı olduğunda ürünün ağla ilgili ayarlarını denetlemek için<br>bu sekmeyi kullanabilirler. Bu aynı zamanda ağ yöneticisinin Wireless Direct işlevini kurmasını<br>sağlar. Ürün doğrudan bir bilgisayara bağlı değilse bu sekme görüntülenmez. |  |
| (yalnızca ağa bağlı ürünler)                                     |                                                                                                    |  |
| Bilgisayarınızdan ağ ayarlarını<br>değiştirmenize olanak sağlar. |                                                                                                    |  |
| HP Web Hizmetleri sekmesi                                        | Çeşitli Web araçlarını kurmak ve ürünle birlikte kullanmak için bu sekmeyi kullanın.                                                                                                    |  |

# Mac OS X için HP Utility ile gelişmiş yapılandırma

Ürün durumunu denetlemek veya ürün ayarlarını bilgisayarınızdan görüntülemek ya da değiştirmek için HP Utility aracını kullanın.

Ürün bir USB kablosuyla veya TCP/IP tabanlı bir ağa bağlıysa HP Utility'yi kullanabilirsiniz.

### HP Utility'i açma

- 1. Bilgisayarda, Sistem Tercihleri menüsünü, ardından Yazdır ve Faks Gönder'i, Yazdır ve Tara'yı veya Yazıcılar ve Tarayıcılar'ı tıklatın.
- 2. Listeden ürünü seçin.
- 3. **Options & Supplies** (Seçenekler ve Sarf Malzemeleri) düğmesini tıklatın.
- 4. Utility (Yardımcı Program) sekmesini tıklatın.
- 5. Open Printer Utility (Yazıcı Yardımcı Programını Aç) düğmesini tıklatın.

### **HP Utility özellikleri**

HP Utility araç çubuğunda aşağıdaki öğeler bulunur:

- Aygıtlar: HP Utility'nin bulduğu Mac ürünlerini görüntülemek veya gizlemek için bu düğmeyi tıklatın.
- **Tüm Ayarlar**: HP Utility ana görünümüne dönmek için bu düğmeyi tıklatın.
- **HP Desteği**: Bir tarayıcı açmak ve HP destek Web sitesine gitmek için bu düğmeyi tıklatın.
- Sarf Malzemeleri: HP SureSupply Web sitesini açmak için bu düğmeyi tıklatın.
- Kayıt: HP kayıt Web sitesini açmak için bu düğmeyi tıklatın.
- Geri Dönüşüm: HP Planet Partners Recycling Program Web sitesini açmak için bu düğmeyi tıklatın.

HP Utility, **Tüm Ayarlar** listesini tıklatarak açtığınız sayfalardan oluşur. Aşağıdaki tabloda HP Utility ile yapabileceğiniz görevler açıklanmaktadır.

| Menü            | Açıklama |                                                                                                    |  |
|-----------------|----------|----------------------------------------------------------------------------------------------------|--|
| Bilgi ve Destek | •        | <b>Sarf Malzemeleri Durumu</b> : Ürünün sarf malzemeleri durumunu gösterir ve<br>çevrimiçi sarf malzemesi sipariş etmek için bağlantılar sağlar.                                            |  |
|                 | •        | <ul> <li>Aygıt Bilgileri: Şu anda seçili olan ürüne ait Hizmet Kimliği (atanmışsa), ürün<br/>yazılımı sürümü (FW Sürümü), Seri Numarası ve IP adresi de dahil bilgiler yer alır.</li> </ul> |  |
|                 | •        | <b>Dosya Yükle</b> : Dosyaları bilgisayardan ürüne aktarır. Aşağıdaki türden dosyaları<br>yükleyebilirsiniz:                                                                                |  |
|                 |          | • HP LaserJet yazıcı komut dili (.PRN)                                                                                                    |  |
|                 |          | <ul> <li>Taşınabilir belge biçimi (.PDF)</li> </ul>                                                                                                    |  |
|                 |          | • Postscript (.PS)                                                                                                    |  |
|                 |          | • Metin (.TXT)                                                                                                    |  |
|                 | •        | HP Connected: HP Connected Web sitesine erişim sağlar.                                                                                                    |  |
|                 | •        | Yazı Tiplerini Yükle: Bilgisayarınızdaki yazı tiplerini ürüne yükler.                                                                                                    |  |

| Menü                              | Açıklama                                                                                                    |  |
|-----------------------------------|----------------------------------------------------------------------------------------------------|--|
| Yazıcı Ayarları                   | <ul> <li>Otomatik Kapatma: Belirli bir süre boyunca etkinlik dışı kaldığında ürünü otomatik<br/>olarak kapatır. Ürünün ne kadar süre sonunda kapatılacağını dakika olarak<br/>ayarlayabilirsiniz.</li> </ul> |  |
|                                   | <ul> <li>Ağ Ayarları: IPv4 ayarları, IPv6 ayarları, Bonjour ayarları gibi ağ ayarlarını ve diğer<br/>ayarları yapılandırın.</li> </ul>                                                                       |  |
|                                   | <ul> <li>Sarf Malzemelerini Yönetme: Sarf malzemeleri kullanım ömrünün sonuna<br/>yaklaştığında ürünün nasıl davranması gerektiğini yapılandırır.</li> </ul>                                                 |  |
|                                   | • <b>Tepsileri Yapılandırma</b> : Her tepsi için kağıt boyutunu ve türünü değiştirin.                                                                                                    |  |
|                                   | • <b>Ek Ayarlar</b> : Ürüne ait HP Katıştırılmış Web Sunucusu'nu açın.                                                                                                    |  |
|                                   | NOT: USB bağlantıları desteklenmez.                                                                                                    |  |
| Bilgi                             | Mesaj Merkezi: Ürünle ilgili hata olaylarını görüntüler.                                                                                                    |  |
| Faks Ayarları                     | <ul> <li>Temel Faks Ayarları: Faks başlığındaki alanları ayarlar ve ürünün gelen aramaları<br/>nasıl yanıtlayacağını yapılandırır.</li> </ul>                                                                |  |
| (yainizca MFP taksii modeller)    | • Önemsiz Faksları Engelleme: Engellemek istediğiniz faks numaralarını saklar.                                                                                                    |  |
|                                   | • Faks İletme: Ürünü, gelen faksları farklı bir numaraya göndermek üzere ayarlar.                                                                                                    |  |
|                                   | • Faks Günlükleri: Tüm fakslara ilişkin günlükleri görüntüler.                                                                                                    |  |
|                                   | • Faks Hızlı Aramaları: Hızlı arama listesine faks numaraları ekler.                                                                                                    |  |
| Tarama Ayarları                   | <ul> <li>E-postaya Tara: E-postaya tarama yapma ayarlarını yapılandırmak için<br/>HP Katıştırılmış Web Sunucusu (EWS) sayfasını açar.</li> </ul>                                                             |  |
| (yaunzca MFP dokunmatik modeller) | <ul> <li>Ağ Klasörüne Tara: Bir ağ klasörüne tarama yapma ayarlarını yapılandırmak için<br/>HP Katıştırılmış Web Sunucusu (EWS) sayfasını açar.</li> </ul>                                                   |  |
|                                   | NOT: USB bağlantıları desteklenmez.                                                                                                    |  |

# IP ağ ayarlarını yapılandırma

- Yazıcı paylaşmayla ilgili sorumluluk reddi
- <u>Ağ ayarlarını görüntüleme veya değiştirme</u>
- <u>Ağ üzerinde ürünü yeniden adlandırma</u>
- <u>IPv4 TCP/IP parametrelerini kontrol panelinden el ile yapılandırma</u>

### Yazıcı paylaşmayla ilgili sorumluluk reddi

HP yazıcı sürücüleri tarafından değil Microsoft işletim sistemleri tarafından sağlanan bir işlev olduğundan HP eşdüzeyli ağ kullanımını desteklemez. Microsoft'un web sitesini ziyaret edin: <u>www.microsoft.com</u>.

### Ağ ayarlarını görüntüleme veya değiştirme

IP yapılandırma ayarlarını görüntülemek ya da değiştirmek için HP Katıştırılmış Web Sunucusu'nu kullanın.

1. LCD kontrol panelleri: Ürün kontrol panelinde, Ayarlar 🔧 düğmesine basın. Ağ Ayarları menüsünü açın ve IP adresini veya ana bilgisayar adını görüntülemek için IP Adresini Göster seçeneğini belirleyin.

Dokunmatik ekran kontrol panelleri: Ürünün IP adresini ya da ana bilgisayar adını görüntülemek için ürünün kontrol panelindeki Ana ekranda düğmesine dokunun.

2. Ağ bilgilerini almak için Ağ sekmesini tıklatın. Ayarları gerektiği gibi değiştirin.

### Ağ üzerinde ürünü yeniden adlandırma

Ağdaki bir ürünü benzersiz bir şekilde tanımlanabilmesi için yeniden adlandırmak isterseniz HP Katıştırılmış Web Sunucusu'nu kullanın.

- 1. HP Katıştırılmış Web Sunucusu'nu (EWS) açın:
  - a. LCD kontrol panelleri: Ürün kontrol panelinde, Ayarlar düğmesine basın. Ağ Ayarları menüsünü açın ve IP adresini veya ana bilgisayar adını görüntülemek için IP Adresini Göster seçeneğini belirleyin.

Dokunmatik ekran kontrol panelleri: Ürünün IP adresini ya da ana bilgisayar adını görüntülemek için ürünün kontrol panelindeki Ana ekranda

**b.** Bir Web tarayıcısı açın ve adres satırına ürün kontrol panelinde görüntülenen şekilde IP adresini veya ana bilgisayar adını yazın. Bilgisayar klavyesinde Enter tuşuna basın. EWS açılır.

https://10.10.XXXXX/

- 2. Sistem sekmesini açın.
- **3.** Varsayılan ürün adı, **Aygıt Bilgileri** sayfasında **Aygıt Durumu** alanında yer alır. Bu adı, ürünü benzersiz bir şekilde tanımlamak için değiştirebilirsiniz.
  - 🖉 NOT: Bu sayfadaki diğer alanların doldurulması isteğe bağlıdır.
- 4. Değişikliklerinizi kaydetmek için Uygula düğmesine tıklayın.

## IPv4 TCP/IP parametrelerini kontrol panelinden el ile yapılandırma

El ile IPv4 adresi, alt ağ maskesi ve varsayılan ağ geçidini ayarlamak için kontrol paneli menülerini kullanın.

- 1. Ürün kontrol panelinde Ayarlar 🔧 düğmesine basın.
- 2. Ağ Kurulumu menüsüne gidin ve menüyü açın.
- **3.** IPv4 Config menüsünü açın ve El ile seçeneğini belirleyin.
- 4. Tuş takımını kullanarak IP adresini girin ve Tamam düğmesine basın veya dokunun.
- 5. Tuş takımını kullanarak alt ağ maskesini girin ve Tamam düğmesine basın veya dokunun.
- 6. Tuş takımını kullanarak varsayılan ağ geçidini girin ve Tamam düğmesine basın veya dokunun.

## **HP Web Jetadmin**

HP Web Jetadmin, yazıcılar, çok işlevli ürünler ve dijital göndericiler gibi ağ bağlantılı birçok HP aygıtını etkin bir şekilde yönetmeyi sağlayan ödüllü ve endüstri lideri bir araçtır. Bu tek çözüm yazdırma ve görüntüleme ortamınızı uzaktan yüklemenizi, izlemenizi, bakımını yapıp sorunlarını gidermenizi ve güvenlik altına almanızı sağlar ve böylece zaman kazanmanıza, maliyetleri denetlemenize ve yatırımınızı korumanıza yardımcı olarak işletme verimliliğini artırır.

Belirli ürün özelliklerine destek sağlamak için düzenli olarak HP Web Jetadmin sürüm yükseltmeleri kullanıma sunulur. <u>www.hp.com/go/webjetadmin</u> adresini ziyaret edin ve sürüm yükseltmeleri hakkında daha fazla bilgi edinmek için **Kendi Kendine Yardım ve Dokümantasyon** bağlantısını tıklatın.

# Ürün güvenlik özellikleri

Ürün, kendisini güvende tutmaya, ağınızdaki kritik bilgileri korumaya ve ürünü izleme ve bakımını yapma yollarını basitleştirmeye yardımcı olan güvenlik standartlarını ve önerilen protokolleri desteklemektedir.

HP'nin güvenli görüntüleme ve yazdırma çözümleri hakkında ayrıntılı bilgi için <u>www.hp.com/go/</u> <u>secureprinting</u> adresini ziyaret edin. Bu site, güvenlik özellikleriyle ilgili teknik raporlara ve SSS belgelerine bağlantılar sağlar.

# HP Katıştırılmış Web Sunucusu'nu kullanarak ürün parolası ayarlama veya değiştirme

Parola ayarlamak veya ağdaki bir ürünün varolan parolasını değiştirmek için HP Katıştırılmış Web Sunucusu'nu kullanın.

- 1. HP Katıştırılmış Web Sunucusu'nu (EWS) açın:
  - a. LCD kontrol panelleri: Ürün kontrol panelinde, Ayarlar düğmesine basın. Ağ Ayarları menüsünü açın ve IP adresini veya ana bilgisayar adını görüntülemek için IP Adresini Göster seçeneğini belirleyin.

Dokunmatik ekran kontrol panelleri: Ürünün IP adresini ya da ana bilgisayar adını görüntülemek için ürünün kontrol panelindeki Ana ekranda

**b.** Bir Web tarayıcısı açın ve adres satırına ürün kontrol panelinde görüntülenen şekilde IP adresini veya ana bilgisayar adını yazın. Bilgisayar klavyesinde Enter tuşuna basın. EWS açılır.

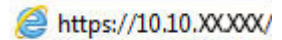

- 2. Sistem sekmesini tıklatın ve Ürün Güvenliği veya Yönetim bağlantısını tıklatın.
  - NOT: Daha önce bir parola belirlenmişse, parolayı girmeniz istenir. Parolayı girin ve **Uygula** düğmesini tıklatın.
- 3. Yeni parolayı Parola kutusuna ve Parolayı doğrula kutusuna girin.
- 4. Pencerenin altında, parolayı kaydetmek için Uygula düğmesini tıklatın.

NOT: Bir USB kablosu kullanılarak Windows bilgisayara bağlanmış olan ürünlerde, ürün parolasını değiştirmek için HP Device Toolbox aracını kullanın:

- 1. Başlat düğmesini tıklatın ve ardından Programlar öğesini tıklatın.
- 2. HP ürün grubunuzu, ardından da HP Device Toolbox aracını tıklatın.
- **3. Sistem** sekmesini tıklatın.
- 4. Yönetim'i tıklatın ve parolanın değiştirileceği alanı bulun.

# Ekonomi ayarları

- EconoMode ile yazdırma
- Uyku/Otomatik Kapanma ayarını yapılandırma

### EconoMode ile yazdırma

Bu ürün belge taslaklarını yazdırmak için EconoMode seçeneği içerir. EconoMode kullanmak daha az toner kullanımı sağlayabilir. Ancak, EconoMode kullanımı baskı kalitesini de azaltabilir.

HP, EconoMode'un sürekli kullanılmasını önermez. EconoMode sürekli kullanılırsa tonerin ömrü, toner kartuşu içindeki mekanik parçaların ömründen daha uzun olabilir. Baskı kalitesi düşmeye başlar ve istenmeyen bir hale gelirse toner kartuşunu değiştirin.

- NOT: Bu seçenek yazıcı sürücünüzde mevcut değilse bunu HP Katıştırılmış Web Sunucusu'nu kullanarak ayarlayabilirsiniz.
  - 1. Yazılım programından, **Yazdır** seçeneğini belirleyin.
  - 2. Ürünü seçin ve ardından Özellikler'i veya Tercihler düğmesini tıklatın.
  - 3. Kağıt/Kalite sekmesini tıklatın.
  - 4. EconoMode onay kutusunu tiklatin.

### Uyku/Otomatik Kapanma ayarını yapılandırma

#### LCD kontrol paneli

- 1. Ürün kontrol panelinde, Ayarlar 🔧 düğmesine basın.
- 2. Aşağıdaki menüleri açın:
  - Sistem Ayarı
  - Enerji Ayarları
  - Uyku/Otomatik Kapanma
  - Uyku/Otomatik Kapanma Moduna Geçme Süresi
- **3.** Ok tuşlarını kullanarak Uyku/Otomatik Kapanma gecikme süresini seçin ve ardından Tamam düğmesine basın.

😰 NOT: Varsayılan Uyku Moduna Gir/Otomatik Kapan erteleme değeri 30 Dakika'dır.

- **4.** Ürün, iş gönderildiğinde veya ürün kontrol panelinde bir düğmeye bastığınızda otomatik olarak uyanır. Ürünün uyanmasına neden olan olayları değiştirebilirsiniz. Aşağıdaki menüleri açın:
  - Sistem Ayarı
  - Enerji Ayarları
  - Uyku/Otomatik Kapanma
  - Uyanma Olayları

Bir uyandırma etkinliğini kapatmak için etkinliği seçin ve ardından **Hayır** seçeneğini belirleyin.

### Dokunmatik ekran kontrol paneli

- 1. Ürün kontrol panelindeki Ana ekranda Kurulum 🗞 düğmesine dokunun.
- 2. Aşağıdaki menüleri açın:
  - Sistem Ayarı
  - Enerji Ayarları
  - Uyku/Otomatik Kapanma
  - Uyku/Otomatik Kapanma Moduna Geçme Süresi
- 3. Uyku/Otomatik Kapanma gecikme süresini seçin.

🖄 NOT: Varsayılan Uyku Moduna Gir/Otomatik Kapan erteleme değeri **30 Dakika**'dır.

- **4.** Ürün, iş aldığında veya ürün kontrol paneli ekranına dokunduğunuzda otomatik olarak uyanır. Ürünün uyanmasına neden olan olayları değiştirebilirsiniz. Aşağıdaki menüleri açın:
  - Sistem Ayarı
  - Enerji Ayarları
  - Uyku/Otomatik Kapanma
  - Uyanma Olayları

Etkin uyanma olaylarında, adın yanında mavi bir kare bulunur. Uyanma olayını kapatmak için olayın adına dokunun. Mavi kare siyah olur. Bitti düğmesine dokunun.

# Üretici yazılımını güncelleştirme

HP, periyodik ürün güncellemeleri, yeni Web Hizmetleri uygulamaları ve mevcut Web Hizmetleri uygulamalarına yönelik yeni özellikler sunar. Tek bir ürünün üretici yazılımını güncellemek için aşağıdaki adımları uygulayın. Üretici yazılımını güncellediğinizde, Web Hizmeti uygulamaları otomatik olarak güncellenir.

Bu ürün, üretici yazılımı güncelleştirmesi uygulamak için iki yöntemi destekler. Ürünün üretici yazılımını güncellemek için bu yöntemlerden sadece birini kullanın.

## Birinci yöntem: Üretici yazılımı kontrol panelini kullanarak güncelleme

Üretici yazılımını kontrol panelinden yüklemek için aşağıdaki adımları uygulayın (sadece ağa bağlı ürünlerde) ve/veya ürünü gelecekteki üretici yazılımı güncellemelerini otomatik yükleyecek şekilde ayarlayın. USB bağlantılı ürünler için ikinci yönteme geçin:

- 1. Ürünün etkin Internet bağlantısına sahip bir ağa kablolu (Ethernet) veya kablosuz bağlı olduğundan emin olun.
- 🖉 NOT: Üretici yazılımı ağ bağlantısıyla güncellemek için ürün Internet'e bağlı olmalıdır.
- 2. Ürün kontrol panelinin Giriş ekranında, Kurulum menüsünü açın.
  - Dokunmatik kontrol panellerinde, Kurulum 🔧 düğmesine dokunun.
  - Standart kontrol panellerinde, sol veya sağ ok düğmesine basın.
- 3. Hizmet menüsüne giderek açın ve LaserJet Güncelleme menüsünü açın.
  - **NOT:** LaserJet Güncelleme seçeneği listede yer almıyorsa ikinci yöntemi kullanın.
- 4. Güncellemeleri denetleyin.
  - Dokunmatik kontrol panellerinde, Güncellemeleri Şimdi Denetle tuşuna dokunun.
  - Standart kontrol panellerinde, Güncellemeleri Denetle seçeneğini belirleyin.
  - NOT: Ürün otomatik güncelleme denetimi gerçekleştirir ve daha yeni bir sürüm algılanırsa güncelleme işlemi otomatik olarak başlatılır.
- 5. Ürünü güncellemeler kullanılabilir hale geldiğinde üretici yazılımını otomatik güncelleyecek şekilde ayarlayın.

Ürün kontrol panelinin Giriş ekranında, Kurulum menüsünü açın.

- Dokunmatik kontrol panellerinde, Kurulum 🔧 düğmesine dokunun.
- Standart kontrol panellerinde, sol veya sağ ok düğmesine basın.

Hizmet menüsüne giderek açın, LaserJet Güncelleme menüsünü açın ve Güncellemeleri Denetleme menüsünü açın.

Ürünü üretici yazılımını otomatik olarak güncelleştirecek şekilde ayarlayın.

- Dokunmatik kontrol panellerinde, Güncellemelere İzin Ver ayarı için Evet seçeneğini belirleyin ve ardından Otomatik denetle ayarı için Açık seçeneğini belirleyin.
- Standart kontrol panellerinde, **Güncellemelere İzin Ver** ayarı için **Evet** seçeneğini belirleyin ve ardından **Otomatik Denetim** ayarı için **Açık** seçeneğini belirleyin.

### İkinci yöntem: Üretici yazılımı Üretici Yazılımı Güncelleme Yardımcı Programını kullanarak güncelleme

Üretici Yazılımı Güncelleme Yardımcı Programını, HP.com adresinden manuel olarak indirmek ve yüklemek için şu adımları kullanın.

NOT: Bilgisayara USB kablosuyla bağlanan ürünlerde üretimi yazılımını güncelleme seçeneği olarak sadece bu yöntem kullanılabilir. Bu yöntem ayrıca ağa bağlı ürünlerde kullanılabilir.

- 1. <u>www.hp.com/go/support</u> adresine gidin, **Sürücüler ve Yazılım** bağlantısını tıklatın, arama alanına ürün adını girin, ENTER düğmesine basın ve ürünün arama sonuçları listesinden seçin.
- 2. İşletim sistemini seçin.
- 3. Üretici Yazılımı bölümü altında, Üretici Yazılımı Güncelleme Yardımcı Programı'nı bulun.
- 4. İndir'i tıklatın, Çalıştır'ı tıklatın ve ardından Çalıştır'ı yeniden tıklatın.
- Yardımcı program başlatıldığında, açılan listeden ürünü seçin ve ardından Üretici Yazılımını Gönder'i tıklatın.
- NOT: Yüklenen üretici yazılımını doğrulamak amacıyla güncelleme işleminden önce ve sonra yapılandırma sayfası yazdırmak için **Yapılandırma Sayfası Yazdır**'ı tıklatın.
- 6. Yüklemeyi tamamlamak için ekran talimatlarını uygulayın ve ardından yardımcı programı kapatmak için Çıkış düğmesini tıklatın.

# 9 Sorunları çözme

- <u>Müşteri desteği</u>
- Kontrol paneli yardım sistemi (yalnızca dokunmatik ekran modelleri)
- Fabrika varsayılan ayarlarını geri yükleme
- <u>Ürün kontrol panelinde bir Kartuş az veya Kartuş çok az iletisi görüntülenir</u>
- <u>Ürün kağıt almıyor veya yanlış besleme yapıyor</u>
- Sıkışmaları giderme
- Baskı kalitesini artırma
- Kopyalama ve tarama kalitesini iyileştirme
- Faks görüntü kalitesini artırma
- Kablolu ağ sorunlarını çözme
- Kablosuz ağ sorunlarını çözme
- Faks sorunlarını çözme

### Daha fazla bilgi için:

www.hp.com/support/ljMFPM225, www.hp.com/support/ljMFPM226 sitesini ziyaret edin.

HP'nin ürün için sağladığı her şeyi kapsayan yardım aşağıdaki bilgileri içerir:

- Yükleme ve yapılandırma
- Bilgi alma ve kullanma
- Sorunları çözme
- Yazılım güncelleştirmelerini indirme
- Destek forumlarına katılma
- Garanti ve yasal bilgileri bulma

# Müşteri desteği

| Ülkeniz/bölgeniz için telefonla destek alın                                                     | Ülke/bölge telefon numaraları ürünün kutusundaki broşürden<br>veva www.hp.com/support/ adresinden bulunabilir. |  |
|-------------------------------------------------------------------------------------------------|----------------------------------------------------------------------------------------------------|--|
| Ürün adını, seri numarasını, satın alındığı tarihi ve sorunun<br>açıklamasını hazır bulundurun. |                                                                                                    |  |
| 24 saat Internet desteği alın                                                                   | www.hp.com/support/ljMFPM225, www.hp.com/support/<br>ljMFPM226                                                 |  |
| Yazılım yardımcı programlarını, sürücüleri ve elektronik bilgileri<br>karşıdan yükleyin         | www.hp.com/support/ljMFPM225, www.hp.com/support/<br>ljMFPM226                                                 |  |
| Ek HP hizmet veya bakım anlaşmaları isteyin                                                     | www.hp.com/go/carepack                                                                                         |  |
| Ürününüzü kaydettirin                                                                           | www.register.hp.com                                                                                            |  |

# Kontrol paneli yardım sistemi (yalnızca dokunmatik ekran modelleri)

Ürün, her ekranın nasıl kullanılacağını açıklayan dahili bir Yardım sistemine sahiptir. Yardım sistemini açmak için ekranın sağ üst köşesindeki Yardım düğmesine ? dokunun.

Yardım, bazı ekranlar için özel konuları arayabileceğiniz genel bir menü açar. Menüdeki düğmelere dokunarak menü yapısı içinde dolaşabilirsiniz.

Bazı Yardım ekranlarında, sıkışmaları giderme gibi işlemlerde size yol gösteren animasyonlar vardır.

Yardım, tek tek işlerin ayarını içeren ekranlar için ekranla ilgili seçeneklerin açıklandığı bir konu açar.

Ürün hata veya uyarı verirse sorunu açıklayan iletiyi açmak için Yardım ? düğmesine dokunun. İleti ayrıca sorunu çözmeye yardımcı olacak yönergeler de içerir.

# Fabrika varsayılan ayarlarını geri yükleme

Fabrika varsayılan ayarlarının geri yüklenmesi, tüm ürün ve ağ ayarlarını fabrika varsayılan ayarlarına döndürür. Sayfa sayısını, tepsi boyutunu veya dili sıfırlamaz. Ürünü fabrika çıkışı varsayılan ayarlarına döndürmek için buradaki adımları izleyin.

Dikkat: Fabrika varsayılan ayarlarının geri yüklenmesi, tüm ayarları fabrika varsayılan ayarlarına döndürür ve ayrıca belleğe depolanmış olan tüm sayfaları siler.

- 1. Ürün kontrol panelinde Ayarlar 🗞 düğmesine basın.
- 2. Hizmet menüsünü açın.
- 3. Varsayılanları Geri Yükle seçeneğini belirleyin ve ardından Tamam düğmesine basın veya dokunun.

Ürün otomatik olarak yeniden başlatılır.

## Ürün kontrol panelinde bir Kartuş az veya Kartuş çok az iletisi görüntülenir

Ürün kontrol panelinde bir Kartuş az veya Kartuş çok az iletisi görüntülenir ve ürün yazdırmaz.

NOT: Toner düzeyi uyarıları ve göstergeler yalnızca planlama amacıyla tahminler sağlar. Bir göstergenin düşük toner düzeyi bildirmesi halinde, olası yazdırma gecikmelerini önlemek için bir yedek kartuş hazır bulundurun. Baskı kalitesi kabul edilemez hale gelene kadar kartuşları değiştirmeniz gerekmez.

HP toner kartuşu "çok az" düzeyine geldiğinde HP'nin bu toner kartuşuyla ilgili Yüksek Koruma Garantisi sona erer.

Ürünün sarf malzemeleri Çok Az durumuna ulaştığında vereceği tepkiyi değiştirebilirsiniz. Yeni bir toner kartuşu taktığınızda, bu ayarları yeniden yapmanız gerekmez.

## Çok Düşük ayarlarını etkinleştirme veya devre dışı bırakma

Varsayılan ayarları istediğiniz zaman etkinleştirebilir veya devre dışı bırakabilirsiniz ve yeni bir toner kartuşu taktığınızda yeniden etkinleştirmeniz gerekmez.

### LCD kontrol paneli

- 1. Ürün kontrol panelinde, Ayarlar 🔧 düğmesine basın.
- 2. Aşağıdaki menüleri açın:
  - Sistem Ayarı
  - Sarf Malzemesi Ayarları
  - Siyah Kartuş
  - Çok Az Ayarı
- **3.** Aşağıdaki seçeneklerden birini belirleyin ve Tamam düğmesine basın:
  - Ürünü, toner kartuşu değiştirilene kadar yazdırmayı durduracak şekilde ayarlamak için **Durdur** seçeneğini belirleyin.
  - Ürünü, yazdırmayı durduracak ve toner kartuşunun değiştirilmesini isteyecek şekilde ayarlamak için **Sor** seçeneğini belirleyin. İstemi onaylayıp yazdırmaya devam edebilirsiniz.
  - Ürünü, toner kartuşu çok azaldığında sizi uyaracak ancak yazdırmaya devam edecek şekilde ayarlamak için **Devam** seçeneğini belirleyin.

### Dokunmatik ekran kontrol paneli

- 1. Ürün kontrol panelindeki Ana ekranda Kurulum 🗞 düğmesine dokunun.
- 2. Aşağıdaki menüleri açın:
  - Sistem Ayarı
  - Sarf Malzemesi Ayarları

- Siyah Kartuş
- Çok Az Ayarı
- 3. Aşağıdaki seçeneklerden birini belirtin:
  - Ürünü, toner kartuşu değiştirilene kadar yazdırmayı durduracak şekilde ayarlamak için Durdur seçeneğini belirleyin.
  - Ürünü, yazdırmayı durduracak ve toner kartuşunun değiştirilmesini isteyecek şekilde ayarlamak için Sor seçeneğini belirleyin. İstemi onaylayıp yazdırmaya devam edebilirsiniz.
  - Ürünü, toner kartuşu çok azaldığında sizi uyaracak ancak yazdırmaya devam edecek şekilde ayarlamak için Devam seçeneğini belirleyin.

Faks özellikli modellerde ürün Durdur seçeneğine ayarlandığında, ürününüz durdurulmuşken belleğin saklayabileceğinden daha fazla faks almışsa yeni kartuş takıldıktan sonra faksların yazdırılmama riski vardır.

Faks özellikli modellerde ürün Sor seçeneğine ayarlandığında, ürününüz onaylama istemi için beklerken belleğin saklayabileceğinden daha fazla faks almışsa yeni kartuş takıldıktan sonra faksların yazdırılmama riski vardır.

HP toner kartuşu **Çok Az** düzeyine geldiğinde, HP'nin bu toner kartuşuyla ilgili Yüksek Koruma Garantisi sona erer. HP toner kartuşu Çok Az düzeyindeyken Devam modunda kullanıldığında baskıda veya kartuşta oluşan tüm bozukluklar, HP Baskı Kartuşu Garanti Bildirimi koşulları altında, toner kartuşunun üretiminde kullanılan malzeme veya işçilikten kaynaklanan bozukluk olarak kabul edilmez.

# Ürün kağıt almıyor veya yanlış besleme yapıyor

- <u>Ürün kağıt almıyor</u>
- <u>Ürün birden çok kağıt yaprağı alıyor</u>
- Belge besleyici birden çok kağıt alıyor, sıkıştırıyor, kırıştırıyor
- Belge besleyicideki kağıt alma silindirlerini ve ayırma tamponunu temizleme

### Ürün kağıt almıyor

Ürün tepsiden kağıt almıyorsa, şu çözümleri deneyin.

- 1. Ürünü açın ve sıkışmış kağıtları çıkarın.
- 2. Tepsiye, işinize uygun boyutta kağıt yerleştirin.
- 3. Ürün kontrol panelinde kağıt boyutu ve kağıt türünün doğru belirlendiğinden emin olun.
- 4. Tepsideki kağıt kılavuzlarının kağıt boyutuna göre ayarlandığından emin olun. Kılavuzları tepsi içindeki doğru girintilere denk getirin.
- 5. Ürünün, kağıdı elle beslemek üzere bir istemi onaylamanızı bekleyip beklemediğini görmek için ürün kontrol paneline bakın. Kağıt yükleyin ve devam edin.
- **6.** Tepsinin üzerindeki silindirler kirlenmiş olabilir. Ilık suyla nemlendirilmiş hav bırakmayan bir bezle silindirleri temizleyin.

## Ürün birden çok kağıt yaprağı alıyor

Ürün tepsiden birden çok kağıt yaprağı alıyorsa, şu çözümleri deneyin.

- 1. Kağıt yığınını tepsiden çıkarın, gevşetin, 180 derece döndürün ve ters çevirin. *Kağıdı havalandırmayın.* Kağıt yığınını tepsiye geri koyun.
- 2. Bu üründe yalnızca HP özelliklerine uygun kağıt kullanın.
- **3.** Kırışık olmayan, katlanmamış ve zarar görmemiş kağıt kullanın. Gerekirse, farklı ambalajdaki kağıdı kullanın.
- 4. Tepsinin aşırı doldurulmadığından emin olun. Doldurulmuşsa, kağıt yığınının tümünü tepsiden çıkarın, yığını düzleştirin ve kağıtların bir bölümünü tepsiye geri koyun.
- 5. Tepsideki kağıt kılavuzlarının kağıt boyutuna göre ayarlandığından emin olun. Kılavuzları tepsi içindeki doğru girintilere denk getirin.
- 6. Yazdırma ortamının tavsiye edilen özelliklere uygun olduğundan emin olun.

### Belge besleyici birden çok kağıt alıyor, sıkıştırıyor, kırıştırıyor

🖉 NOT: Bu bilgiler yalnızca MFP ürünleri için geçerlidir.

- Orijinal belgenin üzerinde zımba teli veya yapışkan notlar gibi çıkarılması gereken malzemeler olabilir.
- Tüm silindirlerin yerli yerinde ve belge besleyicinin içindeki silindir kapağının kapalı olup olmadığını kontrol edin.

- Belge besleyici üst kapağının kapalı olduğundan emin olun.
- Sayfalar doğru yerleştirilmemiş olabilir. Sayfaları düzeltin ve desteyi ortalamak için kağıt kılavuzlarını ayarlayın.
- Doğru çalışması için kağıt kılavuzlarının kağıdın iki tarafına da temas etmesi gerekir. Kağıt destesinin düz olduğundan ve kılavuzların kağıt destesine dayandığından emin olun.
- Belge besleyici giriş tepsisindeki ya da çıkış bölmesindeki sayfa sayısı, maksimum sayıdan fazla olabilir. Kağıt destesinin giriş tepsisindeki kılavuzların aşağısında kaldığından emin olun ve çıkış bölmesindeki kağıtları alın.
- Kağıt yolunda kağıt parçası, zımba telleri, kağıt klipsleri veya başka parçalar olmadığını kontrol edin.
- Belge besleyici silindirlerini ve ayırma tablasını temizleyin. Sıkıştırılmış hava ya da ılık suyla nemlendirilmiş, temiz, hav bırakmayan bir bez kullanın. Besleme hataları devam ediyorsa makaraları değiştirin.
- Ürün kontrol panelinde Ana ekrandan Sarf Malzemeleri düğmesine gidip dokunun. Belge besleyici setinin durumunu kontrol edin, gerekiyorsa değiştirin.

## Belge besleyicideki kağıt alma silindirlerini ve ayırma tamponunu temizleme

Belge besleyicide sıkışma veya birden fazla kağıt alma gibi kağıt kullanma sorunları görülüyorsa belge besleyici silindirlerini ve ayırma dolgusunu temizleyin.

1. Belge besleyici giriş tepsisini kaldırın.

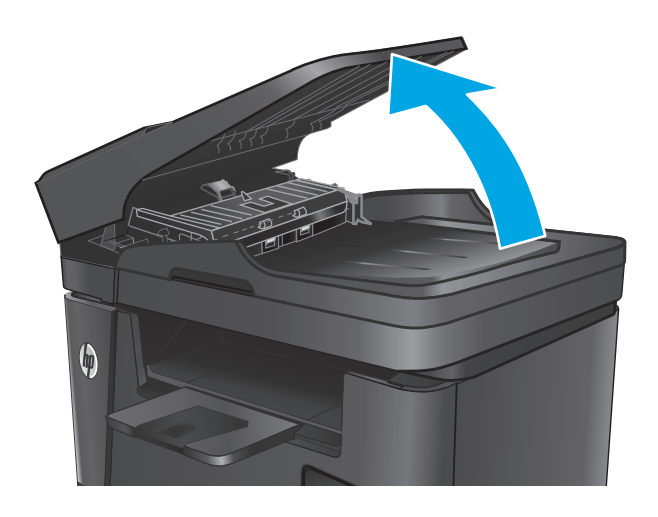

 Kirleri çıkarmak için kağıt alma silindirlerini ve ayırma tamponunu nemli ve tiftiksiz bir bezle silin.

**DİKKAT:** Ürünün hiçbir parçası üzerinde aşındırıcı maddeler, aseton, benzen, amonyak, etil alkol veya karbon tetraklorür kullanmayın; bunlar ürüne zarar verebilir. Sıvıların cam veya plakaya doğrudan temas etmesine izin vermeyin. Sıvılar, ürünün içine sızarak zarar verebilir.

3. Belge besleyici giriş tepsisini kapatın.

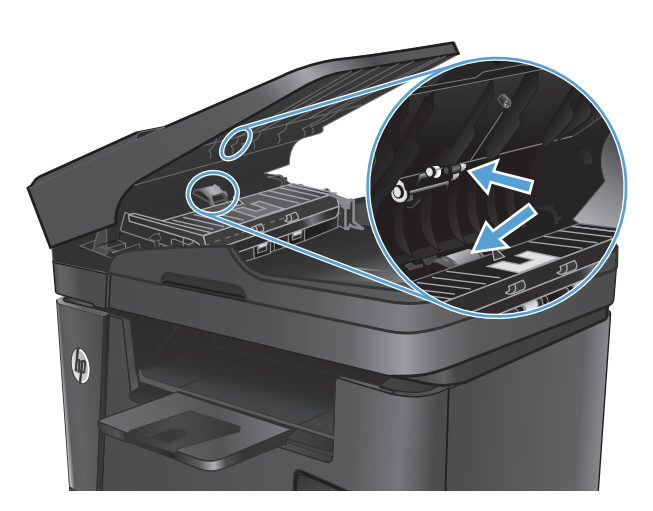

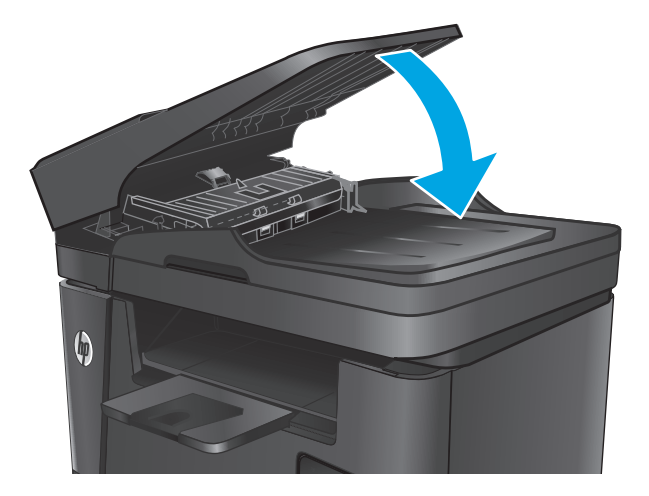

# Sıkışmaları giderme

## Sıkışma konumları

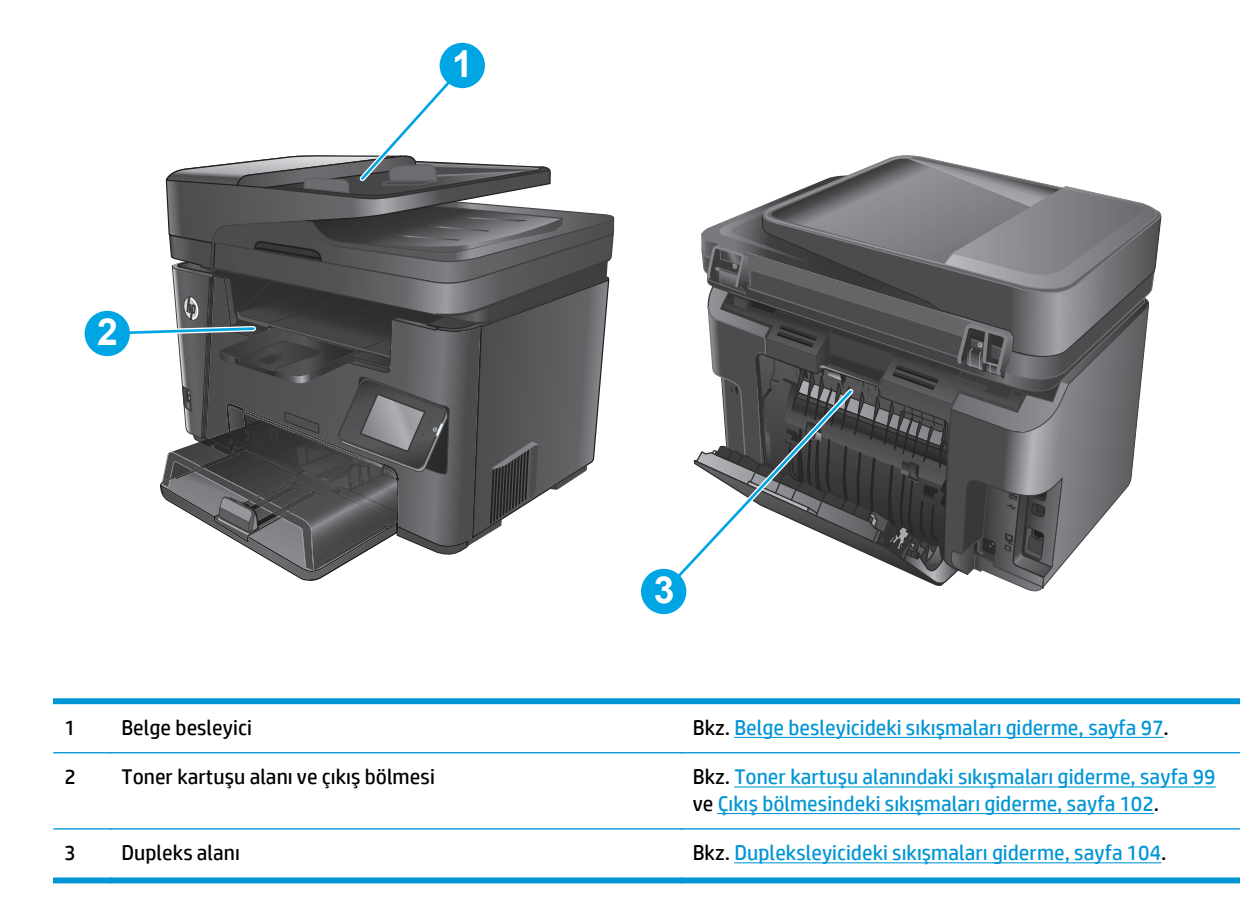

## Sık veya yinelenen kağıt sıkışmaları mı yaşıyorsunuz?

Sık görülen kağıt sıkışmalarıyla ilgili sorunları çözmek için aşağıdaki adımları izleyin. Birinci adım sorunu çözmezse sorun çözülünceye kadar bir sonraki adımdan devam edin.

- Ürünün içinde kağıt sıkışmışsa sıkışmayı giderin ve ürünü test etmek için bir yapılandırma sayfası yazdırın.
- 2. Ürün kontrol panelinden tepsinin doğru kağıt boyutu ve türü için yapılandırıldığından emin olun. Gerekiyorsa kağıt ayarlarını düzenleyin.
  - a. Ürün kontrol panelinde Ayarlar 🔧 düğmesine basın.
  - b. Sistem Kurulumu menüsünü açın.
  - c. Kağıt ayarları menüsünü açın.
  - d. Listeden tepsiyi seçin.
  - e. Kağıt Türü seçeneğini belirleyin ve tepsideki kağıt türünü seçin.
  - f. Kağıt Boyutu seçeneğini belirleyin ve tepsideki kağıt boyutunu seçin.

- 3. Ürünü kapatın, 30 saniye bekleyin ve yeniden açın.
- 4. Ürünün içindeki fazla toneri çıkarmak için bir temizleme sayfası yazdırın.
  - a. Ürün kontrol panelinde Ayarlar 🔧 düğmesine basın.
  - **b.** Hizmet menüsünü açın.
  - c. Temizleme Sayfası seçeneğini belirleyin.
  - d. İstendiğinde düz letter veya A4 kağıt yerleştirin.
  - e. Temizleme işlemini başlatmak için Tamam düğmesine dokunun.

Ürün ilk tarafı yazdırır ve ardından sayfayı çıkış bölmesinden alıp aynı yönde Tepsi 1'e yeniden yerleştirmenizi ister. İşlem tamamlanıncaya kadar bekleyin. Yazdırılan sayfayı atın.

- 5. Ürünü test etmek için bir yapılandırma sayfası yazdırın.
  - a. Ürün kontrol panelinde Ayarlar 🔧 düğmesine basın.
  - **b.** Raporlar menüsünü açın.
  - c. Yapılandırma Raporu seçeneğini belirleyin.

Bu adımların hiçbiri sorunu çözmezse ürüne bakım yapılması gerekiyor olabilir. HP müşteri desteğine başvurun.

### Belge besleyicideki sıkışmaları giderme

Ürün kontrol panelinde bir Belge besleyicide sıkışma iletisi görüntülenir.

- 1. Ürüne beslenmemiş kağıtları belge besleyici giriş tepsisinden çıkarın.
- Giriş tepsisi alanında sıkıştığı görülen kağıtları çıkarın. Kağıdın yırtılmasını önlemek için iki elinizi kullanarak kağıdı yavaşça çekip çıkarın.

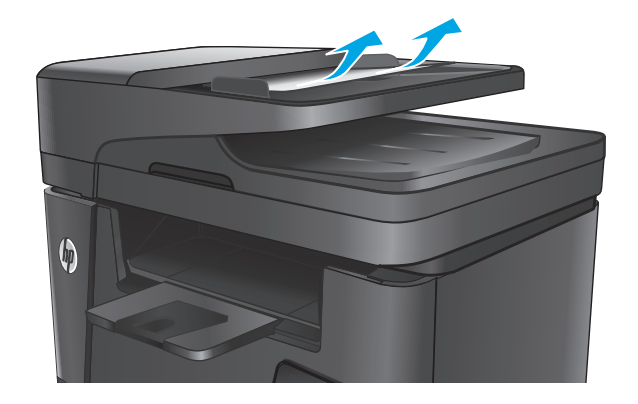

3. Belge besleyici giriş tepsisini kaldırın.

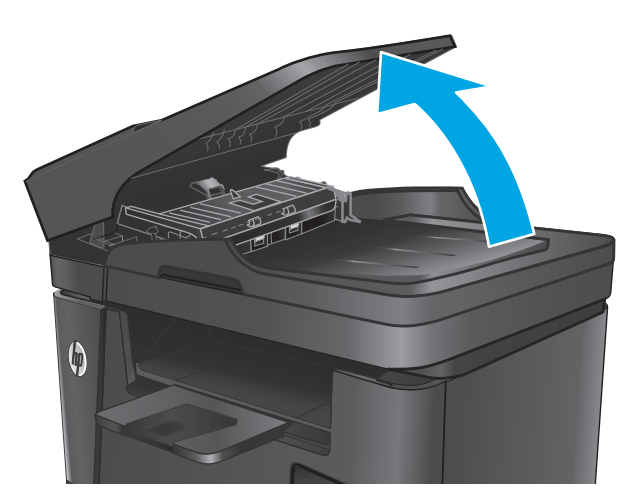

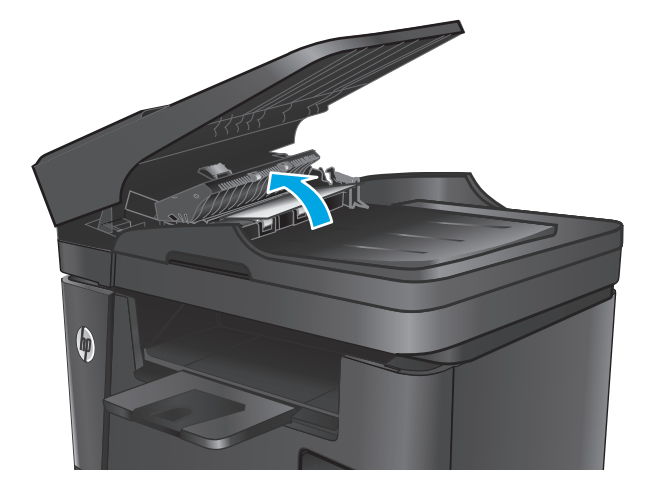

5. Kapağın altında sıkışan kağıt varsa çıkarın.

Belge besleyicide sıkışma erişim kapağını kaldırın.

4.

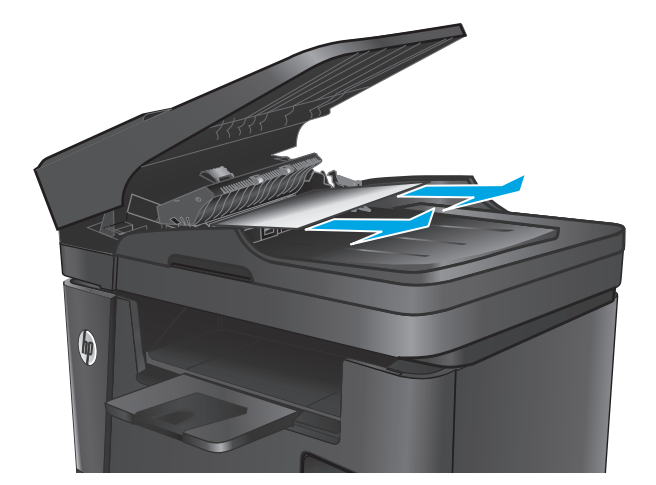
6. Sıkışma erişim kapağını kapatın.

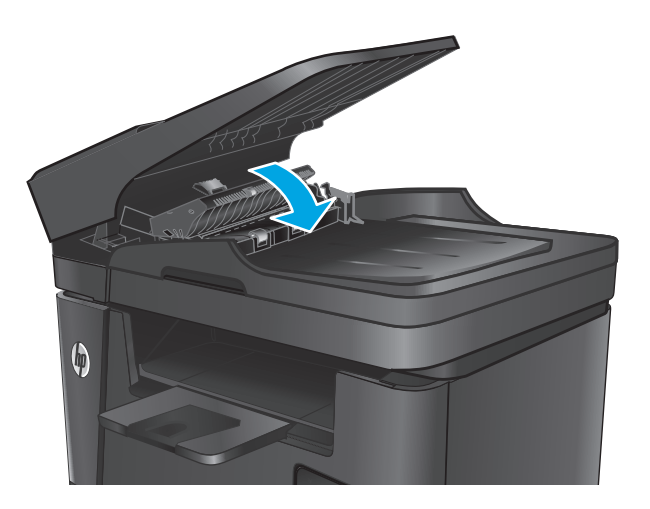

7. Belge besleyici giriş tepsisini kapatın.

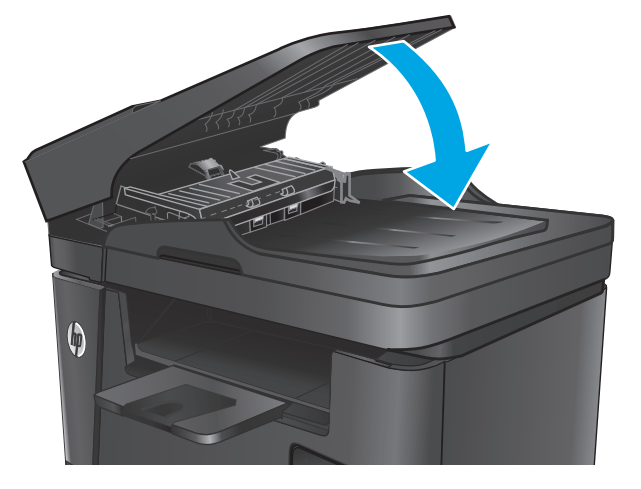

# Toner kartuşu alanındaki sıkışmaları giderme

Ürün kontrol panelinde **Kartuş alanında sıkışma** iletisi görüntülenir.

NOT: dw modellerinde, kontrol paneli üzerinde sıkışma giderme prosedürünü gösteren bir animasyon görüntülenir.

1. Tarayıcı düzeneğini kaldırın.

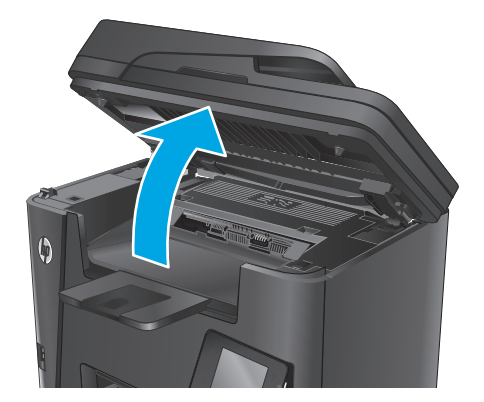

# 

3. Toner kartuşunu çıkarın.

Üst kapağı açın.

2.

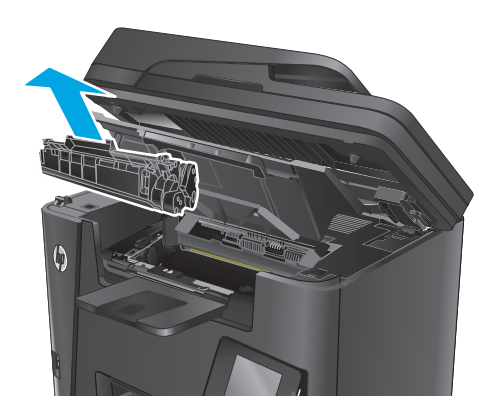

 Toner kartuşu alanında sıkışan kağıt varsa çıkarın. Kağıdı yırtmamak için sıkışan kağıdı iki elinizle çıkarın.

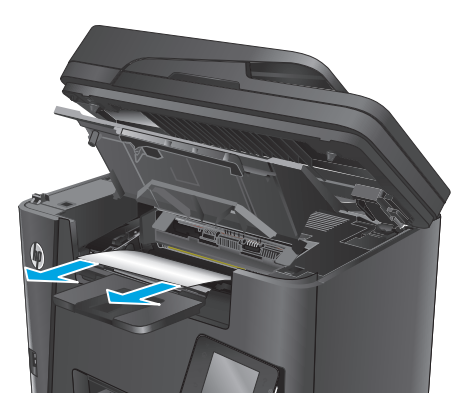

5. Toner kartuşunu geri takın.

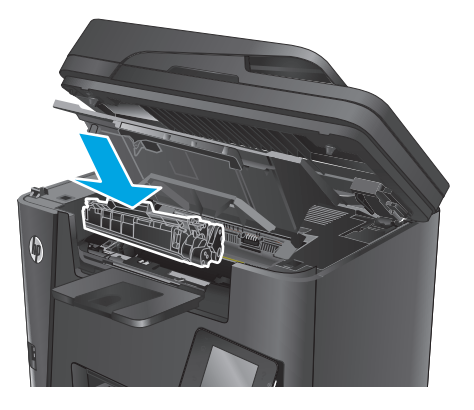

6. Üst kapağı kapatın.

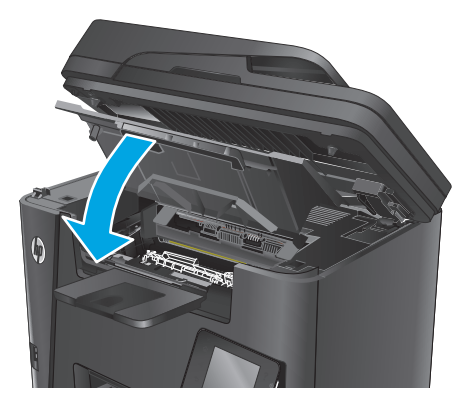

7. Tarayıcı düzeneğini indirin.

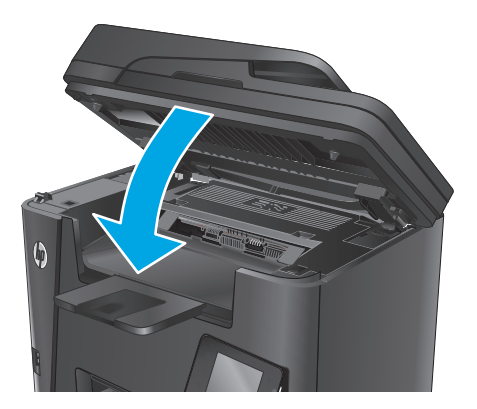

 Kontrol panelinde hata mesaji hala görüntüleniyorsa mesaji silmek için Tamam'a basın veya dokunun.

# Çıkış bölmesindeki sıkışmaları giderme

Ürün kontrol panelinde **Çıkış bölmesinde sıkışma** iletisi görüntülenir.

- NOT: dw modellerinde, kontrol paneli üzerinde sıkışma giderme prosedürünü gösteren bir animasyon görüntülenir.
- 1. Tarayıcı düzeneğini kaldırın.

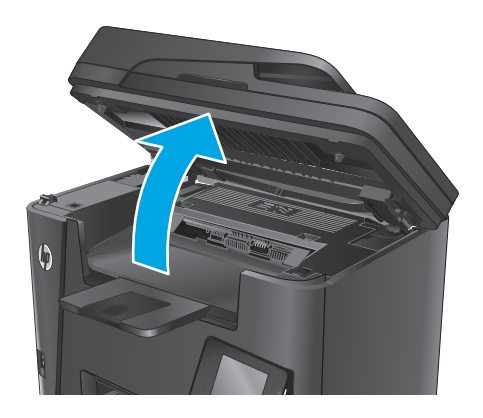

2. Üst kapağı açın.

- Yeşil sekmeyi çekerek sıkışma erişim kapağını serbest bırakın.

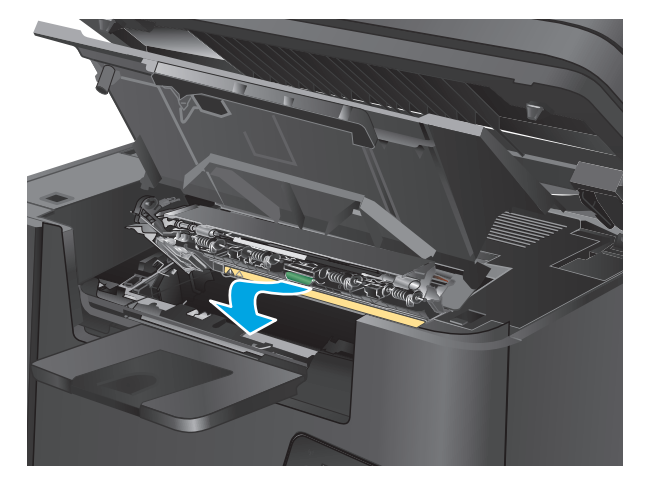

4. Sıkışmış kağıt varsa çıkarın.

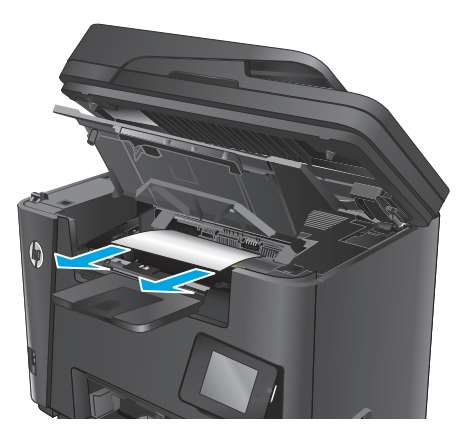

5. Sıkışma erişim kapağını kapatın.

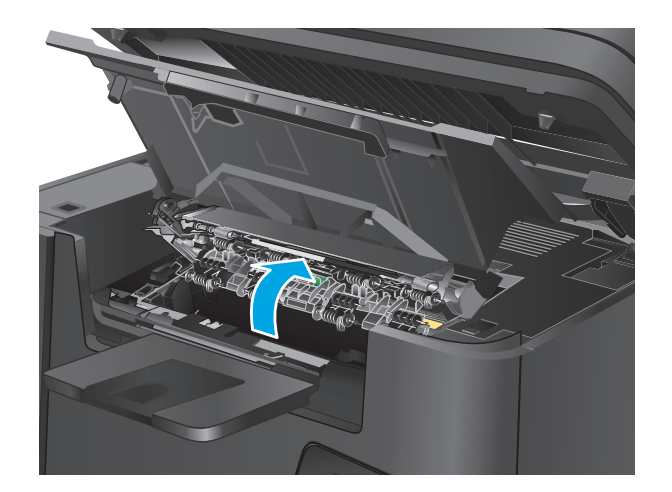

7. Tarayıcı düzeneğini indirin.

Üst kapağı kapatın.

6.

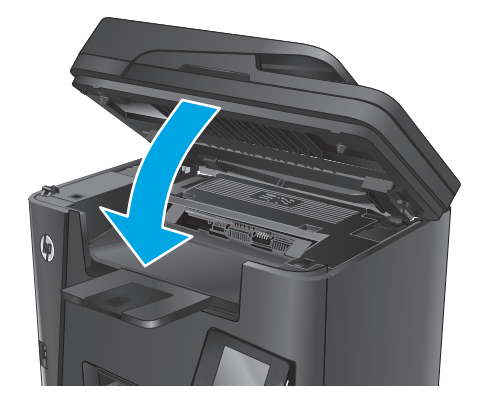

8. Kontrol panelinde hata mesajı hala görüntüleniyorsa mesajı silmek için Tamam'a basın veya dokunun.

# Dupleksleyicideki sıkışmaları giderme

Ürün kontrol panelinde **dupleks alanında sıkışma** iletisi görüntülenir.

- NOT: dw modellerinde, kontrol paneli üzerinde sıkışma giderme prosedürünü gösteren bir animasyon görüntülenir.
- 1. Arka kapağı açın.

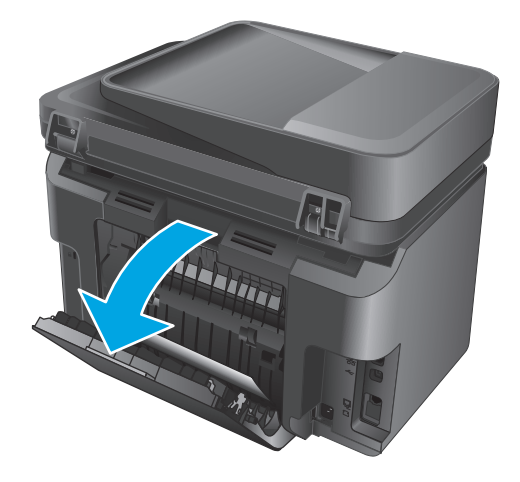

 Dupleks alanında sıkışan kağıt varsa çıkarın. Kağıdın yırtılmasını önlemek için iki elinizi de kullanarak kağıdı çıkarın.

3. Arka kapağı kapatın.

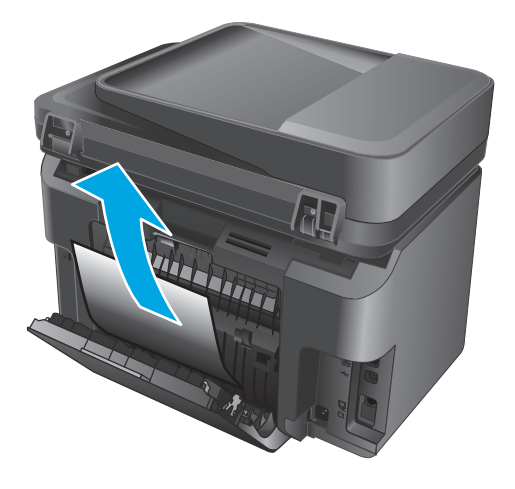

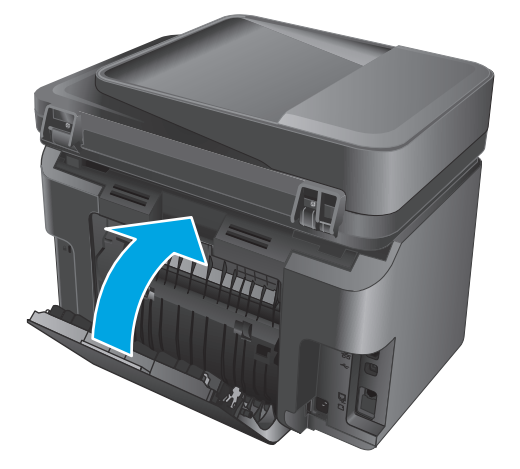

 Kontrol panelinde hata mesaji hala görüntüleniyorsa mesaji silmek için Tamam'a basın veya dokunun.

# Baskı kalitesini artırma

- Farklı bir yazılım programından yazdırma
- Yazdırma işi kağıt türü ayarını değiştirme
- <u>Toner kartuşu durumunu denetleme</u>
- <u>Ürünü temizleme</u>
- <u>Toner kartuşunun zarar görüp görmediğini inceleme</u>
- <u>Kağıdı ve yazdırma ortamını denetleme</u>
- Diğer yazdırma işi ayarlarını denetleme
- Farklı bir yazıcı sürücüsü deneme

## Farklı bir yazılım programından yazdırma

Farklı bir yazılım programından yazdırmayı deneyin. Sayfalar düzgün yazdırılıyorsa sorun yazdırma işlemini yaptığınız yazılım programıyla ilgilidir.

## Yazdırma işi kağıt türü ayarını değiştirme

Bir yazılım programından yazdırma işlemi gerçekleştiriyorsanız ve sayfalarda bu sorunlardan biri varsa kağıt türü ayarını kontrol edin:

- baskı bulaşması
- bulanık baskı
- koyu baskı
- kıvrılmış kağıt
- dağılmış toner parçacıkları
- yapışmayan toner
- tonersiz küçük alanlar

#### Kağıt türü ayarını denetleme (Windows)

- 1. Yazılım programından, **Yazdır** seçeneğini belirleyin.
- 2. Ürünü seçin ve ardından Özellikler'i veya Tercihler düğmesini tıklatın.
- 3. Kağıt/Kalite sekmesini tıklatın.
- 4. Ortam: açılır listesinden doğru kağıt türünü seçin.
- 5. Tamam düğmesini tıklatarak Belge Özellikleri iletişim kutusunu kapatın. İşi yazdırmak için Yazdır iletişim kutusunda Tamam düğmesini tıklatın.

#### Kağıt türü ayarını denetleme (OS X)

- 1. Dosya menüsünü tıklatın ve sonra Yazdır seçeneğini tıklatın.
- 2. Ürünü seçin.
- 3. Ayrıntıları Göster'i, ardından Ortam ve Kalite menüsünü veya Kağıt/Kalite menüsünü tıklatın.
- 4. Ortam türü açılır listesinden bir tür seçin.
- 5. **Yazdır** düğmesini tıklatın.

#### Toner kartuşu durumunu denetleme

Sarf malzemeleri durumu sayfasında aşağıdaki bilgileri kontrol edin:

- Kalan kartuş ömrünün tahmini yüzdesi
- Yaklaşık olarak kalan sayfa sayısı
- HP toner kartuşlarının parça numaraları
- Yazdırılan sayfa sayısı

Sarf malzemeleri durumu sayfasını yazdırmak için aşağıdaki yordamları kullanın:

#### LCD kontrol paneli

- 1. Ürün kontrol panelinde, Ayarlar 🔧 düğmesine basın.
- 2. Aşağıdaki menüleri açın:
  - Raporlar
  - Sarf malzemeleri durumu
- **3.** Ok tuşlarını kullanarak **Sarf malzemeleri durumu sayfasını yazdır** öğesini seçin ve ardından, Tamam düğmesine basın.

#### Dokunmatik ekran kontrol paneli

- 1. Ürün kontrol panelindeki Ana ekrandan Sarf Malzemeleri 🖬 düğmesine dokunun.
- 2. Sarf malzemeleri durumu sayfasını yazdırmak için Raporla düğmesine dokunun.

# Ürünü temizleme

#### Temizleme sayfası yazdırma

#### LCD kontrol paneli

- 1. Ürünün kontrol panelinden Ayarlar 🔧 düğmesine basın.
- 2. Hizmet menüsünü açın.
- 3. Ok tuşlarını kullanarak **Temizleme modu** seçeneğini belirleyin ve ardından Tamam düğmesine basın.

Ürün ilk tarafı yazdırır ve ardından sayfayı çıkış bölmesinden alıp aynı yönde Tepsi 1'e yeniden yerleştirmenizi ister. İşlem tamamlanıncaya kadar bekleyin. Yazdırılan sayfayı atın.

#### Dokunmatik ekran kontrol paneli

- 1. Ürün kontrol panelindeki Ana ekranda Kurulum 🗞 düğmesine dokunun.
- 2. Hizmet menüsüne dokunun.
- 3. Temizleme Sayfası düğmesine dokunun.
- 4. İstendiğinde düz letter veya A4 kağıt yerleştirin.
- 5. Temizleme işlemini başlatmak için Tamam düğmesine dokunun.

Ürün ilk tarafı yazdırır ve ardından sayfayı çıkış bölmesinden alıp aynı yönde Tepsi 1'e yeniden yerleştirmenizi ister. İşlem tamamlanıncaya kadar bekleyin. Yazdırılan sayfayı atın.

#### Tarayıcı camında kir veya leke olup olmadığını kontrol etme

Zamanla tarayıcı camı ve beyaz plastik destek üzerinde tortulardan kaynaklanan lekeler oluşabilir ve bunlar performansı etkileyebilir. Tarayıcıyı temizlemek için aşağıdaki yordamı kullanın.

- 1. Ürünü kapatmak için güç düğmesine basın ve ardından güç kablosunu prizden çıkarın.
- 2. Tarayıcı kapağını açın.
- **3.** Tarayıcı camını ve tarayıcı kapağının altındaki beyaz plastik arkalığı, aşındırmayan bir cam temizleyicisiyle nemlendirilmiş yumuşak bir bezle veya süngerle temizleyin.
- **DİKKAT:** Ürünün hiçbir parçası üzerinde aşındırıcı maddeler, aseton, benzen, amonyak, etil alkol veya karbon tetraklorür kullanmayın; bunlar ürüne zarar verebilir. Sıvıların cam veya plakaya doğrudan temas etmesine izin vermeyin. Sıvılar, ürünün içine sızarak zarar verebilir.
- 4. Leke kalmasını önlemek için camı ve beyaz plastik parçaları bir güderi veya selüloz sünger ile kurulayın.
- 5. Güç kablosunu bir prize bağlayın ve ardından ürünü çalıştırmak için güç düğmesine basın.

#### Toner kartuşunun zarar görüp görmediğini inceleme

- 1. Toner kartuşunu üründen çıkarın ve koruyucu bandın çıkarıldığını doğrulayın.
- 2. Toner kartuşunu iki yanından tutun ve yavaşça sallayarak tonerin dağılmasını sağlayın.
- 3. Bellek yongasının hasar görüp görmediğini denetleyin.
- 4. Toner kartuşundaki görüntü tamburunun yüzeyini inceleyin.

**DİKKAT:** Kartuştaki silindire (görüntü tamburu) dokunmayın. Görüntü tamburunun üstündeki parmak izleri yazdırmada kalite sorunlarına yol açabilir.

- Görüntü tamburunda herhangi bir çizik, parmak izi veya başka bir hasar görürseniz toner kartuşunu değiştirin.
- Görüntü tamburu zarar görmüş gibi durmuyorsa toner kartuşunu nazikçe birkaç kez sallayıp geri takın.
- 5. Bu adımların sorunu çözüp çözmediğini görmek için birkaç sayfa yazdırın.

# Kağıdı ve yazdırma ortamını denetleme

#### HP özelliklerine uygun kağıt kullanma

Aşağıdaki sorunlardan biriyle karşılaşmışsanız farklı kağıt kullanın:

- Baskı çok silik veya bazı alanlarda soluk görünüyor.
- Basılı sayfalarda toner lekeleri var.
- Basılı sayfalara toner bulaşmış.
- Basılı karakterler bozulmuş görünüyor.
- Yazdırılan sayfalar kıvrılıyor.

Her zaman bu ürünün desteklediği bir kağıt türü ve ağırlığı kullanın. Ek olarak, kağıt seçerken şu kurallara uyun:

- İyi kalitede, kesik, kertik, yırtık, lekeli, gevşek parçacıklı, tozlu, kırışık, boşluklu, zımba telli ve kenarları kıvrık veya bükülmüş olmayan kağıt kullanın.
- Daha önce üzerine yazdırılmamış kağıt kullanın.
- Lazer yazıcılarda kullanılmak üzere tasarlanmış kağıt kullanın. Yalnızca Inkjet yazıcılarda kullanılmak için tasarlanmış kağıt kullanmayın.
- Aşırı pürüzlü olmayan kağıt kullanın. Daha düzgün kağıt kullanmak genellikle daha iyi baskı kalitesi sağlar.

#### Ürünün bulunduğu ortamı denetleme

Ürünün, ürün Garanti ve Yasal Bildirim Kılavuzunda listelenen çevresel belirtimler içinde çalıştırıldığını doğrulayın.

# Diğer yazdırma işi ayarlarını denetleme

Bir yazılım programından yazdırırken, sorunu bu adımları uygulayıp diğer yazdırma sürücüsü ayarlarını düzelterek çözmeye çalışın.

#### EconoMode ayarlarını denetleme

HP, EconoMode'un sürekli kullanılmasını önermez. EconoMode sürekli kullanılırsa, tonerin ömrü, toner kartuşu içindeki mekanik parçaların ömründen daha uzun olabilir. Baskı kalitesi düşmeye başlar ve istenmeyen bir hale gelirse toner kartuşunu değiştirin.

NOT: Windows için PCL 6 yazdırma sürücüsünde bu özellik mevcuttur. Bu sürücüyü kullanmıyorsanız HP Katıştırılmış Web Sunucusu'nu kullanarak bu özelliği etkinleştirebilirsiniz.

Sayfanın tamamı çok koyu veya çok açık renkliyse aşağıdaki adımları izleyin.

- 1. Yazılım programından, **Yazdır** seçeneğini belirleyin.
- 2. Ürünü seçin ve ardından Özellikler veya Tercihler düğmesini tıklatın.
- 3. Kağıt/Kalite sekmesini tıklatın ve Baskı Kalitesi alanını bulun.
- 4. Sayfanın tamamı çok koyu renkliyse aşağıdaki ayarları kullanın:

- 600 dpi seçeneğini belirleyin.
- Etkinleştirmek için EconoMode onay kutusunu seçin.

Sayfanın tamamı çok açık renkliyse aşağıdaki ayarları kullanın:

- FastRes 1200 seçeneğini belirleyin.
- Devre dışı bırakmak için **EconoMode** onay kutusunun seçimini kaldırın.
- 5. Tamam düğmesini tıklatarak Belge Özellikleri iletişim kutusunu kapatın. İşi yazdırmak için Yazdır iletişim kutusunda Tamam düğmesini tıklatın.

## Farklı bir yazıcı sürücüsü deneme

Bir yazılım programından yazdırırken ve yazdırılan sayfalardaki grafiklerde beklenmedik çizgiler, eksik metin, eksik grafik, yanlış biçimlendirme veya başka yazı tipleri çıkıyorsa farklı bir yazıcı sürücüsü kullanmayı deneyin.

HP Web sitesinden aşağıdaki sürücülerden birini indirin: <u>www.hp.com/support/ljMFPM225</u>, <u>www.hp.com/support/ljMFPM226</u>.

| HP PCL 6 sürücüsü •  | Ürün CD'sinde varsayılan sürücü olarak sağlanır. Bu sürücü, farklı bir seçenek<br>seçilmedikçe otomatik olarak kurulur.                |
|----------------------|----------------------------------------------------------------------------------------------------|
| •                    | Tüm Windows ortamları için önerilir                                                                                                    |
| •                    | Çoğu kullanıcı için genel olarak en iyi hız, baskı kalitesi ve ürün özellikleri desteği<br>sunar                                       |
| •                    | Windows ortamlarında en iyi hızı elde etmek için Windows Grafik Aygıt Arabirimiyle<br>(GDI) uyumlu çalışacak şekilde geliştirilmiştir  |
| •                    | PCL 5 tabanlı üçüncü taraf veya özel yazılım programlarıyla tam olarak uyumlu<br>olmayabilir                                           |
| HP UPD PS sürücüsü • | Adobe <sup>®</sup> yazılım programlarıyla veya diğer grafik ağırlıklı yazılım programlarıyla<br>yapılan yazdırma işlemlerinde önerilir |
| •                    | Postscript öykünme üzerinden yazdırma gereksinimleri veya postscript flash yazı<br>tipi için destek sağlar                             |

| HP UPD PCL 5 | Windows ortamlarında genel işyeri yazdırma işlemleri için önerilir                                                                                    |
|--------------|----------------------------------------------------------------------------------------------------|
| •            | Önceki PCL sürümleri ve eski HP LaserJet ürünleriyle uyumludur                                                                                        |
| •            | Üçüncü taraf veya özel yazılım programlarıyla yazdırmak için en iyi seçimdir                                                                          |
| •            | Ürünün PCL 5 olarak ayarlanması gereken karma işletim sistemi ortamları için en<br>iyi çözümdür (UNIX, Linux, ana bilgisayar sistemi)                 |
| •            | Şirketlere yönelik Windows ortamlarında kullanılması amacıyla birden çok ürün<br>modeliyle kullanılacak tek bir sürücü sağlanması için tasarlanmıştır |
| •            | Mobil Windows bilgisayarından birden çok ürün modeline yazdırıldığında tercih<br>edilir                                                               |
| HP UPD PCL 6 | Tüm Windows ortamlarındaki yazdırmalar için önerilir                                                                                                  |
| •            | Toplam olarak en iyi hızı, baskı kalitesini ve çoğu kullanıcı için yazıcı özelliği<br>desteğini sağlar                                                |
| •            | Windows ortamlarında en iyi hız için Windows Grafik Aygıt Arabirimi (GDI)                                                                             |
| •            | PCL 5 tabanlı üçüncü taraf veya özel yazılım programlarıyla tam olarak uyumlu<br>olmayabilir                                                          |

# Kopyalama ve tarama kalitesini iyileştirme

# Tarayıcı camında kir veya leke olup olmadığını kontrol etme

Zamanla tarayıcı camı ve beyaz plastik destek üzerinde tortulardan kaynaklanan lekeler oluşabilir ve bunlar performansı etkileyebilir. Tarayıcıyı temizlemek için aşağıdaki yordamı kullanın.

- 1. Ürünü kapatmak için güç düğmesine basın ve ardından güç kablosunu prizden çıkarın.
- 2. Tarayıcı kapağını açın.
- **3.** Tarayıcı camını ve tarayıcı kapağının altındaki beyaz plastik arkalığı, aşındırmayan bir cam temizleyicisiyle nemlendirilmiş yumuşak bir bezle veya süngerle temizleyin.
- **DİKKAT:** Ürünün hiçbir parçası üzerinde aşındırıcı maddeler, aseton, benzen, amonyak, etil alkol veya karbon tetraklorür kullanmayın; bunlar ürüne zarar verebilir. Sıvıların cam veya plakaya doğrudan temas etmesine izin vermeyin. Sıvılar, ürünün içine sızarak zarar verebilir.
- 4. Leke kalmasını önlemek için camı ve beyaz plastik parçaları bir güderi veya selüloz sünger ile kurulayın.
- 5. Güç kablosunu bir prize bağlayın ve ardından ürünü çalıştırmak için güç düğmesine basın.

#### Kağıt ayarlarını denetleme

- 1. Ürün kontrol panelinde Ayarlar 🔧 düğmesine basın.
- 2. Sistem Kurulumu menüsünü açın.
- **3.** Kağıt ayarları menüsünü açın.
- 4. Listeden tepsiyi seçin.
- 5. Kağıt Türü seçeneğini belirleyin ve tepsideki kağıt türünü seçin.
- 6. Kağıt Boyutu seçeneğini belirleyin ve tepsideki kağıt boyutunu seçin.

# Metin veya resimler için en iyi duruma getirme

Aşağıdaki renk kalitesi ayarları kullanılabilir.

- Otomatik Seç: Kopyalama kalitesi sizin için önemli olmadığında bu ayarı kullanın. Bu, varsayılan ayardır.
- Karma: Metin ve grafik karşımı içeren belgeler için bu ayarı kullanın.
- Metin: Ağırlıklı olarak metin içeren belgeler için bu ayarı kullanın.
- Resim: Ağırlıklı olarak grafik içeren belgeler için bu ayarı kullanın.

#### LCD kontrol paneli

- 1. Üründeki göstergelere uygun bir şekilde belgeyi tarayıcı camının üzerine yerleştirin.
- 2. Ürün kontrol panelinde Kopya Menüsü 📑 düğmesine basın.
- 3. En İyi Duruma Getir menüsünü seçin.

- **4.** Seçenekler arasında gezinmek için ok düğmelerine dokunun ve ardından, seçmek için Tamam düğmesine basın.
- 5. Kopyalamayı başlatmak için Kopyalama Başlat 🗐 🖓 düğmesine dokunun.

#### Dokunmatik ekran kontrol paneli

- 1. Üründeki göstergelere uygun bir şekilde belgeyi tarayıcı camının üzerine yerleştirin.
- 2. Ürün kontrol panelindeki Ana ekrandan Kopyala düğmesine dokunun.
- **3.** Ayarlar düğmesine dokunun ve ardından, İyileştir düğmesine giderek dokunun. Seçenekler arasında gezinmek için ok düğmelerine dokunun ve sonra seçmek için bir seçeneğe dokunun.
- 4. Kopyalamayı başlatmak için Kopyalama Başlat düğmesine dokunun.

## Kenardan kenara kopyalama

Ürün tam olarak kenardan kenara yazamaz. Sayfanın çevresinde 4 mm genişliğinde yazdırılamayan bir kenarlık bulunur.

#### Kenarları kesilmiş belgeleri yazdırma veya tarama hakkında bilgiler:

- Orijinal, çıktı boyutundan daha küçükse orijinali, tarayıcıdaki simge ile gösterilen köşeden 4 mm uzağa yerleştirin. Bu konumda yeniden kopyalayın veya tarayın.
- Orijinal, istediğiniz yazdırılan çıktı boyutunda olduğunda, kopyanın kırpılmaması için görüntüyü küçültmek üzere Küçült/Büyüt özelliğini kullanın.

# Belge besleyicideki kağıt alma silindirlerini ve ayırma tamponunu temizleme

Belge besleyicide sıkışma veya birden fazla kağıt alma gibi kağıt kullanma sorunları görülüyorsa belge besleyici silindirlerini ve ayırma dolgusunu temizleyin.

1. Belge besleyici giriş tepsisini kaldırın.

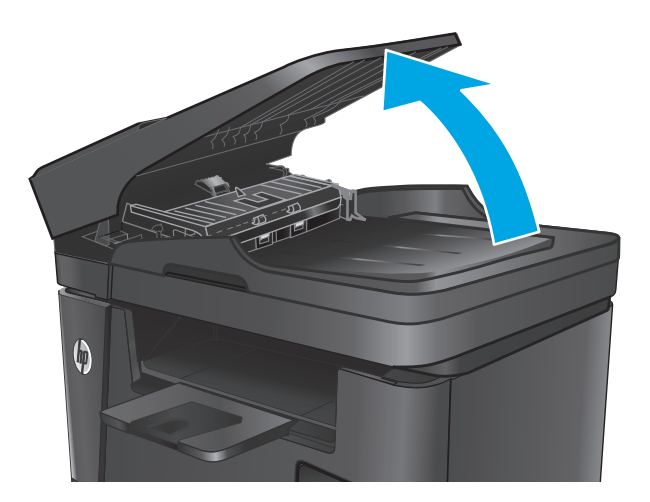

 Kirleri çıkarmak için kağıt alma silindirlerini ve ayırma tamponunu nemli ve tiftiksiz bir bezle silin.

**DİKKAT:** Ürünün hiçbir parçası üzerinde aşındırıcı maddeler, aseton, benzen, amonyak, etil alkol veya karbon tetraklorür kullanmayın; bunlar ürüne zarar verebilir. Sıvıların cam veya plakaya doğrudan temas etmesine izin vermeyin. Sıvılar, ürünün içine sızarak zarar verebilir.

**3.** Belge besleyici giriş tepsisini kapatın.

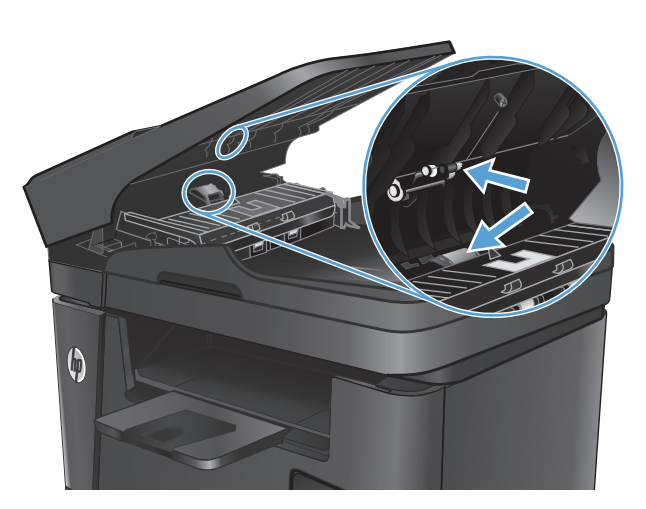

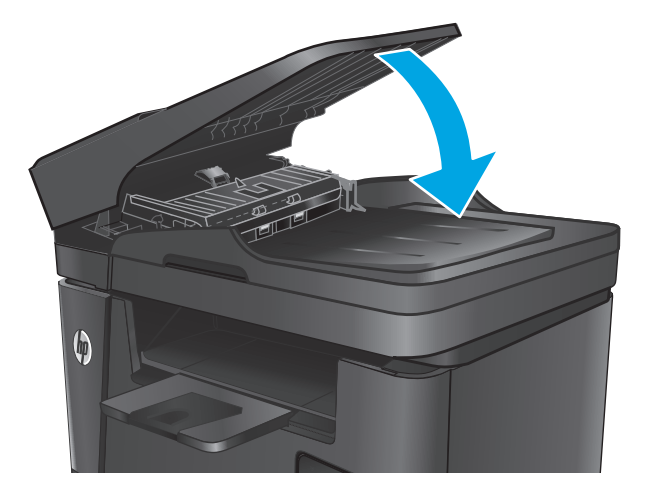

# Faks görüntü kalitesini artırma

- <u>Tarayıcı camını kir veya lekeler açısından kontrol edin</u>
- Faks gönderme çözünürlüğü ayarını denetleme
- <u>Açıklık/koyuluk ayarını kontrol etme</u>
- Hata Düzeltme ayarını denetleme
- Sayfaya Sığdır ayarını denetleme
- Belge besleyicideki kağıt alma silindirlerini ve ayırma tamponunu temizleme
- Farklı bir faks makinesine gönderme
- <u>Gönderenin faks makinesini denetleme</u>

#### Tarayıcı camını kir veya lekeler açısından kontrol edin

Zamanla tarayıcı camı ve beyaz plastik destek üzerinde tortulardan kaynaklanan lekeler oluşabilir ve bunlar performansı etkileyebilir. Tarayıcıyı temizlemek için aşağıdaki yordamı kullanın.

- 1. Ürünü kapatmak için güç düğmesine basın ve ardından güç kablosunu prizden çıkarın.
- 2. Tarayıcı kapağını açın.
- **3.** Tarayıcı camını, belge besleyiciyi ve beyaz plastik desteğini aşındırıcı olmayan cam temizleyici ile ıslatılmış yumuşak bir bez veya süngerle temizleyin.
  - Dikkat: Ürünün hiçbir parçası üzerinde aşındırıcı maddeler, aseton, benzen, amonyak, etil alkol veya karbon tetraklorür kullanmayın; bunlar ürüne zarar verebilir. Sıvıların cam veya plakaya doğrudan temas etmesine izin vermeyin. Sıvılar, ürünün içine sızarak zarar verebilir.
- 4. Leke kalmasını önlemek için camı ve beyaz plastik parçaları bir güderi veya selüloz sünger ile kurulayın.
- 5. Tarayıcının kapağını kapatın.
- 6. Güç kablosunu bir prize bağlayın ve ardından ürünü çalıştırmak için güç düğmesine basın.

#### Faks gönderme çözünürlüğü ayarını denetleme

- 1. Ürün kontrol panelinde Ayarlar 🔧 düğmesine basın.
- **2.** Faks Ayarları seçeneğini belirleyin.
- 3. Gelişmiş Ayarlar'ı ve ardından, Faks Çözünürlüğü'nü seçin.
- 4. Çözünürlük ayarını seçin, ardından Tamam'a dokunun.

#### Açıklık/koyuluk ayarını kontrol etme

Faks çıktısı çok açık veya çok koyuysa açıklık/koyuluk ayarını kontrol ederek faks işi için uygun olduğundan emin olun.

- 1. Ürün kontrol panelinde Ayarlar 🔧 düğmesine basın.
- 2. Faks Ayarları ve ardından, Gelişmiş Ayarlar öğesini seçin.
- **3.** Daha Açık/Daha Koyu seçeneğini belirleyin ve faks işinize ilişkin ayarı düzenleyin.

#### Hata Düzeltme ayarını denetleme

Genellikle ürün, faks gönderirken veya alırken telefon hattındaki sinyalleri izler. Ürün, iletim sırasında bir hata algılarsa ve hata düzeltme ayarı Açık olarak ayarlanmışsa faksın bir bölümünün yeniden gönderilmesini isteyebilir. Hata düzeltme için fabrika varsayılan değeri Açık olarak ayarlanmıştır.

Hata düzeltmesini sadece faks göndermekte ve almakta sorun yaşıyorsanız ve aktarım hatalarını kabul etmek istiyorsanız kapatmalısınız. Yurt dışına faks göndermeye veya yurt dışından faks almaya çalışıyorsanız ya da bir uydu telefon bağlantısı kullanıyorsanız ayarı devre dışı bırakmak yararlı olabilir.

- 1. Ürün kontrol panelinde Ayarlar 🔧 düğmesine basın.
- 2. Hizmet'i ve daha sonra, Faks Hizmeti'ni seçin.
- 3. Hata Düzeltme'yi ve sonra, Açık değerini seçin.

# Sayfaya Sığdır ayarını denetleme

Ürün bir faks işini sayfa dışına yazdırdıysa ürün kontrol panelinden sayfaya sığdır özelliğini açın.

- 🖹 NOT: Varsayılan kağıt boyutu ayarının, tepsideki kağıdın boyutu ile eşleştiğinden emin olun.
  - 1. Ürün kontrol panelinde Ayarlar 🔧 düğmesine basın.
  - 2. Faks Ayarları ve ardından, Gelişmiş Ayarlar öğesini seçin.
  - 3. Sayfaya Sığdır'ı ve daha sonra, Açık değerini seçin.

# Belge besleyicideki kağıt alma silindirlerini ve ayırma tamponunu temizleme

Belge besleyicide sıkışma veya birden fazla kağıt alma gibi kağıt kullanma sorunları görülüyorsa belge besleyici silindirlerini ve ayırma dolgusunu temizleyin.

1. Belge besleyici giriş tepsisini kaldırın.

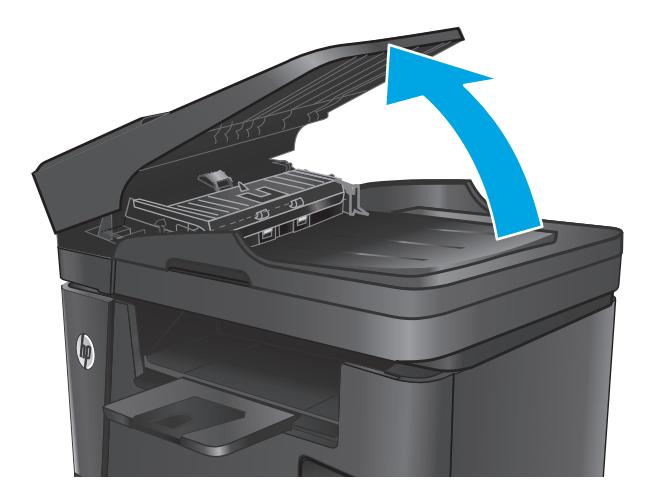

 Kirleri çıkarmak için kağıt alma silindirlerini ve ayırma tamponunu nemli ve tiftiksiz bir bezle silin.

> **DİKKAT:** Ürünün hiçbir parçası üzerinde aşındırıcı maddeler, aseton, benzen, amonyak, etil alkol veya karbon tetraklorür kullanmayın; bunlar ürüne zarar verebilir. Sıvıların cam veya plakaya doğrudan temas etmesine izin vermeyin. Sıvılar, ürünün içine sızarak zarar verebilir.

3. Belge besleyici giriş tepsisini kapatın.

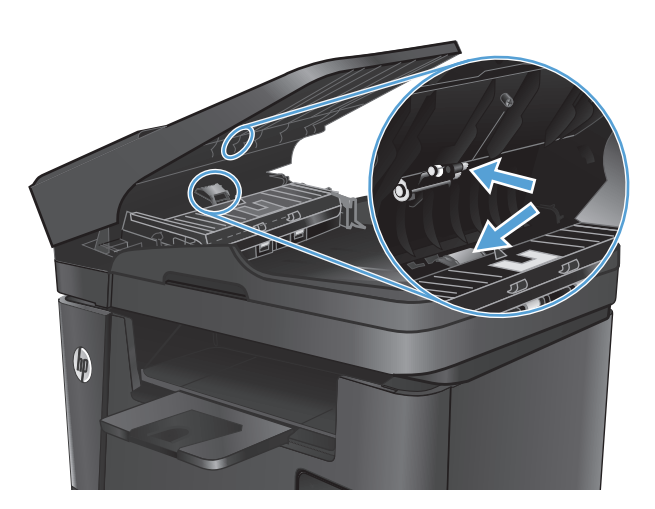

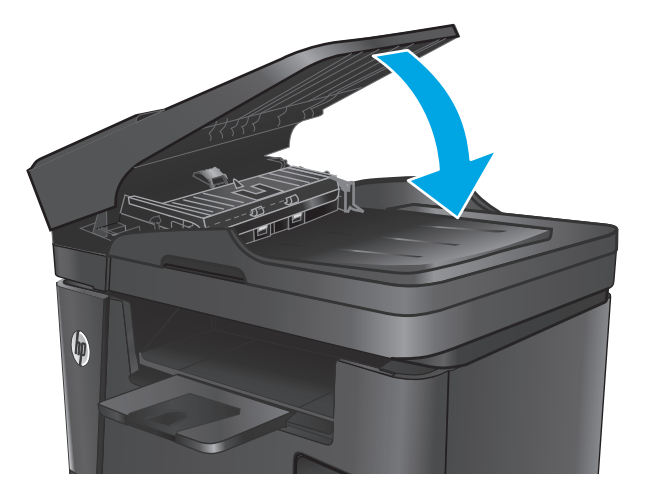

# Farklı bir faks makinesine gönderme

Başka bir faks makinesinin faks işini başarıyla alıp alamayacağını görmek için faks işini farklı bir faks makinesine gönderin.

- Faksı başka bir faks makinesi başarılı bir şekilde alırsa faksı alan orijinal makinenin bağlantısını ve ayarlarını kontrol edin.
- Başka bir faks makinesi faksı başarılı bir şekilde almadıysa ürününüzdeki faks ayarlarını kontrol edin. Faks yine de başarılı bir şekilde gönderilemezse telefon hattında parazit olabilir. Daha sonra faksı yeniden göndermeyi deneyin.

# Gönderenin faks makinesini denetleme

Gönderenden, gönderimi yapan faks makinesindeki kontrast ayarını koyulaştırıp faksı yeniden göndermesini isteyin.

Alınan faksın kalitesi düzelmezse ürününüzdeki faks ayarlarını kontrol edin.

# Kablolu ağ sorunlarını çözme

Ürünün ağla iletişim kurduğundan emin olmak için aşağıdaki öğeleri denetleyin. Başlamadan önce, ürün kontrol panelinden bir yapılandırma sayfası yazdırın ve bu sayfada listelenen ürün IP adresini bulun.

- Kötü fiziksel bağlantı
- Bilgisayar ürün için hatalı IP adresi kullanıyor
- <u>Bilgisayar ürünle iletişim kuramıyor</u>
- <u>Ürün ağ için hatalı bağlantı ve dupleks ayarları kullanıyor</u>
- Yeni yazılım programları uyumluluk sorunlarına neden olmuş olabilir
- Bilgisayar veya iş istasyonu hatalı ayarlanmış olabilir
- <u>Ürün devre dışı veya diğer ağ ayarları yanlış</u>

NOT: HP eşdüzeyli ağ kullanımını desteklemez; bu HP yazıcı sürücülerinin değil Microsoft işletim sistemlerinin sağladığı bir işlevdir. Daha fazla bilgi için <u>www.microsoft.com</u> adresindeki Microsoft sitesini ziyaret edin.

# Kötü fiziksel bağlantı

- 1. Ürünün doğru uzunlukta bir kabloyla doğru ağ bağlantı noktasına bağlı olduğunu doğrulayın.
- 2. Kablo bağlantılarının güvenli olduğunu doğrulayın.
- **3.** Ürünün arkasındaki ağ bağlantı noktası bağlantısına bakın ve koyu sarı renkli etkinlik ışığının ve yeşil renkli bağlantı durumu ışığının yandığını doğrulayın.
- 4. Sorun devam ederse, hub üzerindeki farklı bir kablo veya bağlantı noktasını deneyin.

# Bilgisayar ürün için hatalı IP adresi kullanıyor

- 1. Yazıcı özelliklerini açın ve **Bağlantı Noktaları** sekmesini tıklatın. Ürünün geçerli IP adresinin seçildiğinden emin olun. Ürün IP adresi ürün yapılandırma sayfasında listelenir.
- 2. Ürünü HP standart TCP/IP bağlantı noktasını kullanarak yüklediyseniz, **IP adresi değişse bile her zaman bu ürünü kullanarak yazdır**'ı seçin.
- **3.** Ürünü bir Microsoft standart TCP/IP bağlantı noktasını kullanarak yüklediyseniz, IP adresi yerine ana bilgisayar adını kullanın.
- 4. IP adresi doğruysa, ürünü silip yeniden ekleyin.

#### Bilgisayar ürünle iletişim kuramıyor

- 1. Ağa ping komutu göndererek ağ iletişimini test edin.
  - a. Bilgisayarınızda bir komut satırı istemi açın.

- Windows için **Başlat**'ı tıklatın, **Çalıştır**'ı tıklatın, cmd yazın ve Enter tuşuna basın.
- OS X için **Uygulamalar**'a, ardından **Araçlar**'a gidin ve **Terminal**'i açın.
- **b.** Önce ping, ardından ürününüzün IP adresini yazın.
- c. Pencere gidiş geliş sürelerini görüntülüyorsa, ağ çalışıyordur.
- 2. Ping komutu başarısız olduysa, ağ hub'larının açık olduğunu doğrulayın ve ardından ağ ayarlarının, ürünün ve bilgisayarın aynı ağ için yapılandırılmış olduklarını doğrulayın.

# Ürün ağ için hatalı bağlantı ve dupleks ayarları kullanıyor

HP, bu ayarların otomatik modda (varsayılan ayar) bırakılmasını önerir. Bu ayarları değiştirirseniz, onları ağınız için de değiştirmeniz gerekir.

# Yeni yazılım programları uyumluluk sorunlarına neden olmuş olabilir

Yeni yazılım programlarının doğru şekilde yüklendiğini ve doğru yazdırma sürücüsünü kullandığını doğrulayın.

# Bilgisayar veya iş istasyonu hatalı ayarlanmış olabilir

- 1. Ağ sürücülerini, yazıcı sürücülerini ve ağ yönlendirmesi ayarlarını kontrol edin.
- 2. İşletim sisteminin doğru yapılandırıldığını doğrulayın.

# Ürün devre dışı veya diğer ağ ayarları yanlış

- 1. Ağ protokolünün durumunu denetlemek için yapılandırma sayfasını inceleyin. Gerekirse etkinleştirin.
- 2. Gerekirse ağ ayarlarını yeniden yapılandırın.

# Kablosuz ağ sorunlarını çözme

- Kablosuz bağlantı kontrol listesi
- Kablosuz yapılandırma tamamlandıktan sonra ürün yazdırmıyor
- <u>Ürün yazdırmıyor ve bilgisayarda üçüncü taraf güvenlik duvarı yüklü</u>
- <u>Kablosuz yönlendirici veya ürün taşındıktan sonra kablosuz bağlantı çalışmıyor</u>
- Kablosuz ürününe daha fazla bilgisayar bağlanamıyor
- Kablosuz ürünü VPN'e bağlandığında iletişim kesiliyor
- <u>Ağ, kablosuz ağlar listesinde görünmüyor</u>
- Kablosuz ağ çalışmıyor
- Kablosuz ağ tanılama testi yapma
- Kablosuz ağda paraziti azaltma

# Kablosuz bağlantı kontrol listesi

- Ağ kablosunun takılı olmadığından emin olun.
- Ürün ve kablosuz yönlendiricinin açık ve güç aldığından emin olun. Üründeki kablosuz radyonun açık olduğundan da emin olun.
- Hizmet kümesi tanımlayıcısının (SSID) doğru olduğundan emin olun. SSID'yi belirlemek için bir yapılandırma sayfası yazdırın. SSID değerinin doğru olduğundan emin değilseniz, yeniden kablosuz kurulumu çalıştırın.
- Güvenli ağlarda, güvenlik bilgilerinin doğru olduğundan emin olun. Güvenlik bilgisi hatalıysa, kablosuz kurulumu yeniden çalıştırın.
- Kablosuz ağ düzgün çalışıyorsa, kablosuz ağdaki diğer bilgisayarlara erişmeyi deneyin. Ağın Internet erişimi varsa, Internet'e kablosuz bağlantı üzerinden bağlanmayı deneyin.
- Şifreleme yönteminin (AES veya TKIP) üründe ve kablosuz erişim noktasında aynı (WPA güvenliğini kullanan ağlarda) olduğundan emin olun.
- Ürünün kablosuz ağ kapsamında olduğundan emin olun. Çoğu ağda, ürünün kablosuz erişim noktası (kablosuz yönlendirici), 30 m dahilinde olmalıdır.
- Engellerin kablosuz sinyalini engellemediğinden emin olun. Erişim noktası ile ürün arasındaki tüm büyük metal cisimleri kaldırın. Metal veya beton içeren direklerin, duvarların ya da destek sütunlarının ürün ile kablosuz erişim noktası arasında olmadığından emin olun.
- Ürünün kablosuz sinyale parazit yapabilecek elektronik aygıtlardan uzakta durduğundan emin olun.
  Motorlar, telsiz telefonlar, güvenlik sistemi kameraları, diğer kablosuz ağlar ve bazı Bluetooth aygıtları dahil birçok aygıt kablosuz sinyalinde parazit oluşturabilir.
- Bilgisayara yazıcı sürücüsü yüklendiğinden emin olun.
- Doğru yazıcı bağlantı noktasını seçtiğinizden emin olun.

- Bilgisayar ve ürünün aynı kablosuz ağa bağlandığından emin olun.
- OS X işletim sisteminde, kablosuz yönlendiricinin Bonjour'u desteklediğini doğrulayın.

## Kablosuz yapılandırma tamamlandıktan sonra ürün yazdırmıyor

- 1. Ürünün açık ve hazır durumda olduğundan emin olun.
- 2. Bilgisayarınızdaki tüm üçüncü taraf güvenlik duvarlarını kapatın.
- 3. Kablosuz ağın düzgün çalıştığından emin olun.
- 4. Bilgisayarınızın doğru çalıştığından emin olun. Gerekirse, bilgisayarınızı yeniden başlatın.
- 5. Ağ üzerindeki bir bilgisayardan ürünün HP Katıştırılmış Web Sunucusu'nu açabildiğinizi doğrulayın.

# Ürün yazdırmıyor ve bilgisayarda üçüncü taraf güvenlik duvarı yüklü

- 1. Güvenlik duvarını, üreticide bulunan en son güncelleştirmeyle güncelleştirin.
- 2. Ürünü yüklediğinizde veya yazdırmayı denediğinizde programlar güvenlik duvarı erişimi istiyorsa, programların çalışmasına izin verdiğinizden emin olun.
- **3.** Güvenlik duvarını geçici olarak kapatın ve kablosuz ürününü bilgisayara yükleyin. Kablosuz yüklemesini tamamladıktan sonra güvenlik duvarını etkinleştirin.

# Kablosuz yönlendirici veya ürün taşındıktan sonra kablosuz bağlantı çalışmıyor

- 1. Yönlendiricinin veya ürünün, bilgisayarınızın bağlandığı ağla aynı ağa bağlandığından emin olun.
- 2. Bir yapılandırma sayfası yazdırın.
- **3.** Yapılandırma sayfasındaki hizmet kümesi tanımlayıcısını (SSID) bilgisayarınızın yazıcı yapılandırmasındaki SSID ile karşılaştırın.
- 4. Numaralar aynı değilse, aygıtlar aynı ağa bağlanmıyordur. Ürünün kablosuz kurulumunu yeniden yapılandırın.

# Kablosuz ürününe daha fazla bilgisayar bağlanamıyor

- Diğer bilgisayarların kablosuz kapsama alanında olduğundan ve hiçbir engelin sinyali engellemediğinden emin olun. Çoğu ağda, kablosuz kapsama aralığı kablosuz erişim noktasının 30 m dahilindedir.
- 2. Ürünün açık ve hazır durumda olduğundan emin olun.
- 3. Bilgisayarınızdaki tüm üçüncü taraf güvenlik duvarlarını kapatın.
- 4. Kablosuz ağın düzgün çalıştığından emin olun.
- 5. Bilgisayarınızın doğru çalıştığından emin olun. Gerekirse, bilgisayarınızı yeniden başlatın.

# Kablosuz ürünü VPN'e bağlandığında iletişim kesiliyor

• Normalde, VPN'e ve diğer ağlara aynı anda bağlanamazsınız.

# Ağ, kablosuz ağlar listesinde görünmüyor

- Kablosuz yönlendiricinin açık olduğundan ve güç geldiğinden emin olun.
- Ağ gizlenmiş olabilir. Bununla birlikte, gizli bir ağa yine de bağlanabilirsiniz.

## Kablosuz ağ çalışmıyor

- 1. Ağ kablosunun bağlı olmadığından emin olun.
- 2. Ağın bağlantısının kesilip kesilmediğini doğrulamak için ağa başka aygıtlar bağlamayı deneyin.
- 3. Ağa ping komutu göndererek ağ iletişimini test edin.
  - **a.** Bilgisayarınızda bir komut satırı istemi açın.
    - Windows için **Başlat**'ı tıklatın, **Çalıştır**'ı tıklatın, cmd yazın ve Enter tuşuna basın.
    - OS X için **Uygulamalar**'a, ardından **Araçlar**'a gidin ve **Terminal** uygulamasını açın.
  - **b.** ping komutunu ve hemen ardından yönlendiricinin IP adresini yazın.
  - **c.** Pencere gidiş geliş sürelerini görüntülüyorsa, ağ çalışıyordur.
- 4. Yönlendiricinin veya ürünün, bilgisayarın bağlandığı ağla aynı ağa bağlandığından emin olun.
  - a. Bir yapılandırma sayfası yazdırın.
  - **b.** Yapılandırma raporundaki hizmet kümesi tanımlayıcısını (SSID) bilgisayarın yazıcı yapılandırmasındaki SSID ile karşılaştırın.
  - **c.** Numaralar aynı değilse, aygıtlar aynı ağa bağlanmıyordur. Ürünün kablosuz kurulumunu yeniden yapılandırın.

#### Kablosuz ağ tanılama testi yapma

Ürünün kontrol panelinden, kablosuz ağ ayarları hakkında bilgi veren bir tanılama testi çalıştırabilirsiniz.

- 1. Ürün kontrol panelindeki Giriş ekranında Ayarlar 🔧 düğmesine dokunun.
- 2. Kendi Kendine Tanılama menüsünü açın.
- Testi başlatmak için Kablosuz Testi Gerçekleştir düğmesine dokunun. Ürün test sonuçlarını gösteren bir test sayfası yazdırır.

#### Kablosuz ağda paraziti azaltma

Aşağıdaki ipuçları, kablosuz ağda paraziti azaltabilir:

- Kablosuz aygıtları dosya dolapları gibi büyük metal eşyalardan ve mikrodalga fırın, telsiz telefon gibi diğer elektromanyetik aygıtlardan uzak tutun. Bu eşyalar radyo sinyallerini bozabilir.
- Kablosuz aygıtları büyük taş duvarlı yapılardan ve diğer bina yapılarından uzak tutun. Bu nesneler radyo dalgalarını emebilir ve sinyal gücünü zayıflatabilir.
- Kablosuz yönlendiriciyi, ağdaki kablosuz ürünlerin görebileceği merkezi bir konuma yerleştirin.

# Faks sorunlarını çözme

- Donanım ayarlarını kontrol etme
- Fakslar yavaş gönderiliyor
- Faksın kalitesi kötü
- Faks kesiliyor veya iki sayfaya yazdırılıyor

#### Donanım ayarlarını kontrol etme

- Birkaç olası düzeltme vardır. Her önerilen eylemden sonra, sorunun çözülüp çözülmediğini görmek için faks göndermeyi yeniden deneyin.
- Faks sorunlarını giderme sırasında en iyi sonucu almak için ürün telefon kablosunun doğrudan duvardaki telefon prizine bağlandığından emin olun. Ürüne bağlı olan diğer tüm aygıtların bağlantısını kesin.
- 1. Telefon kablosunun ürünün arkasındaki doğru bağlantı noktasına takıldığından emin olun.
- 2. Faks testini kullanarak telefon hattını kontrol edin:
  - a. Ürün kontrol panelinde Ayarlar 🔧 düğmesine basın.
  - **b.** Hizmet'i ve daha sonra, Faks Hizmeti'ni seçin.
  - c. Faks Testini Çalıştır'ı seçin. Ürün bir faks test raporu yazdırır.

Rapor şu olası sonuçları içerir:

- **Geçer**: Bu rapor incelenmek üzere tüm geçerli faks ayarlarını içerir.
- Başarısız: Bu rapor hatanın özelliğini gösterir ve sorunun nasıl çözüleceğine dair önerileri içerir.
- **3.** Ürün yazılımının güncel olduğundan emin olun:
  - **a.** <u>www.hp.com/support</u> adresine gidin.
  - **b.** Sürücüler ve Yazılım'ı tıklatın, pencerede ürün numaranızı yazın ve daha sonra, Ara öğesini tıklatın. Gerekiyorsa benzer ürünler listesinden modelinizi tıklatın.

Yazılım ve Sürücü Yüklemeleri sayfası açılır.

- c. Açılır menüden işletim sisteminizi seçin ve İleri seçeneğini tıklatın.
- d. Ürün Yazılımı'nın yanındaki artı işaretini ve daha sonra, HP LaserJet Ürün Yazılımı Güncelleştirme Yardımcı Programı'nı tıklatın.
- e. İndir seçeneğini tıklatın.
- **f.** İndirme işlemi tamamlandığında, yardımcı programı yüklemek ve çalıştırmak için ekranda görüntülenen talimatları izleyin.

Yardımcı program, HP ürününüze ilişkin ürün yazılımı güncelleştirmelerini denetler. Güncelleştirme bulunursa yardımcı program mevcut güncelleştirmeyi yükler.

**g.** Ürün yazılımı güncelleştirmeleri tamamlandığında faksı yeniden göndermeyi deneyin.

4. Ürün yazılımı yüklendiğinde faksın kurulu olduğunu doğrulayın.

Bilgisayardan, HP program klasöründe, Fax Setup Utility'yi (Faks Kurulumu Yardımcı Programı) çalıştırın.

- 5. Telefon hizmetinin analog faksı desteklediğini doğrulayın.
  - **NOT:** HP ürünleri özellikle analog telefon servisleriyle kullanılmak üzere tasarlanmıştır.
    - ISDN veya dijital PBX kullanıyorsanız analog faks hattını yapılandırma hakkında bilgi için servis sağlayıcınıza başvurun.
    - VoIP hizmeti kullanıyorsanız kontrol panelinde Faks Hızı ayarını Yavaş(V.29) olarak değiştirin. Servis sağlayıcınızın faksı destekleyip desteklemediğini ve önerilen faks modem hızını sorun. Bazı şirketler bağdaştırıcı gerektirebilir.
    - DSL hizmeti kullanıyorsanız ürünün telefon hattı bağlantısına filtre eklendiğinden emin olun. DSL servis sağlayıcısına başvurun veya DSL filtreniz yoksa bir tane satın alın. DSL filtresi yüklüyse filtreler bozuk olabileceği için başka birini deneyin.
- 6. Sorun sürerse bundan sonraki bölümlerde daha ayrıntılı sorun çözümlerini bulun.

# Fakslar yavaş gönderiliyor

Ürünün telefon hattının kalitesinde bozulmayla karşılaşıldı.

- Hattın durumu iyileştiğinde faksı yeniden göndermeyi deneyin.
- Hattın faks göndermeyi destekleyip desteklemediğini telefon servisini sağlayandan öğrenin.
- Orijinal olarak beyaz kağıt kullanın. Gri, sarı veya pembe gibi renkler kullanmayın.
- Büyük faks işlerini küçük bölümlere ayırın ve her bölümü ayrıca fakslayın.
- Hata Düzeltme ayarını kapatma
  - 1. Ürün kontrol panelinde Ayarlar 🔧 düğmesine basın.
  - 2. Hizmet'i ve daha sonra, Faks Hizmeti'ni seçin.
  - **3.** Hata Düzeltme'yi ve sonra, Kapalı değerini seçin.
- **NOT:** Hata Düzeltme seçeneğinin kapatılması görüntü kalitesini düşürebilir.
- Faks Hızı ayarını artırın.
  - 1. Ürün kontrol panelinde Ayarlar 🔧 düğmesine basın.
  - 2. Faks Ayarları ve ardından Gelişmiş Ayarlar öğesini seçin.
  - **3.** Faks Hızı'nı ve sonra, doğru ayarı seçin.
- Kontrol panelinden, faks ayarlarını daha düşük çözünürlüğe getirin.
- NOT: Yüksek çözünürlüklü faksların gönderilmesi, düşük çözünürlüklü fakslara göre daha uzun sürebilir.

- 1. Ürün kontrol panelinde Ayarlar 🔧 düğmesine basın.
- 2. Faks Ayarları ve ardından Gelişmiş Ayarlar öğesini seçin.
- **3.** Faks Çözünürlüğü'nü ve ardından doğru ayarı seçin.

## Faksın kalitesi kötü

Faks bulanık veya çok silik.

- Faks gönderirken faks çözünürlüğünü yükseltin. Çözünürlük alınan faksları etkilemez.
  - 1. Ürün kontrol panelinde Ayarlar 🔧 düğmesine basın.
  - 2. Faks Ayarları ve ardından Gelişmiş Ayarlar öğesini seçin.
  - **3.** Faks Çözünürlüğü'nü ve ardından doğru ayarı seçin.

🖉 NOT: Çözünürlüğü artırmak iletim hızını yavaşlatır.

- Kontrol panelinden Hata Düzeltme ayarını açın.
  - 1. Ürün kontrol panelinde Ayarlar 🔧 düğmesine basın.
  - 2. Hizmet'i ve daha sonra, Faks Hizmeti'ni seçin.
  - 3. Hata Düzeltme'yi ve sonra, Açık değerini seçin.
- Toner kartuşunu kontrol edin ve gerekirse kartuşu değiştirin.
- Gönderenden, gönderimi yapan faks makinesindeki kontrast ayarını koyulaştırıp faksı yeniden göndermesini isteyin.

# Faks kesiliyor veya iki sayfaya yazdırılıyor

- Varsayılan Kağıt Boyutu ayarını belirleyin. Fakslar, Varsayılan Kağıt Boyutu ayarları temel alınarak tek kağıt boyutuna yazdırılır.
  - 1. Ürün kontrol panelinde Ayarlar 🔧 düğmesine basın.
  - 2. Sistem Ayarları'nı ve ardından Kağıt Ayarları'nı seçin.
  - **3.** Kağıt Boyutu'nu ve ardından doğru ayarı seçin.
- Faks için kullanılan tepsinin kağıt türünü ve boyutunu ayarlayın.
- Uzun faksları Letter veya A4 boyutlu kağıda yazdırmak için Sayfaya Sığdır ayarını açın.
  - 1. Ürün kontrol panelinde Ayarlar 🔧 düğmesine basın.
  - 2. Faks Ayarları ve ardından Gelişmiş Ayarlar öğesini seçin.
  - **3.** Sayfaya Sığdır'ı ve daha sonra, Açık değerini seçin.

NOT: Sayfaya Sığdır ayarı kapalıysa ve Varsayılan Kağıt Boyutu ayarı Letter olarak belirlenmişse Legal boyutlu bir orijinal iki sayfaya yazdırılır.

# Dizin

#### A

açma/kapatma düğmesi, yerini bulma 7 аă parola, ayarlama 82 parola, değiştirme 82 ağ bağlantı noktası konumu 8 ağ yüklemesi 73 ağırlık, ürün 2 ağlar HP Web Jetadmin 81 ürünü yükleme 73 AirPrint 38 aksesuarlar parça numaraları 24 siparis etme 24 akustikle ilgili özellikler 6 arabirim bağlantı noktaları konumu 8 asetat yazdırma (Windows) 32 avarlar fabrika varsayılan ayarları, geri yükleme 90

#### B

bağımsız USB bağlantı noktası konumu 7 baskı kalitesi artırma 106 belge besleyici 43 fakslama 68 iki taraflı belgeleri kopyalama 43 kağıt besleme sorunları 93 boyutlar, ürün 2 bölmeler, çıkış konum 7

## C

cam, temizleme 108, 112

#### Ç

çevrimiçi destek 88 çevrimiçi yardım, kontrol paneli 89 çift taraflı kopyalama 43 çift taraflı yazdırma ayarlar (Windows) 31 Windows 31 çift yüze yazdırma elle (Mac) 34 elle (Windows) 31 Mac 34 çıkış bölmesi yerini bulma 7

#### D

destek çevrimiçi 88 desteklenen işletim sistemleri 2 desteklenen ortam 14 doğrudan USB'den yazdırma 39 donanım ayarları faksla ilgili sorunları giderme 123 dupleks 43 dupleks 43 dupleks yazdırma (çift taraflı) ayarlar (Windows) 31 Windows 31 durum HP Utility, Mac 77

#### E

EconoMode ayarı 83, 109 ekonomi ayarları 83 elektrikle ilgili özellikler 6 elle çift yüze yazdırma Mac 34 Windows 31 etiket yazdırma (Windows) 32 Explorer, desteklenen sürümler HP Katıştırılmış Web Sunucusu 74

#### F

fabrika varsayılan ayarları, geri yükleme 90 fabrika varsayılan ayarlarını geri yükleme 90 faks bağlantı noktaları konumu 8 faksla ilgili sorunları giderme donanım ayarları 123 fakslama belge besleyiciden 68 düz yatak tarayıcıdan 68

# G

güç tüketim 6 güç bağlantısı konum 8 güç düğmesi, konum 7 güvenlik kilidi yuvası konumu 8

#### H

her iki tarafa yazdırma ayarlar (Windows) 31 her iki yüze el ile yazdırma, Windows 31 her iki yüze yazdırma Mac 34 Windows 31

HP Device Toolbox, kullanma 74 HP ePrint 37 HP ePrint vazılımı 38 HP EWS, kullanma 74 HP Kablosuz Doğrudan Yazdırma 36 HP Katıştırılmış Web Sunucusu açma 82 parola değiştirme 82 HP Katıştırılmış Web Sunucusu (EWS) özellikler 74 HP Müşteri Hizmetleri 88 HP Tarama yazılımı (Mac) 47 HP Tarama yazılımı (Windows) 46 HP Utility (HP Yardımcı Programı) 77 HP Utility (HP Yardımcı Programı), Mac 77 HP Web Hizmetleri etkinlestirme 72 uvgulamalar 72 HP Web Jetadmin 81

#### 

Internet Explorer, desteklenen sürümler HP Katıştırılmış Web Sunucusu 74

#### İ

iki taraflı kopyalama 43 iki taraflı yazdırma Mac 34

#### J

Jetadmin, HP Web 81

#### K

kablosuz ağ sorun giderme 120 kablosuz ağ paraziti 122 kağıt desteklenen boyutlar 14 desteklenen türler 15 seçme 109 sipariş etme 24 kağıt alma sorunları çözme 93 kağıt başına birden fazla sayfa yazdırma (Mac) 35 yazdırma (Windows) 32 kağıt başına sayfa secme (Mac) 35 secme (Windows) 32 kağıt türleri seçme (Mac) 35 kağıt türü seçme (Windows) 32 kapaklar, konum 7 kartuş değistirme 25 Katıştırılmış Web Sunucusu acma 82 parola değistirme 82 Katıştırılmış Web Sunucusu (EWS) özellikler 74 kontrol listesi kablosuz bağlantı 120 kontrol paneli konumu 7 yardım 89 kontrol paneli düğmeleri konumu 9 kopya kalitesi ivilestirme 112 kopya sayısı, değiştirme 42 kopyalama belgelerin kenarları 113 birden çok kopya 42 iki taraflı belgeler 43 kağıt boyutunu ve türünü ayarlama 112 kalite, ayarlama 42 metin veya resimler için en iyi duruma getirme 112 tek kopya 42

#### Μ

Mac için HP Utility Bonjour 77 özellikler 77 Macintosh HP Utility (HP Yardımcı Programı) 77 müşteri desteği çevrimiçi 88

#### Ν

Netscape Navigator, desteklenen sürümler HP katıştırılmış Web Sunucusu 74

#### 0

ortam desteklenen boyutlar 14

## Ö

özel kağıt yazdırma (Windows) 32 özellikler elektrik ve akustik 6

#### Ρ

parça numaraları sarf malzemeleri 24

#### S

sarf malzemeleri alt esik avarları 91 azaldığında kullanma 91 durum, Mac için HP Utility ile görüntüleme 77 parça numaraları 24 sipariş etme 24 toner kartuşunu değiştirme 25 sarf malzemeleri durumu denetleme 107 sarf malzemeleri durumu sayfası yazdırma 107 sayfa sayısı/dakika 2 seri numarası etiketi konumu 8 sıkısmalar konumu 96 sipariş etme sarf malzemeleri ve aksesuarlar 24 sistem gereksinimleri HP Katıştırılmış Web Sunucusu 74 sorun giderme ağ sorunları 118 fakslar 123 kablolu aŭ 118 kablosuz ağ 120 sürücüler kağıt türleri 15

T

tarama HP Tarama yazılımından (Mac) 47 HP Tarama yazılımından (Windows) 46 tarama kalitesi iyileştirme 112 tarayıcı cami temizleme 108, 112 fakslama 68 tarayıcı gereksinimleri HP katıştırılmış Web Sunucusu 74 Tarayıcı gereksinimleri HP Katıştırılmış Web Sunucusu 74 teknik destek çevrimiçi 88 temizleme cam 108, 112 kağıt yolu 107 Tepsi 1 kağıt yerleştirme 17 yön 17 Tepsi 2 kağıt yerleştirme 19 yön 21 tepsiler birlikte gelen 2 konumu 7 toner kalan miktar 107 toner kartuşu alt eşik ayarları 91 azaldığında kullanma 91 değiştirme 25 zarar görüp görmediğini inceleme 108 toner kartuşunu değiştirme 25

#### U

USB bağlantı noktası konumu 8 USB flaş bellekten yazdırma 39 uygulamalar yükleme 72 Uygulamalar menüsü 72 uyku gecikmesi ayar 83

#### Ü

ürün ve seri numarası etiketi konumu 8

#### V

varsayılan ayarlar, geri yükleme 90

#### W

Web Hizmetleri etkinleştirme 72 uygulamalar 72 Web siteleri HP Web Jetadmin, indirme 81 müşteri desteği 88

#### Y

yardım, kontrol paneli 89 yazdırma USB flaş bellekten 39 yazılım HP Utility (HP Yardımcı Programı) 77